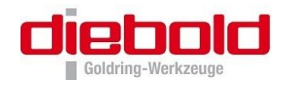

# NOTICE D'UTILISATION Station de frettage ThermoGrip® ISG3400

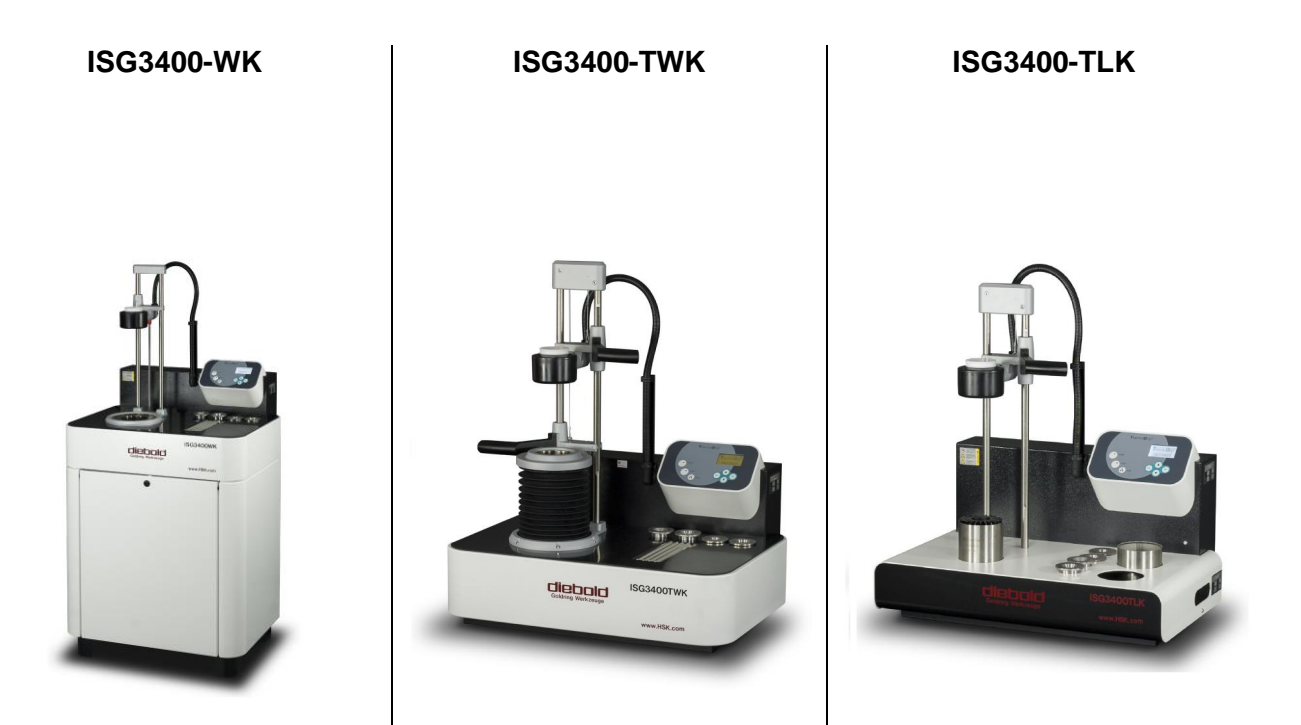

Helmut Diebold GmbH & Co. KG • An der Sägmühle 4 • 72417 Jungingen Telefon +49 (7477) 871-0 • Telefax +49 (7477) 871-30

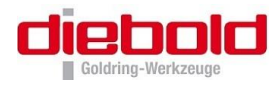

# Table des matières

| 1 | Responsabilité sur le produit et garantie                                    | 5        |
|---|------------------------------------------------------------------------------|----------|
|   | 1.1 Généralité                                                               | 5        |
|   | 1.2 Garantie                                                                 | 5        |
|   | 1.3 Service                                                                  | 6        |
|   | 1.4 Détermination de la conformaité d'utilisation                            | 6        |
|   | 1.5 Symboles et Pictogrammes                                                 | 8        |
| 2 | Sácuritá                                                                     | ٩        |
| 4 | 24 Choix du lieu démoloritation                                              | 9        |
|   | 2.1 Choix du lieu d'Implantation                                             | 9        |
|   | 2.2 Dangers dus à l'utilisation élèctrique                                   | 9        |
|   | 2.3 Dangers du aux pieces chaudes                                            | 10       |
|   | 2.4 Protections des mandrins contre la surchauffe                            | 10       |
|   | 2.5 Dangers dus aux rayonnements electro-magnetiques                         | 11       |
|   | 2.6 Dangers particuliers                                                     | 11       |
| 3 | Remarques générales sur la technique ThermoGrip®                             | . 12     |
|   | 3.1 Aperçu des tolérances de queue d'outil                                   | 13       |
| 4 | Montage et mise en route ISG3400                                             | 14       |
| - | 4.1 Montage                                                                  | 14       |
|   | 4.1.1 ISG3400-TWK et ISG3400-TI K                                            |          |
|   | 4.1.1.1 Mise en route d'une ISG3400-TWK et ISG3400-TLK                       | 14       |
|   | 4.1.2 ISG3400-WK                                                             | 14       |
|   | 4.1.2.1 Mise en route d'une ISG3400-WK                                       | 14       |
|   | 4.1.2.2 Montage de l'unité de guidage linéaire                               | 15       |
|   | 4.1.2.3 Montage du support de bobine                                         | 16       |
|   | 4.1.2.4 Regiage de la bobine                                                 | 10<br>17 |
|   | 4.2 Mise en route d'une ISG3400                                              | 17       |
| 5 | Itiliaation d'una ISC2400                                                    | 10       |
| J | Cullisation d'une 1363400                                                    | 10       |
|   | 5.1 Touches de commande                                                      | 10<br>40 |
|   | 5.2 Allumer le station de frattere                                           | . 10     |
|   | 5.3 Allumer la station de frettage                                           | . 19     |
|   | 5.4 Elemente la station de l'ellage                                          | 19       |
| 6 | Menu : Frettage                                                              | . 21     |
|   | 6.1 Remarques fondamentales relatives au frettage                            | 21       |
|   | 6.2 Procédures concernant le frettage, défrettage ou le changement d'outil . | 22       |
|   | 6.2.1 Frettage                                                               | 22       |
|   | 6.2.2 Defrettage                                                             | 23       |
|   | 6.2.3 Changement d'outil                                                     | 23       |
|   | 6.2.4 Changement du disque de territe                                        | 24       |
|   | 6.2.5 Unangement de la bobine d'induction (avec option « bobine de change ») | 24       |
|   | 6.2.5.2 Montage de la bobine d'induction                                     | 24       |
|   |                                                                              |          |

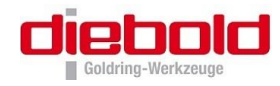

|    | 6.2.6 Frettage spécial: Frettage par le bas (inverse)                         | 25   |
|----|-------------------------------------------------------------------------------|------|
|    | 6.2.6.1 Frettage par le bas                                                   | 25   |
|    | 6.2.6.2 Defrettage par le bas                                                 | 25   |
|    | 6.2.7 Changement d'outil par le bas                                           | 20   |
|    | 6.2.8 Frettage avec butee pour la bobine ISGF3414                             | 20   |
|    | 6.3 Modes de fonctionnement lors du frettage                                  | 21   |
|    | 6.3.1 Mandrin de frettage inermoGrip® : PARAMETRE                             | Z1   |
|    | 6.3.2 Frettage avec choix libre des "parametres" : mode MANUEL                | 35   |
| _  | 6.3.3 Choix des procedures de l'rettage speciales : SPECIAL                   |      |
| 7  | Menu : Configuration                                                          | . 40 |
|    | 7.1 Mémoire d'outil (Programmation de paramètres de frettage speciaux)        | 42   |
|    | 7.2 Choix de la langue                                                        | 44   |
|    | 7.3 Réglage de la luminosité de l'affichage                                   | 45   |
|    | 7.4 Changement de mm / inch                                                   | 45   |
|    | 7.5 Réglage du temps de refroidissement                                       | 45   |
|    | 7.6 Réglage du départ retardé au frettage (seulement ISG3400-WK)              | 46   |
|    | 7.7 Réglage de la durée de temporisation (seulement ISG3400-WK)               | 47   |
|    | 7.8 Blocage du cycle de frettage manuel                                       | 48   |
|    | 7.9 Mot de passe O/N                                                          | 49   |
|    | 7.10 Modifier ou attribuer un mot de passe                                    | 49   |
| 0  | Manu - Sandiaa                                                                | 50   |
| Ø  | Menu : Service                                                                | . 50 |
| 9  | Nettoyage et maintenance                                                      | . 51 |
|    | 9.1 Maintenance / Controleur visuel                                           | 51   |
|    | 9.2 Nettoyage (ISG3400-WK et ISG3400-TWK)                                     | 51   |
|    | 9.3 Remplissage / Vidange du liquide de refroidissement                       | 52   |
|    | 9.3.1 Remplissage du réservoir du liquide de refroidissement d'une ISG3400-TW | K52  |
|    | 9.3.2 Vidange du réservoir du liquide de refroidissement                      | 52   |
| 10 | 0 Contact avec le fabricant                                                   | 53   |
| 11 |                                                                               | 51   |
|    |                                                                               |      |
|    | 11.1 Messages d'alarmes et resolution des pannes                              | 54   |
|    | 11.2 Caracteristiques techniques                                              | 55   |
|    | 11.3 Fourniture                                                               | 56   |
|    | 11.3.1 Possibilites d'extension et accessoires optionnels                     | 57   |
|    | 11.3.2 Prereglage en longueur des porte-outils ThermoGrip®                    | 60   |
|    | 11.3.3 Ejecteur d'outil pour outils casses                                    | 60   |
|    | 11.4 Declaration de conformite CE                                             | 61   |
|    | 11.5 Notice d'utilisation du gant de protection 5 doigts                      | 62   |
|    | 11.6 Prise murale et mise en sécurité d'une ISG3400                           | 63   |
|    | 11.7 Fiches techniques de sécurité EG                                         | 64   |
|    | 11.7.1 Fiche de sécurité du ZETASOL 120                                       | 64   |
|    | 11.7.2 Information technique ZETASOL 120                                      | 69   |
|    | 11.7.3 Fiche technique de sécurité du Techniclean MTC 43                      | 70   |
|    | 11.7.4 Product Data Sheet Techniclean MTC 43                                  | 75   |

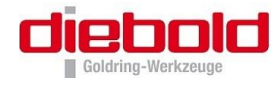

| 11.8 Plan | s de cablage electrique           | 76 |
|-----------|-----------------------------------|----|
| 11.8.1    | ISG3400TLK-11-FS (400V)           | 76 |
| 11.8.2    | ISG3400TLK-11-WS (400V)           |    |
| 11.8.3    | ISG3400TLK-15-FS (480V)           | 80 |
| 11.8.4    | ISG3400TLK-15-WS (480V)           | 82 |
| 11.8.5    | ISG3400TWK-11-FS (400V)           | 84 |
| 11.8.6    | ISG3400TWK-11-WS (400V)           | 85 |
| 11.8.7    | ISG3400TWK-15-WS (480V)           | 86 |
| 11.8.8    | ISG3400WK-11-FS (400V)            | 87 |
| 11.8.9    | ISG3400WK-11-WS (400V)            |    |
| 11.8.10   | ISG3400WK-15-FS (480V)            | 91 |
| 11.8.11   | ISG3400WK-15-WS (480V)            | 93 |
| 11.9 Plan | de cabalge pneumatique ISG3400-WK | 95 |

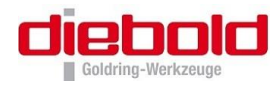

# 1 Responsabilité sur le produit et garantie

# 1.1 Généralité

Cette notice d'utilisation fait partie de la documentation technique concernant la machine de frettage par induction ThermoGrip® ISG3400.

Cette notice d'utilisation est importante, pour utiliser de façon fiable, correcte et économique cet appareil. Son respect permettra de diminuer les dangers, les coûts de réparation et durées d'immobilisation, et permettra d'augmenter la fiabilité et la durée de vie de la station de frettage. Son contenu décrit l'état d'une station ISG3400 au moment de la rédaction de cette notice. Des modifications de construction et données techniques peuvent être réalisées du fait de notre développement continu et de demandes spécifiques des clients.

De ce fait, il ne peut être fait de réclamation, pour le contenu de cette notice d'utilisation (données, graphiques, dessins, descriptions, etc,..). Sous réserve d'erreurs.

Cette notice d'utilisation, et particulièrement le chapitre 2 S, page 9, doit être lue par chaque personne et utilisateur, qui doit, de loin ou de près, utiliser cette station.

Utilisation

Inclut la préparation, la suppression des défauts en cycle de travail, l'élimination de déchets, l'entretien, le recyclage de matières de production et de matériels de réglage.

Entretien

Maintenance, inspection, entretien

Transport

Conformément à cette notice et selon le pays et le lieu d'utilisation, la réglementation en vigueur sur la prévention des risques devra être respectée. Les règles techniques spécifiques seront aussi à prendre en compte pour les travaux liés à la sécurité, et aux règles spécifiques de l'atelier.

Dans le cadre d'incompréhension, nous restons à votre écoute.

Vous pouvez nous joindre à l'adresse en première page.

Si vous trouvez des erreurs typographiques, des informations incompréhensibles ou un manque d'information dans cette notice d'utilisation, vous pouvez nous contacter pour nous les soumettre.

# 1.2 Garantie

Cette station de frettage gardera, pour de longues années, ses capacités, sa sécurité d'exploitation et sa précision de qualité de travail si les instructions d'utilisation, la maintenance et l'entretien sont bien respectés.

Pendant le délai de garantie, les dysfonctionnements seront éliminés selon nos conditions de garantie. Toutes les conséquences dûes à des modifications arbitraires et à des changements seront à la charge de l'exploitant. Ceci est tout spécialement prévu pour des changements qui perturberaient la sécurité de l'appareil.

La garantie n'est valable que lorsque les pièces sont remplacées par des pièces d'origine.

Cette notice ne remplace pas nos conditions de vente et de livraison.

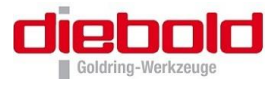

# 1.3 Service

Nous restons à votre écoute pour les problèmes spéciaux, les procédures de réparation et toutes les modifications qui ne sont pas décrites dans cette notice d'utilisation,

Veuillez noter pour tous problèmes ou questions le numéro de série de la station de frettage.

Le numéro de série se trouve sur la plaque signalétique sur le côté de la station de frettage.

# 1.4 Détermination de la conformaité d'utilisation

La station de frettage par induction ThermoGrip® ISG3400 sert au frettage et defrettage thermique d'outils

Toutes autres utilisations ou usages différents sont considérés comme une utilisation non conforme. Pour tous les dommages résultant de cette utilisation, nous ne pourrions être responsables. Seul l'exploitant en supporterait le risque.

L'utilisation conforme tient aussi au respect de la notice d'utilisation, tout comme à l'observation des intervalles d'inspection et de maintenance recommandés.

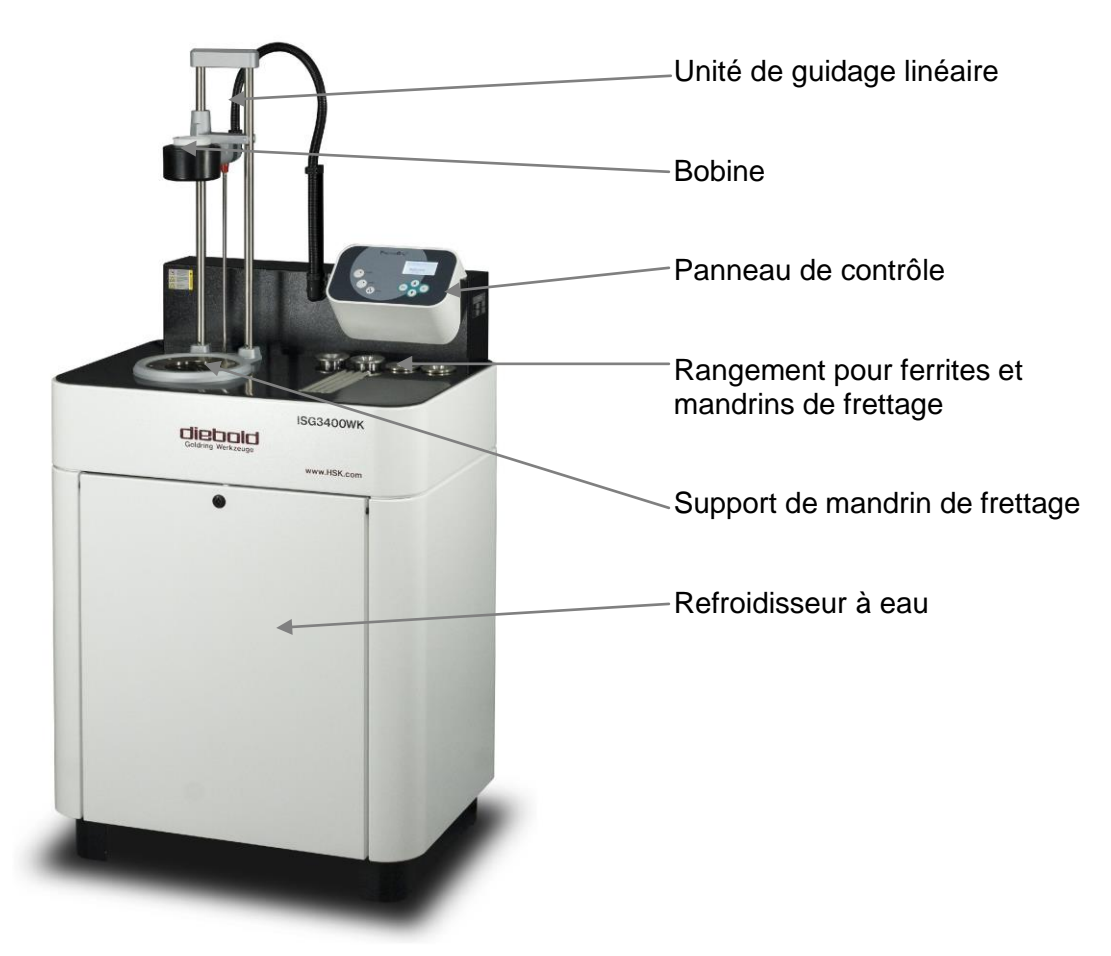

# **Figure 1** Station de frettage ThermoGrip® ISG3400-WK

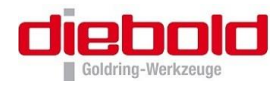

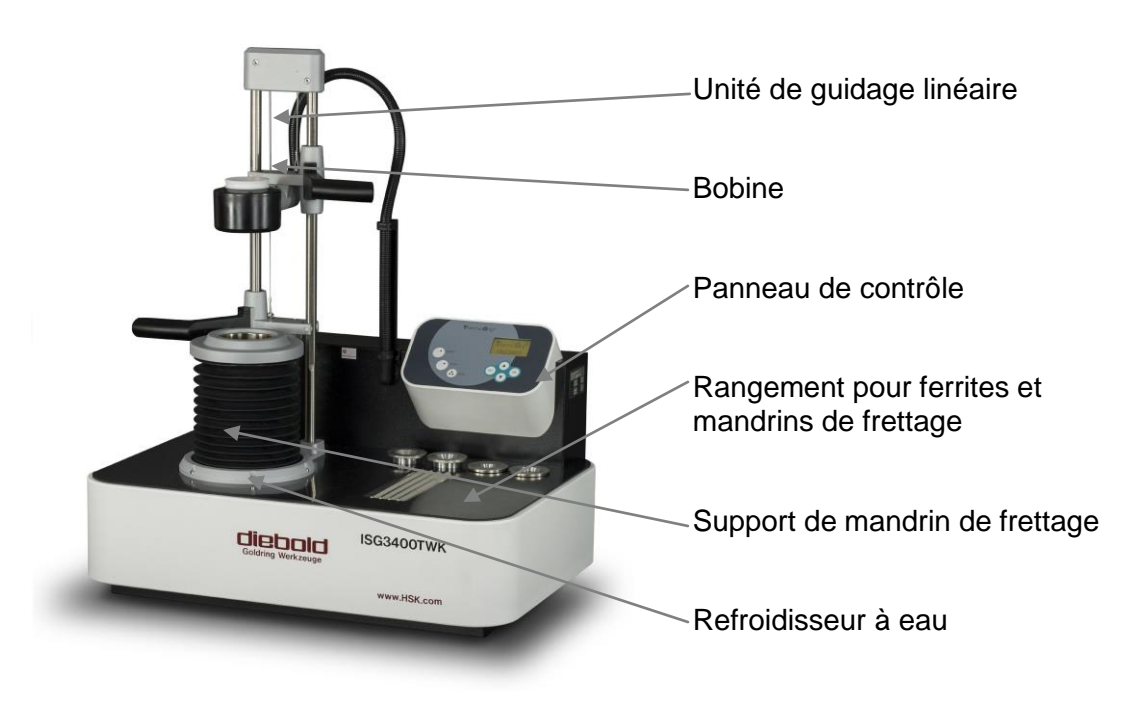

Figure 2 Station de frettage ThermoGrip® ISG3400-TWK

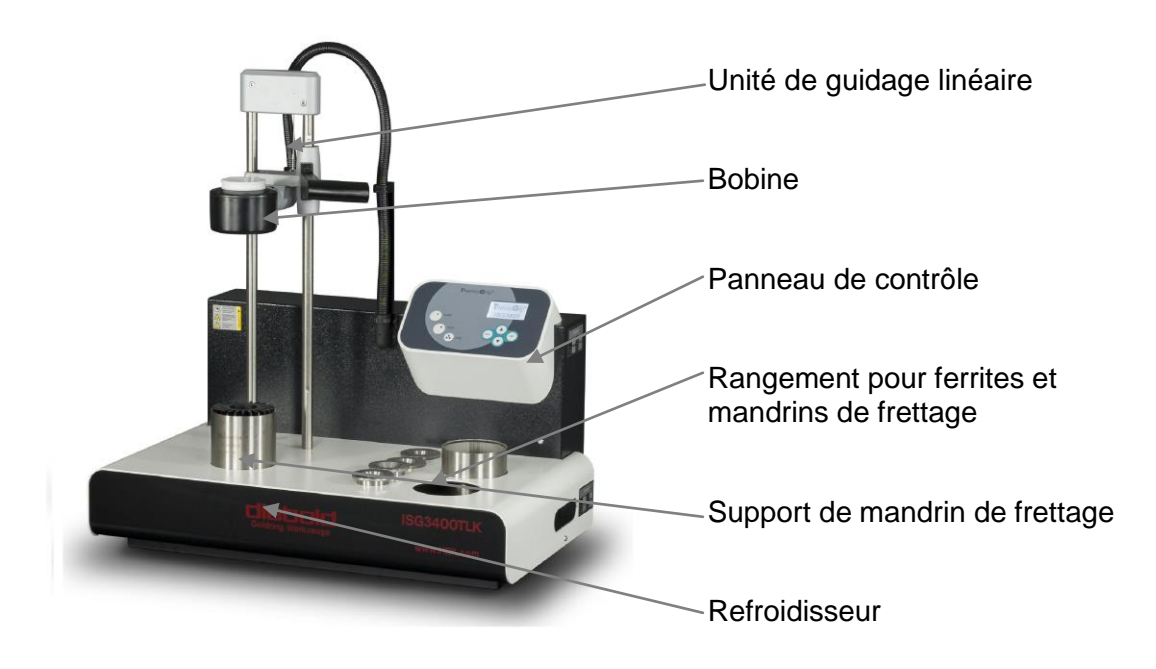

Figure 3 Station de frettage ThermoGrip® ISG3400-TLK

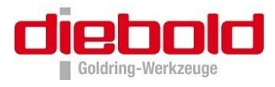

# 1.5 Symboles et Pictogrammes

**Les avertissements** sont des symboles signalés par des triangles avec des symboles de précaution, qui pourraient causer des dommages aux biens ou aux personnes.

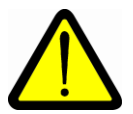

Avertissement !Danger de mort ou blessures corporelles graves !Pour un non-respect, risque de mort ou de blessures corporels graves !

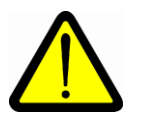

Attention !Risque de blessures corporelles légères !Pour un non-respect, risque de blessures corporelles faibles !

Information ! Informations, pour réaliser une action particulière, pour limiter les dommages.

**Les ordres** sont caractérisés par des cercles avec le symbole de danger ou des rectangles avec un texte commandant une action ou l'utilisation d'objets de protection.

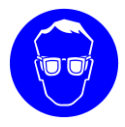

Lunettes de protection Risque de blessures aux yeux !

Port des lunettes de protection ! Pendant le cycle de chauffe, des particules se trouvant sur le mandrin de frettage peuvent être projetées et causer des dommages.

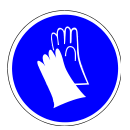

# Gants de protection Risque de blessures !

Des angles saillants ou des copeaux restés sur l'outil peuvent causer un risque de coupure. Veuillez porter des gants de protection !

**Les manipulations** sont caractérisées par le symbole *≻*. Sous le terme "manipulation" peut aussi être sous-entendu le résultat d'une manipulation.

Exemple :

- Descendre la bobine
- Lancer le cycle de frettage
- Retirer l'outil

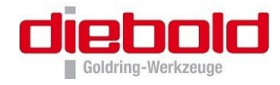

# 2 Sécurité

Le générateur d'induction est construit sur la base d'une technique à une date de réalisation et est d'utilisation fiable. Pourtant, des dangers dûs à l'appareil ne sont pas exclus, s'il n'est pas employé par du personnel formé ou tout au moins ayant reçu une formation à l'utilisation de cette station. Veuillez respecter ce qui suit :

# Avant toute mise en route et utilisation de cette station de frettage, veuillez lire attentivement la notice et vous familiariser avec les commandes d'utilisation !

La notice d'utilisation est une partie intégrante de la station de frettage, elle doit être complète, lisible et toujours accessible à toutes les personnes qui travaillent avec.

La station de frettage ne doit être utilisée que par du personnel formé et habilité !

La station de frettage ne doit être utilisée que pour sa fonction de base et doit être gardée en bon état de fonctionnement !

Le générateur d'induction a été développé pour le changement d'outils dans des mandrins de frettage ThermoGrip®. Lors du frettage / defrettage d'autres formes de mandrins de frettage, des soucis peuvent survenir, avec endommagement des mandrins eux-mêmes ou du générateur d'induction.

Après toutes modifications arbitraires ou interventions sur l'appareil, le recours envers le constructeur ne peut plus exercé et il ne serait être garant de la sécurité de l'installation. Seul l'exploitant supporte le risque de blessures ou d'une atteinte à la vie de l'utilisateur ou d'un tiers, ainsi que des dommages au générateur d'induction et d'autres biens !

# 2.1 Choix du lieu d'implantation

La station de frettage ISG3400 est prévue pour être debout ou posée sur une table stable, dans un endroit sec, sans poussières ni saleté et à l'abri de vibrations.

Protéger la station de frettage de la saleté et de l'humidité !

Pour une meilleure vision du panneau de contrôle, les rayons directs du soleil sont à éviter.

# 2.2 Dangers dûs à l'utilisation éléctrique

Dans la station de frettage se trouve des composants électriques qui ne doivent pas être touchés.

Veuillez respecter, pour votre sécurité, les points suivants :

- La station de frettage ne doit pas être utilisée avec un capot ouvert !
- La station de frettage ne doit être ouverte que par notre personnel qualifié !
- Garder la station de frettage propre et nettoyer la régulièrement !
- Eviter que des copeaux métalliques, ou des fluides n'entrent dans la station !

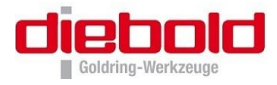

# 2.3 Dangers dû aux pieces chaudes

La forme très rationnelle des mandrins ne chauffe que les zones limitées avec une petite marque de chaleur. La surface des mandrins de frettage peut chauffer jusqu'à environ 400°C. La bobine comme l'outil ne chauffe pas ou très peu, pour une utilisation normale

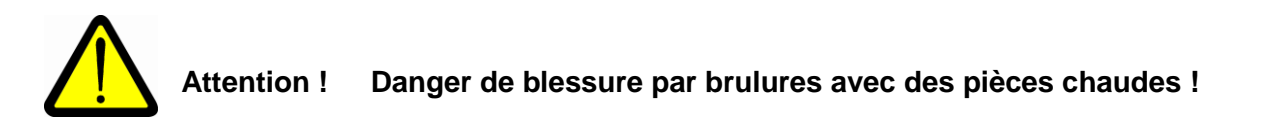

La chaleur se diffuse de la zone de chauffe du mandrin vers l'outil et le reste du mandrin, si le mandrin de frettage n'est pas tout de suite correctement refroidi après le cycle de frettage !

Repositionnez tout de suite après la fin du cycle de frettage la bobine en position haute et mettez tout de suite le mandrin de frettage dans un refroidisseur approprié !

Respectez les règles de protections suivantes pour votre propre sécurité lors du maniement de la station :

- La station de frettage ne doit pas être utilisée dans une atmosphère explosive
- N'employez pas de solutions de nettoyage inflammables !
- Assurez-vous, que les pièces chaudes ne seront pas touchées par mégarde !
- Portez pour le frettage/defrettage d'outils les gants de protection livrés avec la station, pour éviter les brulures et les coupures !
- Posez les outils chauds sur une surface résistante à la chaleur, et non inflammable !
- N'introduisez pas, à l'intérieur de la bobine d'induction, des objets métalliques autres que le mandrin de frettage et l'outil, car ils risqueraient aussi de chauffer de la même façon !
- Ne saisissez pas la bobine d'induction pendant le fonctionnement, car de la même manière bagues ou chaînes chaufferaient aussi !
- Portez pendant le cycle de frettage des lunettes de protection ! Lors du cycle de chauffe, des éclats d'outils ou d'attachements peuvent être projetés et peuvent causer des blessures !

# 2.4 **Protections des mandrins contre la surchauffe**

Si vous chauffez trop longtemps un porte-outil ou si vous lancez plusieurs cycles de frettage dans un laps de temps très court, vous pourriez surchauffer le porte-outil comme l'outil. De ce fait, veillez à maintenir des cycles de chauffe les plus courts possible.

Evitez les temps de cycle de frettage trop longs, entraînant une surchauffe des mandrins de frettage !

Une surchauffe du mandrin de frettage non chauffé correctement sans l'avoir laissé refroidir à la température ambiante.

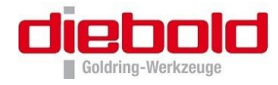

# 2.5 Dangers dûs aux rayonnements électro-magnetiques

Pour une utilisation normale de la station, aucun rayonnement électromagnétique dangereux n'influence l'environnement. La sécurité contre les rayonnements de la station a été contrôlée suivant la DIN EN61000- partie 2 et 4 ainsi que suivant la DIN EN55011.

#### La station de frettage ne doit pas être utilisée sans disque de ferrite !

Si le cycle de chauffe par induction est lancé, sans qu'un mandrin de frettage ne se trouve au centre de la bobine, le champ magnétique est concentré sous la bobine.

Si le cycle de chauffe par induction est lancé, sans qu'un disque de ferrite ne soit utilisé sur la bobine, le champ magnétique est concentré au-dessus de la bobine.

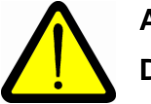

# Attention !

# Danger de mort possible pour les porteurs de stimulateur cardiaque !

Les porteurs de stimulateur cardiaque doivent garder une distance de 3 m, jusqu'à ce qu'ils aient consulté le fabriquant de stimulateurs ou leur médecin, afin de vérifier que le champ magnétique n'influence pas le stimulateur.

# 2.6 Dangers particuliers

#### Risque de coincement et d'écrasement lors du déplacement de la bobine !

Veillez que pendant le déplacement de la bobine d'induction, aucune pièce ou élément gênant le déplacement ne se trouve dans la zone. Le poids de la bobine peut causer un coincement, et une coupure peut être occasionnée avec une arête de coupe de l'outil.

#### Détérioration de la bobine et / ou dispositif électrique !

L'utilisation de mandrins de frettage n'étant pas de marque ThermoGrip®, peut causer des dommages par le contact des mandrins chauds sur la bobine et détériorer son isolation. Pour chaque dommage de la bobine et / ou des circuits électriques, la station devra être arrêtée immédiatement, et vous devrez prendre contact avec le fabriquant.

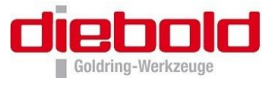

# 3 Remarques générales sur la technique ThermoGrip®

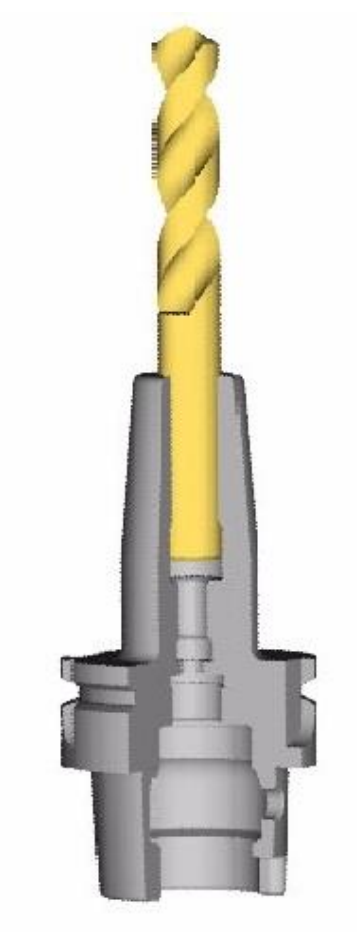

Le frettage à chaud est connu et est utilisé depuis longtemps comme technique d'assemblage non démontable simplement. Mais possède aussi comme avantage le changement d'outil. Grace à la **densité élevée de chauffe dû à de l'induction,** le changement d'outil s'effectue en guelques secondes.

L'introduction d'un outil cylindrique dans un mandrin à l'état chaud sera serrée après refroidissement du mandrin par de forts efforts radiaux. Par une utilisation correcte le cycle de frettage pourra être répété à volonté. Les efforts de serrage atteints sont plus importants que les techniques de serrage courante.

Ne fretter que des outils nettoyés dans des attachements nettoyés.

# Générateur Haute fréquence à induction commandé par processeur ISG3400

A l'aide d'une bobine d'induction, spécialement conçu, une zone spécifique du mandrin de frettage sera chauffée.

Cette technique permet le frettage d'outils en Carbure, mais également en Acier Rapide, dont le coefficient de dilatation est sensiblement égal à celui du porte-outil.

La bobine est protégée par un écran extérieur empêchant la formation d'un champ magnétique. Le panneau de contrôle et le générateur à haute fréquence sont intégrés au bâti.

Figure 4 Outil fretté

Pour la station ISG3400-WK, un vérin pneumatique déplace la bobine le long d'une colonne en position travail et en position haute.

L'ensemble des câbles sont guidés et protégés dans un passe câble. Les bobines ont une puissance élevée, jusqu'à 35A pour une tension de 1000V.L'énergie agit très rapidement sur la zone de frettage. Ainsi la chaleur absorbée par le porte-outil est moindre. Avec une utilisation de la station de frettage ISG3400-WK, les mandrins de frettage chaud sont refroidis à l'intérieur de la station de frettage et ensuite séchés sous jet d'air. Par cette technologie le temps de refroidissement est ramené au plus court. A la fin du cycle de chauffe, sur la station de frettage ISG3400-WK, une temporisation automatique avant le refroidissement du mandrin peut être établie. Ceci permet un maniement aisé pour le frettage ou le defrettage. Pour les stations de frettage ISG3400-TLK le cycle de refroidissement doit être lancé manuellement après le cycle de chauffe.

L'utilisation de la station de frettage ISG3400 s'effectue à l'aide du menu. Par introduction des paramètres, le processeur intégré choisit la puissance et le temps de chauffe. Ensuite sont indiqués les informations en texte clair sur l'afficheur. Les déroulements des opérations sont représentés symboliquement.

Jusqu'à une longueur maximale de 380mm, les outils sont refroidit automatiquement avec une ISG3400-WK.

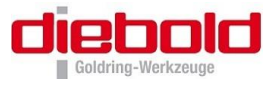

# Bref aperçu des avantages de la technique de frettage ThermoGrip® :

- Frettage et defrettage rapide
- Grand efforts de serrage
- Augmentation de la durée de vie des outils et de la broche machine grâce à la bonne concentricité (≤ 3 μm)
- Bon état de surface grâce haute rigidité du serrage d'outil
- Bonne résistance à la flexion et aux efforts radiaux, aussi pour des sorties d'outil importante
- Mandrins fins pour des vitesses de rotation importante
- Chauffe local et homogène de la zone de serrage d'outil
- Haute densité énergétique pour une faible absorbsion d'énergie
- Serrage d'outil en carbure et Hss (voir chapitre 3.1 Aperçu des tolérances de queue d'outil)
- Le refroidissement le plus rapide d'outil et d'attachement
- Par l'utilisation d'aciers spéciaux à forte résistance à la chaleur, les mandrins auront une grande durée de vie ainsi qu'une faible déformation.

# 3.1 Aperçu des tolérances de queue d'outil

Pour chaque diamètre de queue, il est nécessaire de respecter les tolérances de queue suivante :

| Tolérance de queue | Substrat                                          |
|--------------------|---------------------------------------------------|
| h4                 | CW                                                |
| h4                 | CW                                                |
| h5                 | CW                                                |
| h6                 | CW et HSS                                         |
|                    | <b>Tolérance de queue</b><br>h4<br>h4<br>h5<br>h6 |

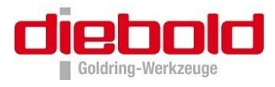

# 4 Montage et mise en route ISG3400

# 4.1 Montage

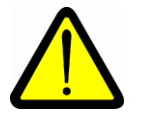

Attention : Lors du déballage de la station de frettage, vous devez faire attention à ne pas l'endommager.

Particulièrement le guide câble ne doit pas être plié à plus de 180° et ne doit pas être déboité du haut de la station ! Lors du montage, les câbles ne doivent pas être endommagés. Prendre soins des câbles.

Respecter l'ordre de montage !

# 4.1.1 ISG3400-TWK et ISG3400-TLK

#### 4.1.1.1 Mise en route d'une ISG3400-TWK et ISG3400-TLK

Choisir un endroit approprié, propre et stable pour la station ISG3400.

La station ISG3400 ne possède pas de pied de réglage en hauteur et s'ajuste automatique sur le plan de travail.

# 4.1.2 ISG3400-WK

#### 4.1.2.1 Mise en route d'une ISG3400-WK

Choisir un endroit approprié pour l'installation de la station ISG3400-WK.

La station ISG3400-WK possède 3 pieds non réglables en hauteur, et un 4ème pour régler la stabilité de la station. (Voir Figure 5).

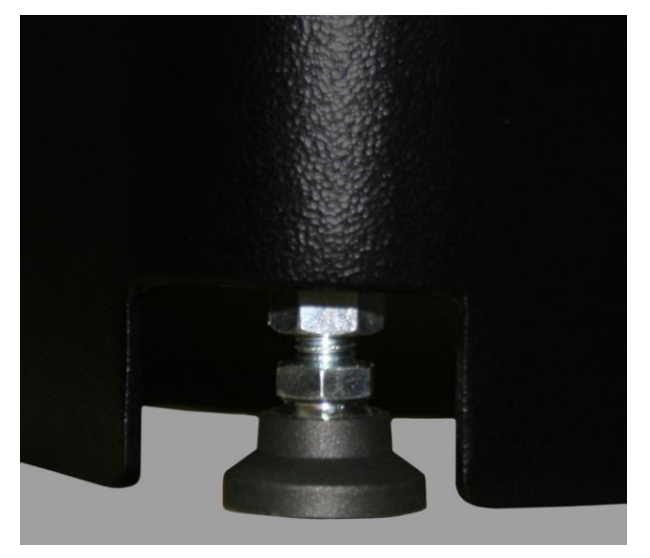

Tourner la vis du pied réglable en hauteur, de telle sorte que la station ISG3400-WK soit stable, et ensuite serre la vis avec le contre écrou.

**Figure 5** Pied réglable en hauteur

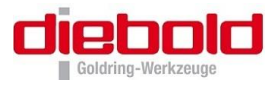

# 4.1.2.2 Montage de l'unité de guidage linéaire

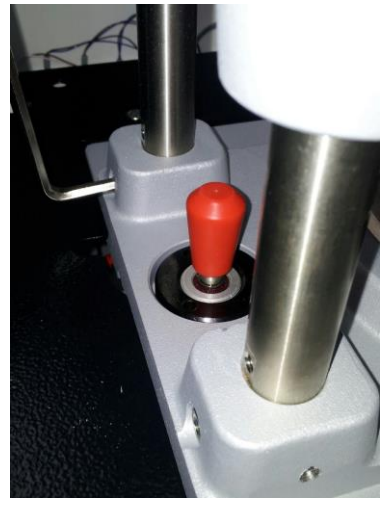

Monter l'unité de guidage dans l'alésage prévu à cet effet dans la station et bloquer les 2 vis (DIN912 M8x30) (Figure 6).

(voir Figure 7) !

Le fil de terre doit être impérativement serré

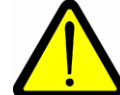

Figure 6 Montage de l'unité dans la station

Figure 7 Montage du fil de terre

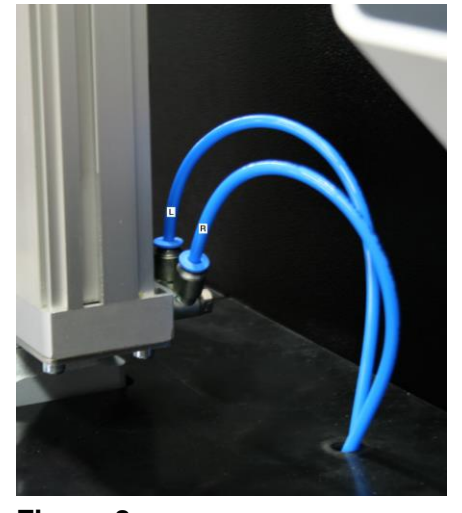

À la station ISG3400-WK avec l'option « bobine de change », raccorder les tuyaux d'arrivée, et d'évacuation d'air comprimé, sur les raccords qui se trouvent à l'arrière de l'unité de guidage linéaire. Respecter le marquage gauche (L) / droit (R)

Figure 8 Raccordement des conduits d'air et des raccords de protection à l'unité linéaire

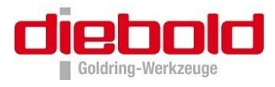

# 4.1.2.3 Montage du support de bobine

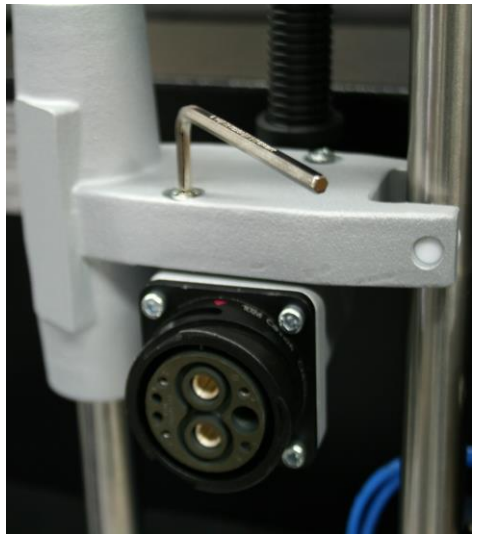

Assembler le support de bobine avec les câbles et le portecâble sur le guide linéaire à l'aide des 2 vis (DIN 912 M5x20) monté dans les trous oblongs. (Voir Figure 9)

# **Remarque** !

La **Figure 9** représente un support de bobine pour les stations de frettage avec bobine interchangeable. Le montage du support de bobine pour les stations de frettage à bobine fixe s'effectue de la même façon.

# Figure 9

Montage du support de bobine

# 4.1.2.4 Réglage de la bobine

Desserrer légèrement les vis de blocages du support de bobine.

Monter la bobine d'induction au moyen du raccord à baïonnette sur le connecteur enfichable de l'unité de guidage. Le raccord à baïonnette sur le connecteur est correctement fixé, si les points jaunes de la bague du raccord baïonnette sont alignés avec ceux de l'unité linéaire, le raccord baïonnette est alors bien en place et verrouillée. Vérifier si le montage est correct et si la bobine est bien (fermement) en place.

Veuillez mettre en place dans son support un mandrin de frettage avec un outil fretté, ainsi que la ferrite correspondant au diamètre de l'outil avec le disque de blocage de ferrite dans la bobine, afin de pouvoir régler la coaxilitée entre l'axe de la bobine et le support de mandrin. Ce réglage s'effectue en faisant coïncider l'axe de l'outil avec l'axe de la ferrite.

Serrer ensuite les 2 vis qui se trouvent sur le support de bobine.

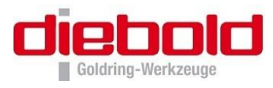

# 4.1.2.5 Alimentation pneumatique

L'alimentation pneumatique doit être raccordée à la station de frettage par un professionnel.

Le raccord pneumatique se trouve sur le côté gauche de l'ISG3400-WK. Il se compose d'un raccord intérieur de 3/8" avec un téton hexagonal pour clé de 19.

Lorsque vous vissez l'adapteur pneumatique avec son joint d'étanchéité et le flexible pneumatique, veuillez maintenir le raccord pneumatique qui se trouve sur la station ISG3400-WK, et visser le raccord. (Voir Figure 10).

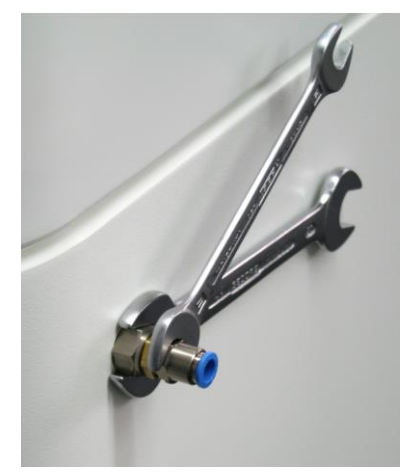

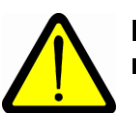

Ne pas tourner le raccord pneumatique lors du montage !

L'air comprimé ne doit pas contenir de traces d'huile !

Figure 10

Alimentation pneumatique ISG3400-WK

# 4.2 Mise en route d'une ISG3400

- Mettre la fiche électrique montée (CEE-CEKON) dans la prise électrique.
- Mettre l'interrupteur principal sur Marche
- Apparait à l'écran ThermoGrip et la désignation de la station de frettage
- Appuyer sur la touche Start Pour la station ISG3400-WK, l'air comprimé est automatiquement activé.

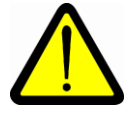

Attention : Après avoir appuyé sur la touche **Start** le porte bobine va en position haute !

Dans le cas où le support de bobine ne bouge pas, contrôler la pression et l'arrivée d'air, ainsi que le montage des 2 tuyaux d'arrivée d'air dans le piston (respecter le sens indiqué (L/R).

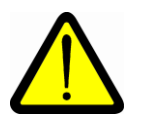

Attention : l'unité de guidage linéaire descend lorsque l'on coupe l'arrivée d'air !

La station de frettage est en fonctionnement.

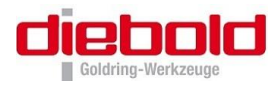

# 5 Utilisation d'une ISG3400

# 5.1 Touches de commande

Toutes les opérations de travail et de réglage sont réalisées au moyen de 7 touches à effleurement, sur le panneau de contrôle.

| Touche  | Désignation de la touche dans le texte | Fonction                                                                                            |
|---------|----------------------------------------|----------------------------------------------------------------------------------------------------|
| O OTADT |                                        | Démarre la station de frettage                                                                      |
| O START | Start                                  | Démarre le cycle de chauffe par induction du mandrin de frettage                                    |
| O STOP  |                                        | Arrêt de la chauffe par induction du mandrin de frettage                                            |
|         |                                        | Acquittement des messages d'erreur                                                                  |
|         | Stop                                   | Seulement pour la ISG3400-WK :                                                                      |
|         |                                        | Interruption du départ retardé <mark>Start Delay</mark> et arrêt<br>retardé <mark>Stop Delay</mark> |
|         |                                        | Inversion manuel de la position de la bobine<br>(Appuyer minimum 1 sec.)                            |
| COOL    | Cool                                   | Démarre le cycle de refroidissement manuellement                                                    |
|         | en haut ▲<br>▼ en bas                  | Choix de différents points dans le menu, valeur, et changement des réglages.                        |
| ОК      | ОК                                     | Confirmation des choix et des réglages                                                              |
| ESC     | ESC                                    | Retour au menu précèdent                                                                            |

# 5.2 Affichage

Toutes les possibilités de sélection, menus et messages à l'opérateur, sont indiqués sur l'affichage sous forme de texte ou de symboles.

Tous les menus contiennent les points de sélection ou les zones d'introduction de données. En approchant les points de sélection avec les touches à flèche en haut  $\blacktriangle$  et ven bas et en confirmant avec OK, on se déplace dans un autre menu. Une fois dans un menu avec les zones d'entrée, on va à la première valeur d'entrée. Les valeurs sont alors modifiées avec les touches en haut  $\blacktriangle$  et ven bas et en appuyant sur OK, on passe à la zone d'entrée suivante ; Avec la touche ESC, on peut toujours revenir au menu précédent.

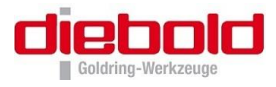

# 5.3 Allumer la station de frettage

Tourner l'interrupteur principal

Après avoir tourné l'interrupteur principal, les caractéristiques et désignations de la station de frettage s'affiche sur l'écran. En appuyant sur la touche ESC vous accédez au menu Configuration et en appuyant sur la touche OK vous accédez au menu service.

Appuyer sur la touche Start

La station de frettage ISG3400-TWK et ISG3400-TLK est prête à l'utilisation

Information valable pour la pour la station ISG3400-WK :

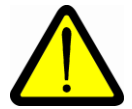

L'unité de guidage se déplace vers le haut. Si aucune bobine n'est installée sur le support de bobine, alors le chariot de déplacement du support de bobine se déplace rapidement dû au manque de poids !

En appuyant sur la touche Start l'alimentation en air est automatiquement connectée et la station de frettage passe à l'affichage du menu. Veuillez-vous reporter au menu principal page 20.

La station de frettage ISG3400-WK est prête à l'utilisation

# 5.4 Eteindre la station de frettage

Pour éviter des dommages, l'alimentation de la station de frettage ne doit pas être coupée lorsque la bobine est en position haute. La procédure pour éteindre la station de frettage est la suivante :

- Retirer le mandrin froid du support de cône.
- Faire descendre la bobine par appui sur la touche Stop
- Eteindre la station de frettage à l'interrupteur principal.

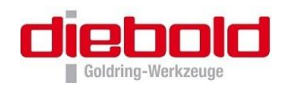

# Menu principal

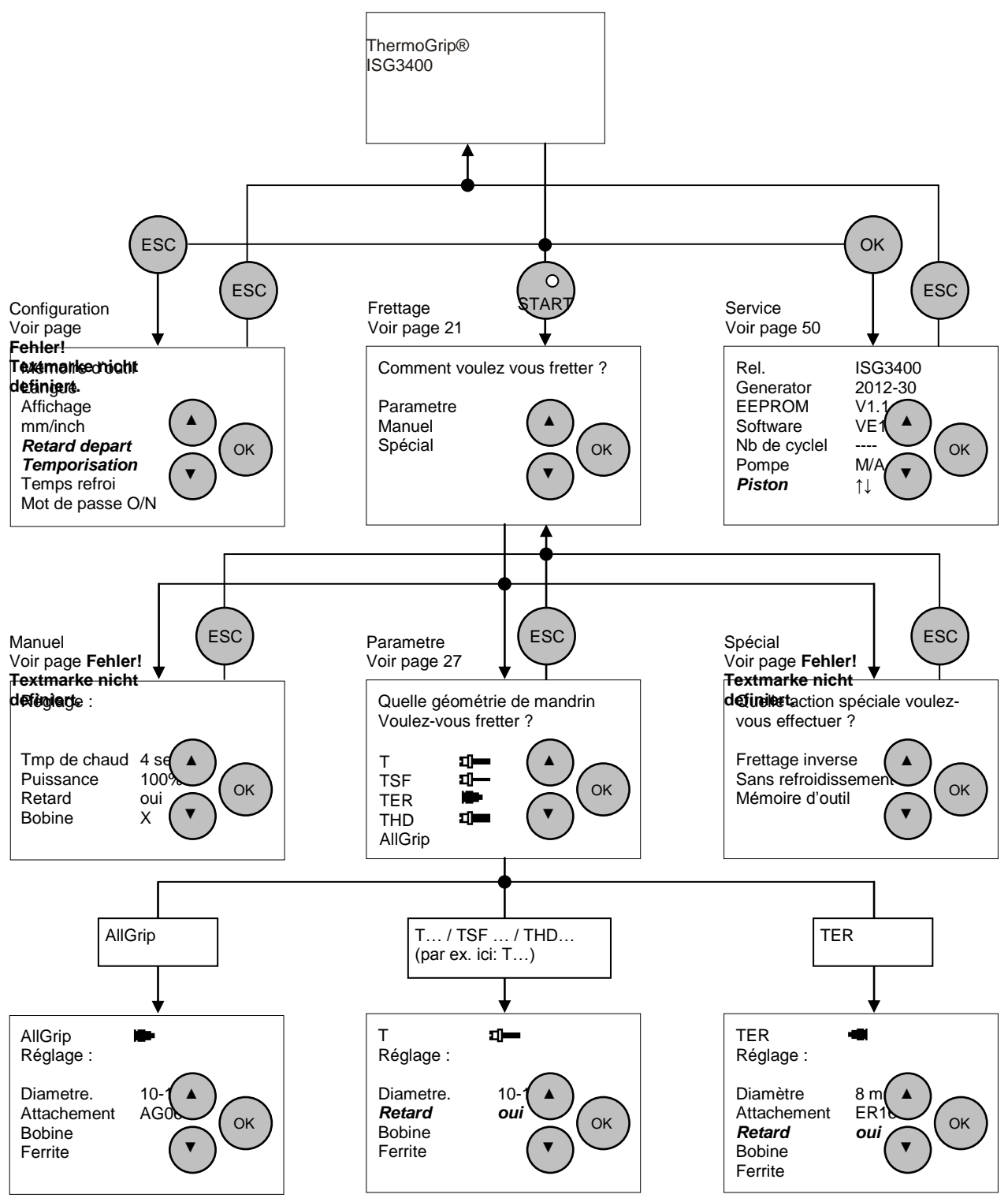

Les fonctions au sein des différents menus sont décrites exhaustivement dans ce qui suit. (*Options* (en cursif) seulement pour les stations ISG3400-WK)

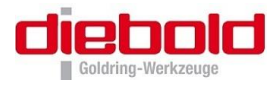

# 6 Menu : Frettage

Afin de pouvoir introduire et sortir les outils les plus divers dans le mandrin de serrage, plusieurs menus de commande ont été intégrés dans l'ISG3400. Voici d'abord quelques remarques et recommandations fondamentales relatives au frettage d'outils.

# 6.1 Remarques fondamentales relatives au frettage

L'ISG3400 a été spécialement conçu pour le frettage haute puissance d'outils en carbure et HSSE. C'est plus particulièrement le frettage d'outils HSSE qui ne peut être réalisé qu'avec une durée de chauffe très courte.

A cet effet, l'ISG3400 possède un raccord de changement rapide type baïonnette (en option « bobine de change ») afin d'assurer le contact rapide et fiable des différents bobines d'induction. Bien que les outils en carbure soient moins critiques en ce qui concerne l'adaptation de la bobine d'induction, vous devez impérativement respecter les dimensions définies des bobines d'induction et dimensions du disque interchangeable et les remplacer si nécessaire. Ce n'est que de cette manière que vous obtiendrez des résultats de frettage optimaux et que vous éviterez une surchauffe des mandrins de serrage et des outils.

L'utilisation d'une bobine ou d'un disque de ferrite non approprié peut lors du changement du disque de ferrite endommager l'arrête de coupe de l'outil. L'alésage du disque de ferrite est de 2.5mm plus grand que le plus grand diamètre de queue d'outil frettable. Dans le cas de mandrin de frettage ThermoGrip<sup>®</sup>, le disque ferrite repose sur la face du mandrin de frettage de sorte que la bobine d'induction est positionné correctement par rapport au mandrin et ce, même dans le cas des versions longues du mandrin de frettage.

Dans le cas de mandrins de frettage fins, un positionnement n'est pas possible sur le bout du mandrin de frettage. Dans ce cas, vous avez besoin de la butée de bobine d'induction disponible en option (voir options Butée pour la bobine, page 48).

Les mandrins de frettage ThermoGrip<sup>®</sup> peuvent être utilisés jusqu'aux températures limites de 450°C au maximum sans que des modifications de la structure ou de la concentricité se présentent. La décoloration des mandrins de serrage dans la zone avant résulte de l'oxydation et n'altère pas la qualité ni la fonctionnalité des mandrins de serrage ThermoGrip<sup>®</sup>. Malgré la résistance à la température élevée des mandrins de frettage par rapport aux matériaux conventionnels, l'agrandissement de l'alésage de serrage n'augmente que de quelques centièmes de millimètre. N'utiliser que des outils avec des attachements rectifiés en tolérance h4, h5 ou h6. Des outils avec attachements h7 ne peuvent être frettés en pleine sécurité !

Voir le chapitre 3.1 Aperçu des tolérances de queue d'outil, page 13.

Les mandrins de frettage frettés dans une station de frettage ISG3400 ne doivent pas être touchés par l'utilisateur temps que le cycle de refroidissement intégré n'est pas terminé.

Porter obligatoirement des gants de protection au cas où il serait nécessaire de manipuler un mandrin de frettage chaud pour des applications spéciales. Ne saisir le mandrin qu'avec des gants sur la collerette et non pas sur la zone chauffée. Le temps de saisie maximale ne doit pas dépasser 5 secondes malgré les gants de protection. Veiller au positionnement bien droit du mandrin de serrage dans les supports d'outils. Bien qu'il soit, théoriquement possible de fretter des outils avec des queues conformes à la DIN 6535 Forme HB et HE ou avec des formes analogues avec une géométrie cylindrique fermée, il convient de donner la préférence aux queues d'outils cylindriques, comme par ex. : DIN 1835 Forme HA, car ces outils permettent des forces de retenue maximales et les déséquilibres les plus faible.

Afin d'obtenir les meilleures forces de serrage possibles, insérez dans les mandrins de frettage uniquement des queues propres et exemptes de graisse. Veuillez vérifier qu'aucune bavure ou gène de matière ne se trouve dans la zone de frettage sur la queue d'outil. Pour la profondeur de frettage, il faut veiller à ce qu'aucun tranchant ne se trouve dans la zone de frettage.

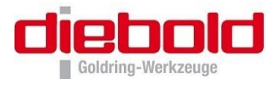

# 6.2 Procédures concernant le frettage, défrettage ou le changement d'outil

Pour votre propre sécurité lors de l'utilisation de la station ISG3400, respectez les règles suivantes :

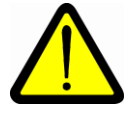

Respectez impérativement les mesures de sécurité pour toutes les procédures de frettage !

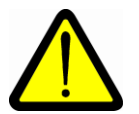

Pour les ISG3400-TWK / ISG3400-TLK : Le cycle de refroidissement doit être lancé manuellement après le cycle de chauffe !

Le cycle de refroidissement peut à tout moment après le cycle de chauffe être lancé manuellement, en appuyant sur la touche Cool.

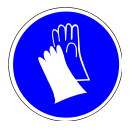

Portez des gants de protection obligatoire !

Les mandrins de frettage doivent être manipulés uniquement avec des gants de protection, par la collerette, et non sur la zone chauffée. Le temps de contact maximal ne doit pas excéder 5 sec. Malgré l'usage des gants de protection.

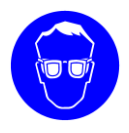

Portez des lunettes de protections !

# 6.2.1 Frettage

Mettre l'appareil en marche et appuyer sur la touche Start. Pour les stations de frettage ISG3400-WK, au moment ou l'air comprimé est connecté, la bobine va en position haute. Vous accédez au menu Frettage. A ce stade, vous accédez et choisissez dans les différents choix de menu : Frettage en paramétré, frettage manuel, frettage spécial et vous arrivez dans les menus de frettage spécifiques. Voir aussi le menu principal, page 20.

Pour le frettage d'un outil dans un mandrin de frettage, choisissez le support d'attachement correspondant au mandrin de frettage pour à la queue de l'outil à fretter (voir chapitre 11.3.1). Ensuite mettre le mandrin de frettage dans le support de cône. Pour les mandrins de frettage ThermoGrip®, vous pouvez introduire et pré-centrer la queue de l'outil de 5mm dans le mandrin.

Après avoir choisi le procédé de frettage et introduit les paramètres nécessaires au frettage, le cycle de frettage est lancé par appui sur la touche **Start**. La bobine descend doucement vers le bas (ISG3400-WK) ou est descendu manuellement et prudemment (ISG3400-TWK / ISG3400-TLK), jusqu'à ce que la ferrite, qui se trouve dans la bobine, se mette en contact du bout du mandrin de frettage, et jusqu'à ce que la bobine soit positionnée correctement verticalement. Pour éventuellement fretter des outils complexes, on peut avec la station de frettage ISG3400-WK avec l'option **Départ retardé**, (voir menu **Configuration**, page 40) régler un retard au refroidissement jusqu'à 30 sec. En appuyant sur l'outil pendant la phase de chauffe, vous favorisez le cycle de frettage. Si l'outil est introduit, et que le cycle de chauffe n'est pas terminé il est judicieux d'arrêter le cycle de chauffe par appui sur la touche **Stop** pour ne pas chauffer inutilement le mandrin de frettage. Pour des outils longs et des mandrins de frettage qui

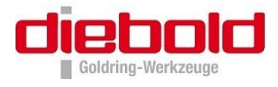

ne seraient pas de marque ThermoGrip®, vous devez introduire les outils pendant la phase de chauffe. Après écoulement du temps de chauffe ou après avoir appuyé sur la touche Stop, la bobine de la station ISG3400-TWK / ISG3400-TLK doit être ramené en position haute et le système de refroidissement de la station ISG3400-TWK, doit être tiré vers le haut pour refroidir le mandrin complètement.

En appuyant sur la touche Cool, le cycle de refroidissement est mis en route.

Pour la station de frettage ISG3400-WK, le mandrin de frettage descend dans l'unité de refroidissement et ensuite la bobine retourne en position haute fin de course. Pour pouvoir encore travailler sur le mandrin de frettage jusqu'à ce qu'il descende et soit refroidi, il est possible de régler un Temporisation de 0 à 30 sec dans le menu Configuration. A la fin du cycle de l'arrêt retardé, le mandrin de frettage descend dans l'unité de refroidissement et la bobine retourne en position haute fin de course.

A la fin du cycle de refroidissement le mandrin remonte lentement et est en même temps séché. Il peut être ensuite retiré par l'opérateur.

# 6.2.2 Defrettage

Pour réaliser le defrettage d'un outil, placer le mandrin de serrage dans le support d'outil adéquat, l'appareil étant en circuit (la bobine d'induction se trouve dans la position haute de fin de course supérieure du cylindre).

Procédez comme décrit au point 6.2.1 Frettage. Extraire l'outil en tirant légèrement dessus.

Si pour la station de frettage ISG3400-WK, le maintien de la bobine en position basse avec le temps de l'arrêt retardé est trop court, pour éventuellement retirer en toute sécurité des outils lourds, l'option Temporisation permet de régler un retard jusqu'à 30 sec. La bobine demeure alors en position inférieure jusqu'à ce que le temps sélectionné se soit écoulé ou que la touche Stop soit actionnée.

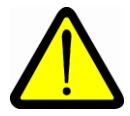

# Placer l'outil retiré sur une surface thermorésistante et protéger les autres personnes contre tout contact éventuel avec l'outil et le mandrin chaud.

Pour la station de frettage ISG3400-WK le mandrin descend, et est refroidi par de l'eau avec additif anticorrosion et ensuite séché à l'air pulsé. Pour la station de frettage ISG3400-TWK le refroidissement s'effectue par de l'eau avec additif, et pour la ISG3400-TLK par de l'air pulsé.

# 6.2.3 Changement d'outil

Pendant une phase de chauffe, vous avez la possibilité de retirer un outil serré et de positionner immédiatement un autre outil. Procédez au frettage de l'outil tout comme décrit au chapitre 6.2.1 Frettage. Dans ce cas, n'interrompez pas l'opération de chauffe par la touche Stop. Attendez que la bobine d'induction se soit replacé vers le haut puis poser le nouvel outil.

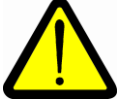

# Placer l'outil retiré sur une surface thermorésistante et protéger les autres personnes contre tout contact éventuel avec l'outil et le mandrin chaud.

Pour la station de frettage ISG3400-WK le mandrin descend, et est refroidi par de l'eau avec additif anticorrosion et ensuite séché à l'air pulsé. Pour la station de frettage ISG3400-TWK le refroidissement s'effectue par de l'eau avec additif, et pour la ISG3400-TLK par de l'air pulsé.

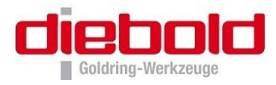

# 6.2.4 Changement du disque de ferrite

Assurez-vous, qu'il n'y ait pas de cône de frettage sous la bobine.

Pour la station de frettage ISG3400-WK appuyer environ 1 sec sur la touche Stop. L'unité de guidage se déplace en position basse, et vous pouvez facilement retirer le disque de ferrite.

Pour les stations de frettage ISG3400-TWK et ISG3400-TLK, veuillez déplacer manuellement l'unité de guidage en position basse.

Comprimer l'anneau de blocage en plastique qui se trouve sur le haut de la bobine, pour pourvoir le retirer. Ensuite vous pouvez retirer le disque de ferrite.

Choisir la ferrite correspondante au diamètre de queue de l'outil, et ensuite la positionner sur le haut de la bobine. Voir aussi le chapitre 6.3.1 Mandrin de frettage ThermoGrip® : PARAMETRE, page 27.

Ensuite bloquer la ferrite à l'aide de l'anneau plastique sur le haut de la bobine.

Pour la station de frettage ISG3400-WK, l'unité de guidage retourne en position haute d'attente, après appui sur la touche Stop pendant environ 1 sec.

# 6.2.5 Changement de la bobine d'induction (avec option « bobine de change »)

Assurez-vous qu'aucun support d'outil ne se trouve en dessous de la bobine d'induction.

Pour la station de frettage ISG3400-WK appuyer environ 1 sec sur la touche <u>Stop</u>. L'unité de guidage se déplace en position basse, et vous pouvez facilement changer la bobine d'induction.

Pour les stations de frettage ISG3400-TWK et ISG3400-TLK, veuillez déplacer manuellement l'unité de guidage en position basse.

# 6.2.5.1 Démontage de la bobine d'induction

Pour ce faire, l'écrou-raccord de la fixation baïonnette de 90° environ dans le sens contraire des aiguilles d'une montre tout en tirant la bobine d'induction verticalement vers l'avant.

Pour la station de frettage ISG3400-WK, l'unité de guidage retourne en position haute d'attente, après appui sur la touche Stop pendant environ 1 sec.

# 6.2.5.2 Montage de la bobine d'induction

Lors de la pose, veillez à ce que que le marquage soit lisible correctement et à l'horizontale. Positionner la bobine d'induction et vissez l'écrou-raccord. Tournez l'écrou-raccord de 90° dans le sens des aiguilles d'une montre jusqu'à ce qu'il s'enclenche. Le connecteur à baïonnette est correctement fixé lorsque les points de contrôle jaunes de l'écrou-raccord de la bobine d'induction sont alignés avec ceux de l'unité linéaire

Contrôlez que le montage soit correct et que le positionnement dela bobine d'induction soit bon.

Pour la station de frettage ISG3400-WK, l'unité de guidage retourne en position haute d'attente, après appui sur la touche Stop pendant environ 1 sec.

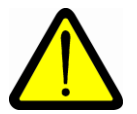

Veillez à ce que les contacts à fiche des bobines d'induction qui ne sont pas en service soient protégés contre l'encrassement.

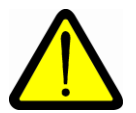

Ne laissez pas l'appareil inutilisé sans bobine d'induction raccordé afin d'éviter aussi l'encrassement des contacts à fiche côté appareil.

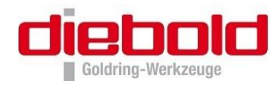

# 6.2.6 Frettage spécial: Frettage par le bas (inverse)

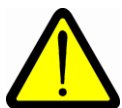

Cette fonction est seulement possible avec l'option« bobine de change »

Avec la station ISG3400 avec l'option « bobine de change », il est possible de fretter des outils dont la partie coupante est supérieure au diamètre de la bobine, mais en dehors du le cycle de frettage / défrettage standard.

Il est nécessaire d'utiliser un support d'outil spécial aminci, une butée de bobine (ISGF3414, page 48) et une bobine spéciale (ISGS3200-3.1, page 48) sans disque de ferrite.

La fonction Frettage par le bas peut-être choisi dans le menu Frettage à la fonction Special.

Choisir avec les touches en haut ▲ et ▼ en bas la fonction Frettage inverse.

La fonction est choisie lorsque l'affichage est en vidéo inversée. Choisir ensuite avec les flèches OK ou ESC la fonction Frettage par le bas.

# 6.2.6.1 Frettage par le bas

Pour le frettage d'un outil, veuillez choisir dans le menu **Frettage** la fonction frettage par le bas. La bobine descend automatiquement en position basse de la colonne. Mettre le mandrin de frettage dans le support d'attachement adéquat et positionner le tout au centre de la bobine. Veiller à ce que le support d'attachement et le mandrin de frettage soient bien centrés par rapport à la bobine.

Installer la butée sur la colonne au dessus de la bobine (voir Figure 12, page 26). Lever la bobine manuellement afin qu'elle soit au niveau du frettage du mandrin. La bobine se trouve à la bonne hauteur, lorsque le bas du lamage de la bobine se trouve à la même hauteur que l'extrémité du mandrin. Positionner la butée de bobine de telle sorte que la bobine se bloque automatiquement à son niveau. Exécuter le cycle de frettage comme décrit au point 6.2.1 Frettage, page 22.

Pour les mandrins de frettage fin, il n'existe pas de refroidisseur standard à la station ISG3400-TLK. Le mandrin ne peut pas être refroidi sur une station de frettage.

Après que la bobine se soit repositionnée en position basse, enlever l'outil et le porte-outil de la bobine.

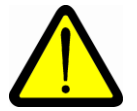

# Poser l'ensemble sur un support résistant à la chaleur, et protéger les personnes d'un éventuel contact avec l'outil ou le mandrin chaud.

# 6.2.6.2 Défrettage par le bas

Pour le défrettage d'un outil, lorsque la station est sous tension, choisir la fonction Frettage par le bas (la bobine se trouve à la position la plus basse sur la colonne), positionner le mandrin et l'outil au centre de la bobine sur un support d'attachement adapté. Exécuter le cycle comme décrit au chapitre 6.2.6.1 Frettage par le bas. Aider le défrettage de l'outil en exerçant une légère traction sur l'outil.

Après que la bobine se soit repositionnée en position basse, enlever l'outil et le porte-outil de la bobine.

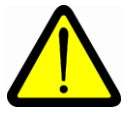

Poser l'ensemble sur un support résistant à la chaleur, et protéger les personnes d'un éventuel contact avec l'outil ou le mandrin chaud.

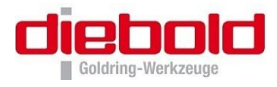

# 6.2.7 Changement d'outil par le bas

Vous avez la possibilité pendant le cycle de chauffe d'enlever l'outil et le remplacer par un autre. Défretter l'outil, comme indiqué au chapitre 6.2.6.2 Défrettage par le bas, page 25. Ne pas arrêter le cycle de chauffe par un appui sur la touche Stop.

Vous pouvez introduire l'outil neuf directement après avoir enlevé le précédent outil, sans attendre que la bobine soit revenue à la position basse.

Après que la bobine se soit repositionnée en position basse, enlever l'outil et le porte-outil de la bobine.

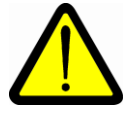

Poser l'ensemble sur un support résistant à la chaleur, et protéger les personnes d'un éventuel contact avec l'outil ou le mandrin chaud.

# 6.2.8 Frettage avec butée pour la bobine ISGF3414

Pour des mandrins de frettage fins, pour des outils spéciaux ou pour des cycles de frettage par le bas, il existe une possibilité que la bobine ne puisse pas être positionnée à la hauteur souhaitée, à l'aide du disque de ferrite. Dans ce cas il faut utiliser l'accessoire de butée de bobine (voir options Butée pour la bobine, page 48). La butée est montée par le bas (ou par le haut pour le frettage par le bas) dans la rainure de la colonne (voir Figure 11 und Figure 12).

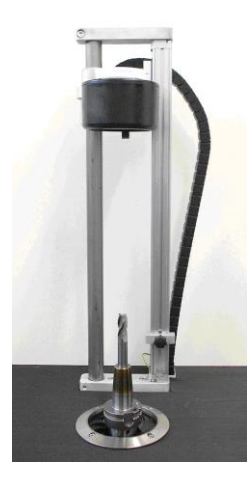

**Figure 11** Frettage par le haut (Standard)

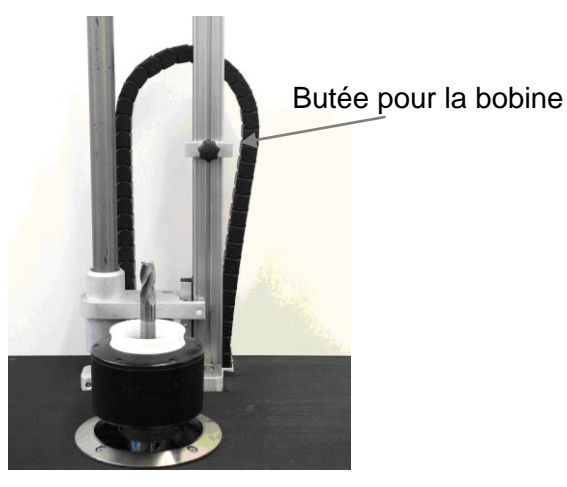

**Figure 12** Frettage par le haut (inverse)

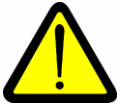

Attention, lorsque la butée de bobine n'est pas utilisée, celle-ci doit être en position basse (position haute pour le frettage par le bas), afin qu'elle ne bloque pas la bobine à une position non souhaitée.

Pour positionner la butée de bobine, mettre en premier le mandrin dans son support d'attachement sous le collier. Déplacer la bobine manuellement, jusqu'à ce qu'elle soit en position de frettage. La bobine se trouve à la bonne position, lorsque le bas du lamage de la bobine se trouve à la même hauteur que le bout du mandrin.

Desserrer ensuite la vis de blocage de la butée de bobine. Positionner ensuite la butée de telle sorte que celle-ci l'arrête automatiquement dans la position souhaitée.

Maintenir la butée dans cette position et serrer la vis de blocage fermement.

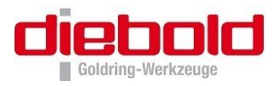

# 6.3 Modes de fonctionnement lors du frettage

| PARAMETRE                                                                                                    | MANUEL                                                                                                 | SPECIAL                                                                                                    |
|----------------------------------------------------------------------------------------------------|----------------------------------------------------------------------------------------------------|----------------------------------------------------------------------------------------------------|
| , si vous utilisez un mandrin<br>de frettage ThermoGrip®.<br>Les parametres de temps et de<br>puissance sont pre-<br>programmés pour les mandrins<br>de frettage ThermoGrip® | , si vous utilisez d'autres<br>mandrins ou d'outils, et voulez<br>definir vous meme les<br>parametres. | , si vous ne voulez pas utiliser<br>le cycle normal et la version<br>pre-programmée, ou par<br>exemple defretter des outils<br>cassés. |

# 6.3.1 Mandrin de frettage ThermoGrip® : PARAMETRE

Pour les mandrins de frettage ThermoGrip<sup>®</sup>, les paramètres nécessaires comme la puissance du générateur, la durée de chauffage, le temps de refroidissement à l'eau, les bobines et la dimension du disque, sont mémorisés en usine dans l'ISG3400.

Lorsque ne pas exprimé, la bobine universelle #1 (ISGS3200-1, page 48) est utilisée.

**Attention :** Pour le frettage de mandrins TSF, des disuqes de ferrite specifiques TSF sont necessaires. (voir page 48)

Mandrin de frettage T (Forme standard suivant DIN69882-8) Désignation Txxxx

| Ø de queue<br>en mm | Ø de queue<br>en inch | Disque de ferrite | Temps de<br>frettage en sec. | Puissance de<br>frettage en % |
|---------------------|-----------------------|-------------------|------------------------------|-------------------------------|
| 3 - 5,9             | 1/8 – 3/16            | ISGS3201-0        | 3,3                          | 60                            |
| 6 - 9,9             | 1/4 – 5/16            | ISGS3201-1        | 4,0                          | 84                            |
| 10 – 12             | 3/8                   | ISGS3201-1        | 3,3                          | 100                           |
| > 12 – 16           | 1/2 – 5/8             | ISGS3201-2        | 3,3                          | 100                           |
| > 16 – 22           | 3/4                   | ISGS3201-2        | 3,3                          | 95                            |
| > 22 – 25           | 1                     | ISGS3201-3        | 6,3                          | 100                           |
| > 25 – 32           | > 1 – 1.1/4           | ISGS3201-3        | 4,3                          | 100                           |

Mandrin de frettage TSF (Forme fines « moulistes ») Désignation TSFxxxx

| Ø de queue<br>en mm | Ø de queue<br>en inch | Disque de ferrite | Temps de<br>frettage en sec. | Puissance de<br>frettage en % |
|---------------------|-----------------------|-------------------|------------------------------|-------------------------------|
| 3                   | 1/8                   | ISGS3201-TSF03    | 2,3                          | 25                            |
| 4                   |                       | ISGS3201-TSF04    | 2,3                          | 25                            |
| 5                   | 3/16                  | ISGS3201-TSF05    | 2,3                          | 28                            |
| 6                   | 1/4                   | ISGS3201-TSF06    | 2,3                          | 38                            |
| 8                   | 5/16                  | ISGS3201-TSF08    | 2,3                          | 43                            |
| 10                  |                       | ISGS3201-TSF10    | 2,3                          | 53                            |
| 12                  | 1/2                   | ISGS3201-TSF12    | 3,3                          | 43                            |
| 14                  |                       | ISGS3201-TSF14    | 2,3                          | 47                            |
| 16                  | 5/8                   | ISGS3201-TSF16    | 2,3                          | 68                            |
| 18                  |                       | ISGS3201-TSF18    | 2,3                          | 68                            |
| 20                  | 3/4                   | ISGS3201-TSF20    | 2,3                          | 63                            |
| 25                  | 1                     | ISGS3201-TSF25    | 3,3                          | 84                            |

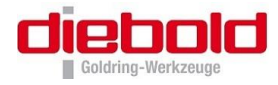

#### Pince de frettage TER, correspondante à la géométrie ER 16

| 0           | , ,               | 0                      |                  |               |         |
|-------------|-------------------|------------------------|------------------|---------------|---------|
| Désignation | Disque de ferrite | $\varnothing$ de queue | Temps de         | Puissance de  | Retard  |
|             |                   | en mm                  | frettage en sec. | frettage en % | en sec. |
| TER0300/16  | ISGS3201-TSF04    | 3                      | 3                | 32            | 3       |
| TER0400/16  | ISGS3201-TSF04    | 4                      | 2                | 28            | 3       |
| TER0600/16  | ISGS3201-TSF08    | 6                      | 2                | 30            | 0       |
| TER0800/16  | ISGS3201-TSF08    | 8                      | 2                | 24            | 0       |

# Pince de frettage TER, correspondante à la géométrie ER 20

| Désignation | Disque de ferrite | $\emptyset$ de queue | Temps de         | Puissance de  | Retard  |
|-------------|-------------------|----------------------|------------------|---------------|---------|
|             |                   | en mm                | frettage en sec. | frettage en % | en sec. |
| TER0600/20  | ISGS3201-1        | 6                    | 2                | 36            | 0       |
| TER0800/20  | ISGS3201-1        | 8                    | 2                | 34            | 0       |
| TER1000/20  | ISGS3201-1        | 10                   | 3                | 37            | 0       |

# Pince de frettage TER, correspondante à la géométrie ER 25

| Désignation | Disque de ferrite | $\varnothing$ de queue | Temps de         | Puissance de  | Retard  |
|-------------|-------------------|------------------------|------------------|---------------|---------|
|             |                   | en mm                  | frettage en sec. | frettage en % | en sec. |
| TER0300/25  | ISGS3201-TSF04    | 3                      | 5                | 53            | 3       |
| TER0400/25  | ISGS3201-TSF04    | 4                      | 4                | 54            | 3       |
| TER0600/25  | ISGS3201-1        | 6                      | 2                | 51            | 0       |
| TER0800/25  | ISGS3201-1        | 8                      | 2                | 38            | 0       |
| TER1000/25  | ISGS3201-1        | 10                     | 4                | 51            | 0       |
| TER1200/25  | ISGS3201-2        | 12                     | 5                | 45            | 3       |
| TER1400/25  | ISGS3201-2        | 14                     | 3                | 45            | 0       |
| TER1600/25  | ISGS3201-2        | 16                     | 3                | 45            | 0       |

# Pince de frettage TER, correspondante à la géométrie ER 32

| Désignation | Disque de ferrite | $\varnothing$ de queue | Temps de         | Puissance de  | Retard  |
|-------------|-------------------|------------------------|------------------|---------------|---------|
|             |                   | en mm                  | frettage en sec. | frettage en % | en sec. |
| TER0600/32  | ISGS3201-1        | 6                      | 2                | 75            | 0       |
| TER0800/32  | ISGS3201-1        | 8                      | 2                | 75            | 3       |
| TER1000/32  | ISGS3201-2        | 10                     | 3                | 70            | 0       |
| TER1200/32  | ISGS3201-2        | 12                     | 4                | 65            | 0       |
| TER1400/32  | ISGS3201-2        | 14                     | 3                | 70            | 0       |
| TER1600/32  | ISGS3201-2        | 16                     | 5                | 70            | 0       |
| TER1800/32  | ISGS3201-2        | 18                     | 4                | 60            | 0       |
| TER2000/32  | ISGS3201-2        | 20                     | 5                | 65            | 3       |

Mandrin de frettage THD (Forme enforcé) Désignation THDxxxx

| Bobine | Désignation | Ø de queue<br>en mm | Ø de queue<br>en inch | Temps de<br>frettage en sec. | Puissance de<br>frettage en % |
|--------|-------------|---------------------|-----------------------|------------------------------|-------------------------------|
| 2      | ISGS3200-2  | 20                  | 3/4                   | 28                           | 100                           |
| 2      | ISGS3200-2  | 25                  | 1                     | 47                           | 100                           |

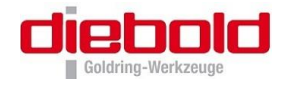

Mandrin de frettage AG (pour toutes tolérances courantes d'attachements d'outil) Désignation de l'attachement AGxx

| Bobine | Attachement | Disque de ferrite | Pince          | Temps de frettage | Puissance |
|--------|-------------|-------------------|----------------|-------------------|-----------|
|        |             |                   |                | en sec.           | en 70     |
| 1      | AG06        | AG06-G            |                | 30                |           |
|        |             | (Frettage)        | 3 mm 6 mm      |                   | 100%      |
|        |             | AG06-R            | 5 1111-0 11111 | 10                |           |
|        |             | (Défrettage)      |                | 45                |           |

Dans le mode de frettage PARAMETRE, la bobine mémorisée est affichée dans l'ensemble de paramètres. Si la bobine mémorisée ne correspond pas à la bobine réellement installée, le numéro de bobine est représenté en clignotant.

**STOP** Pas de collier d'induction monté Lorsque, à la mise en service, aucune bobine d'induction n'est monté, un message correspondant est affiché :

Introduisez un collier d'induction et quittez cette opération en appuyant sur la touche Stop.

Lorsque le bon collier d'induction est raccordé, vous pouvez commencer l'opération de frettage en actionnant la touche Start.

Dans la plupart des cas de frettage et défrettage, l'outil peut être introduit ou retiré avant l'écoulement du temps défini. Cela provient de la conception des paramètres en fonction des rapports de tolérance les plus défavorables de l'outil et du mandrin de serrage. Lorsque l'outil peut être introduit ou enlevé plus rapidement, il est utile d'interrompre l'opération de chauffe à l'aide de la touche **Stop** afin de ne pas transmettre plus d'énergie que nécessaire au mandrin et à l'outil. Ainsi, vous obtenez un net raccourcissement du temps de refroidissement.

**Information:** Les paramètres de frettage dépendent uniquement de l'attachement (AG06) et non du diamètre de queue de l'outil et de la pince.

 Affichages possibles au panneau de contrôle :
 Frettage

 Frettage
 Défrettage

 Attachement AG06
 ISG3201-AG06-G

Les mandrins de frettage AllGrip possèdent un avantage par rapport aux mandrins de frettage

ThermoGrip ®, qui permettent assurément le frettage de n'importe quelle tolérance de queue d'outil.

# Après le défrettage

Commence une temporisation dont le temps peut être choisi dans les paramètres machines de 6 à 30 sec. Si dans cet intervalle de temporisation, la touche en haut set appuyé, alors la bobine remonte et le cycle est interrompu. Dans cet intervalle de temps, la pince intermédiaire de frettage peut être retirée à l'aide de l'outil approprié (clé ).

En appuyant sur la touche Cool le cycle de refroidissement est lancé.

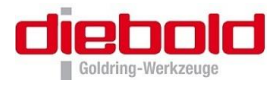

<u>Exemple :</u> Frettage avec Paramètre, géométrie standard Thermogrip, outil Ø12 avec temporisation

(Pour tous les exemples, l'option « temporisation » est seulement possible pour l'ISG3400-WK)

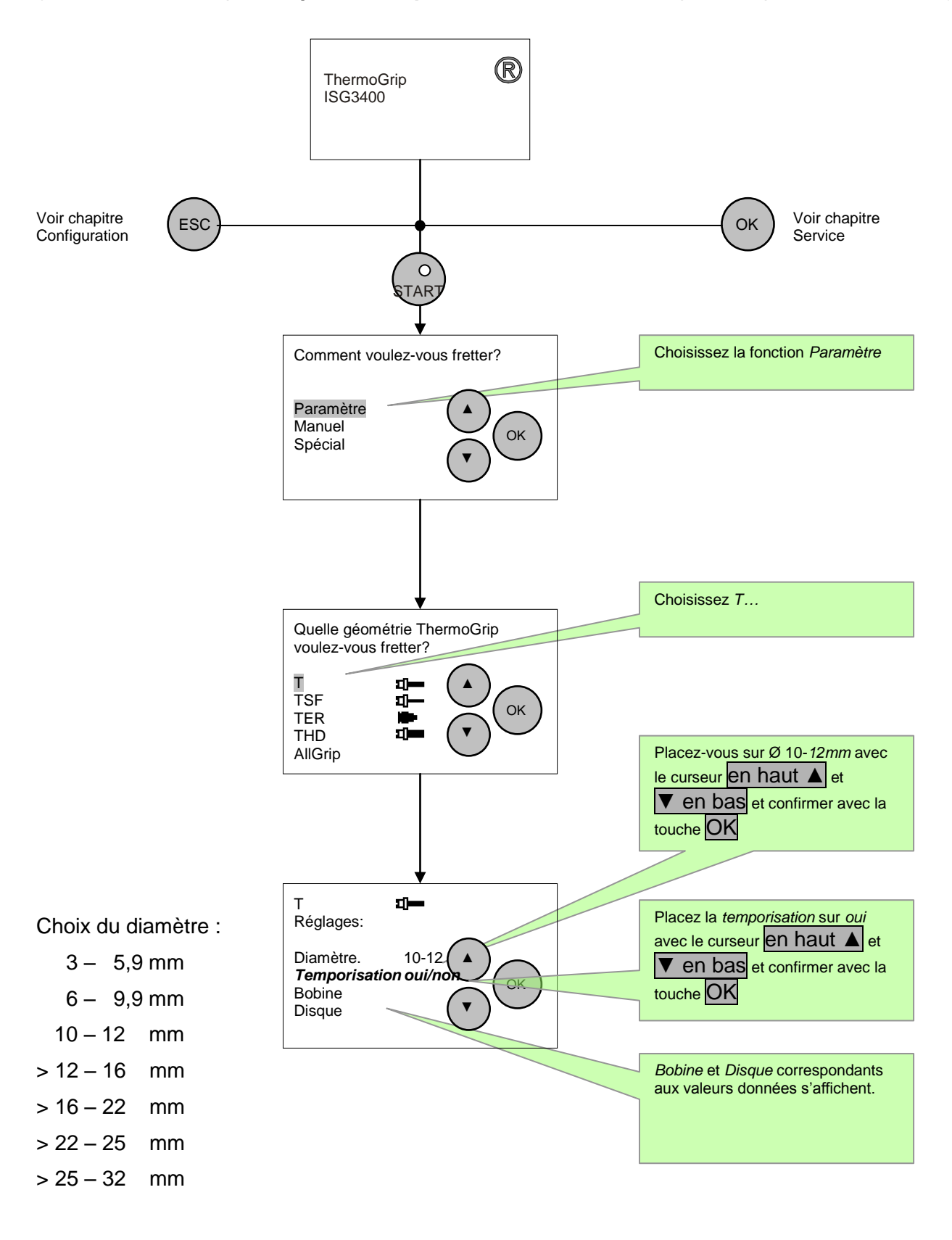

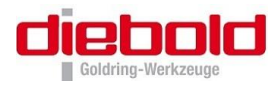

Exemple : Frettage avec Paramètre, TSF géométrie, outil Ø12 avec temporisation

**Attention :** pour le frettage de mandrins TSF, vous devez utiliser des disques de ferrite spécifiques (voir page 48)

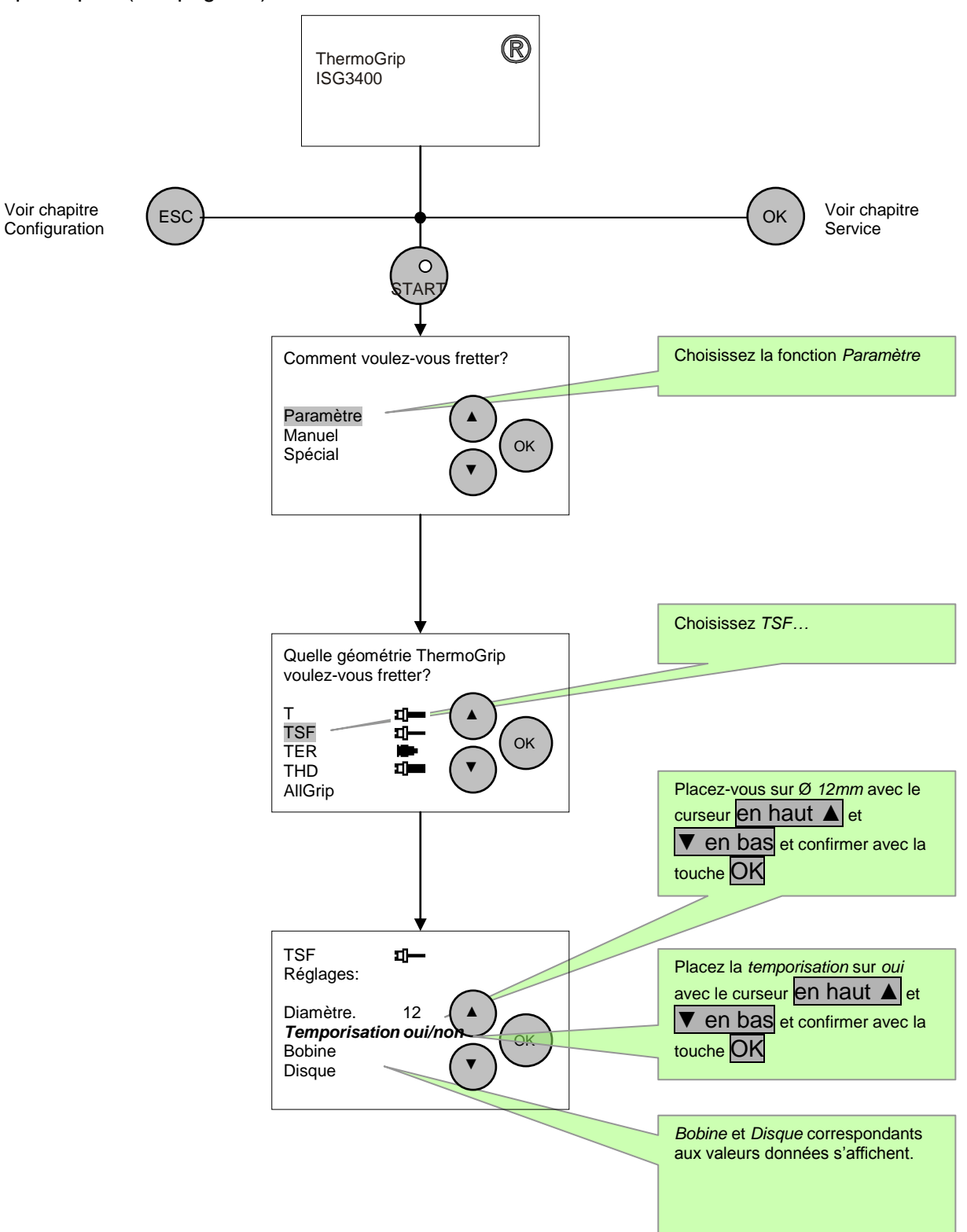

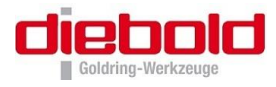

# Exemple : Frettage avec Paramètre, TER géométrie ER25, outil Ø12 avec temporisation

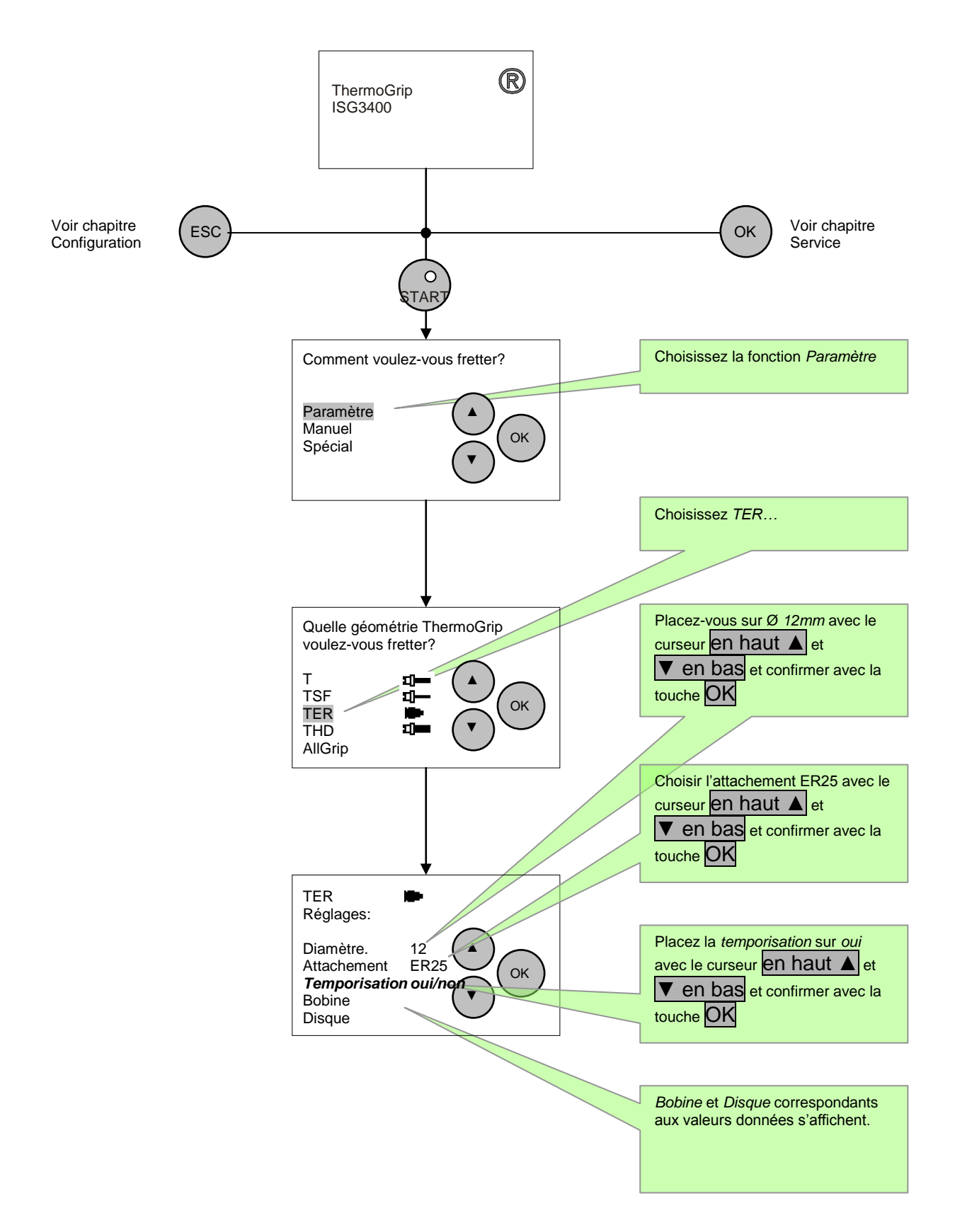

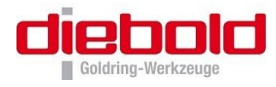

# Exemple : Frettage avec Paramètre, THD géométrie, outil Ø25 sans temporisation

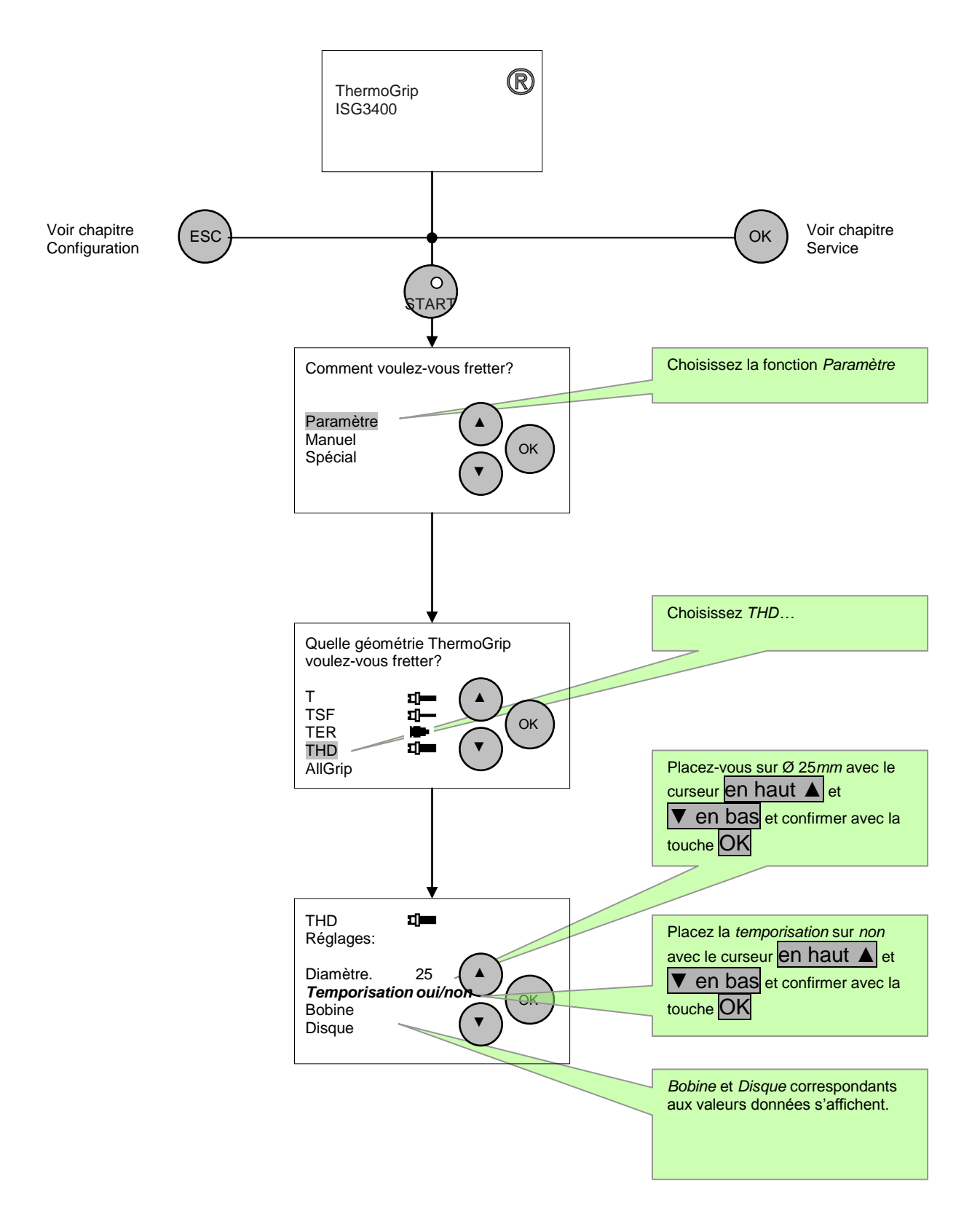

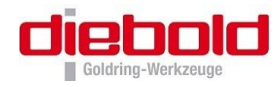

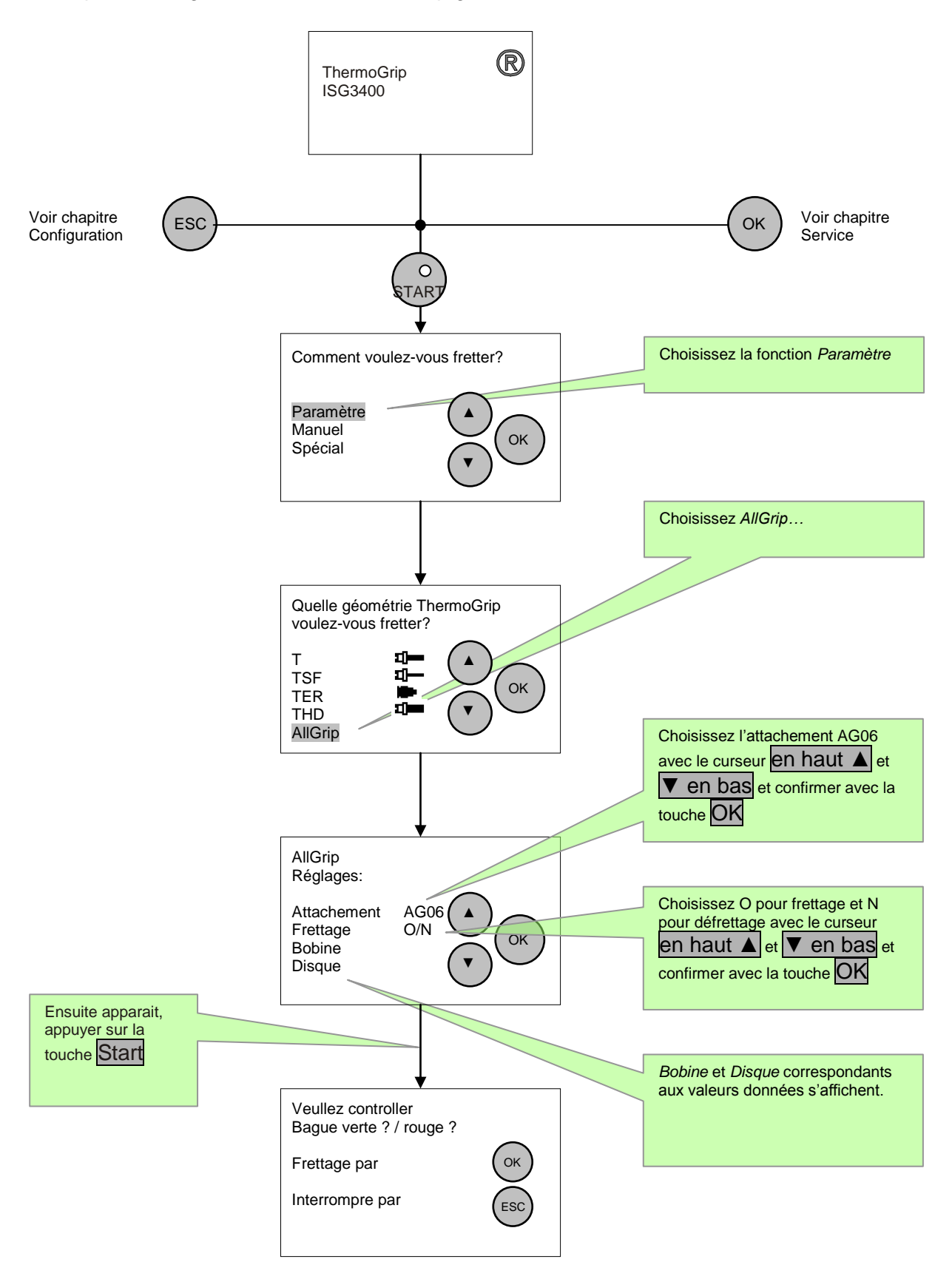

#### Exemple : Frettage avec Paramètre, AllGrip géométrie avec attachement AG06

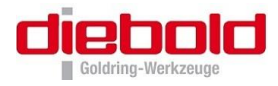

# 6.3.2 Frettage avec choix libre des "paramètres" : mode MANUEL

Ce mode de fonctionnement rare est prévu pour le frettage d'outils spéciaux ou de mandrins de frettage spéciaux. Ce mode vous permet de déterminer les paramètres de frettage pour les mandrins spéciaux ou les outils fréquents afin de les définir comme jeu de paramètres sous un nom librement sélectionné.

Pour assurer une adaptation flexible aux tâches les plus diverses, il est possible de régler aussi bien le temps de frettage en secondes (0 - 25s) que la puissance du générateur par pas de 5% (50% - 100%).

A la livraison de la station de frettage ISG3400, le frettage en mode MANUEL est installé. Le mode Frettage manuel peut être ôté par un mot de passe et par son activation dans le menu Configuration

Il existe la possibilité, en indiquant le choix de la durée de chauffe = 0 sec, d'effectuer un frettage manuellement. En maintenant la touche <u>Start</u> appuyée, le mandrin sera chauffé à la puissance indiqué au pupitre de commande.Une fois la touche <u>Start</u> relâchée, le processus de frettage est terminé. Le mandrin doit ensuite être refroidi.

Avec une énergie de chauffage sélectionnée trop forte (temps x puissance), on peut très facilement parvenir à une surchauffe du mandrin de frettage et/ou de l'outil. Dans les cas graves, il peut se produire des dommages permanents sur les mandrins et les outils. Veuillez respecter impérativement :

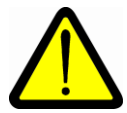

Si vous ne connaissez pas les paramètres appropriés, commencez avec des valeurs faibles pour le temps et la puissance et augmentez celles-ci jusqu'à ce que le frettage et le defrettage fonctionnent impeccablement !

- Laissez les mandrins de frettage et l'outil se refroidir à température ambiante entre les essais !
- Assurez-vous que la bobine est appropriée au mandrin et à l'outil.
- Un contrôle interne du circuit d'induction ne peut pas être réalisé dans ce cas. C'est pourquoi il faut s'assurer que la bobine d'induction convient au mandrin et à l'outil.
- A cet effet, vérifiez que la plage de frettage du mandrin s'adapte à la bobine d'induction, que le disque interchangeable de la bobine d'induction touche le bout du mandrin de frettage (ou que l'espace entre les 2 soit très minime) et que l'outil dispose d'un jeu suffisant dans l'alésage de la ferrite afin d'éviter d'endommager l'arrête de coupe de l'outil !
- Lorsque vous constatez que le mandrin, l'outil ou la bobine d'induction chauffent fortement, vous devez immédiatement interrompre l'opération au moyen de la touche Stop et contrôler les paramètres de frettage !

Guide de la détermination expérimentale des paramètres de frettage requis pour les mandrins et les bobines d'induction spéciaux

1) Réglages de base :

|                                                                                                    | Puissance P | Temps de frettage T |
|----------------------------------------------------------------------------------------------------|-------------|---------------------|
| Mandrin spéciaux et outil en HSS- / CW<br>avec bobine universelle et disques de ferrite<br>(ISGS3201-0, ISGS3201-1, ISGS3201-2, ISGS3201-3) | 100%        | 2 sec.              |
| Mandrin spéciaux et outil en CW<br>avec bobine spéciale                                                                                     | 70%         | 3 sec.              |

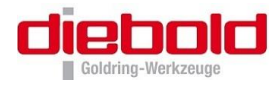

#### Suite des opérations : Mettre la queue de l'outil dans le lamage de guidage du mandrin, et lancer le cycle de frettage.

- **3)** Lorsque l'outil glisse **entièrement** dans l'alésage du mandrin. Utiliser les valeurs actuelles de T et P comme paramètres de frettage appropriés.
- 4) Lorsque l'outil ne glisse pas dans le perçage du mandrin : Augmenter le temps de frettage T en pas de 2s et répéter ensuite l'opération de frettage jusqu'à ce que la queue de l'outil glisse entièrement dans le perçage du mandrin. Dans ce cas, il est important que le mandrin de frettage soit refroidi à température ambiante avant chaque essai de frettage. Ensuite, reprendre les derniers paramètres de frettage T et P sélectionnés.
- 5) La queue d'outil glisse partiellement dans l'alésage du mandrin de frettage et est ainsi serrée de manière erronée lors du refroidissement. Laisser refroidir le mandrin à température ambiante et augmenter le temps de frettage T de 1 sec, procéder au frettage et essayer de retirer l'outil. Répétez cette opération jusqu'à ce que l'outil puisse être retiré facilement du mandrin chauffé. Dans ce cas, il est important que le mandrin de frettage refroidisse à température ambiante avant chaque essai de frettage.

Ensuite, reprenez les derniers paramètres T et P sélectionnés.

<u>Exemple :</u> Frettage, Manuel avec temps de chauffe de 4 sec, puissance du générateur 100% et avec temporisation

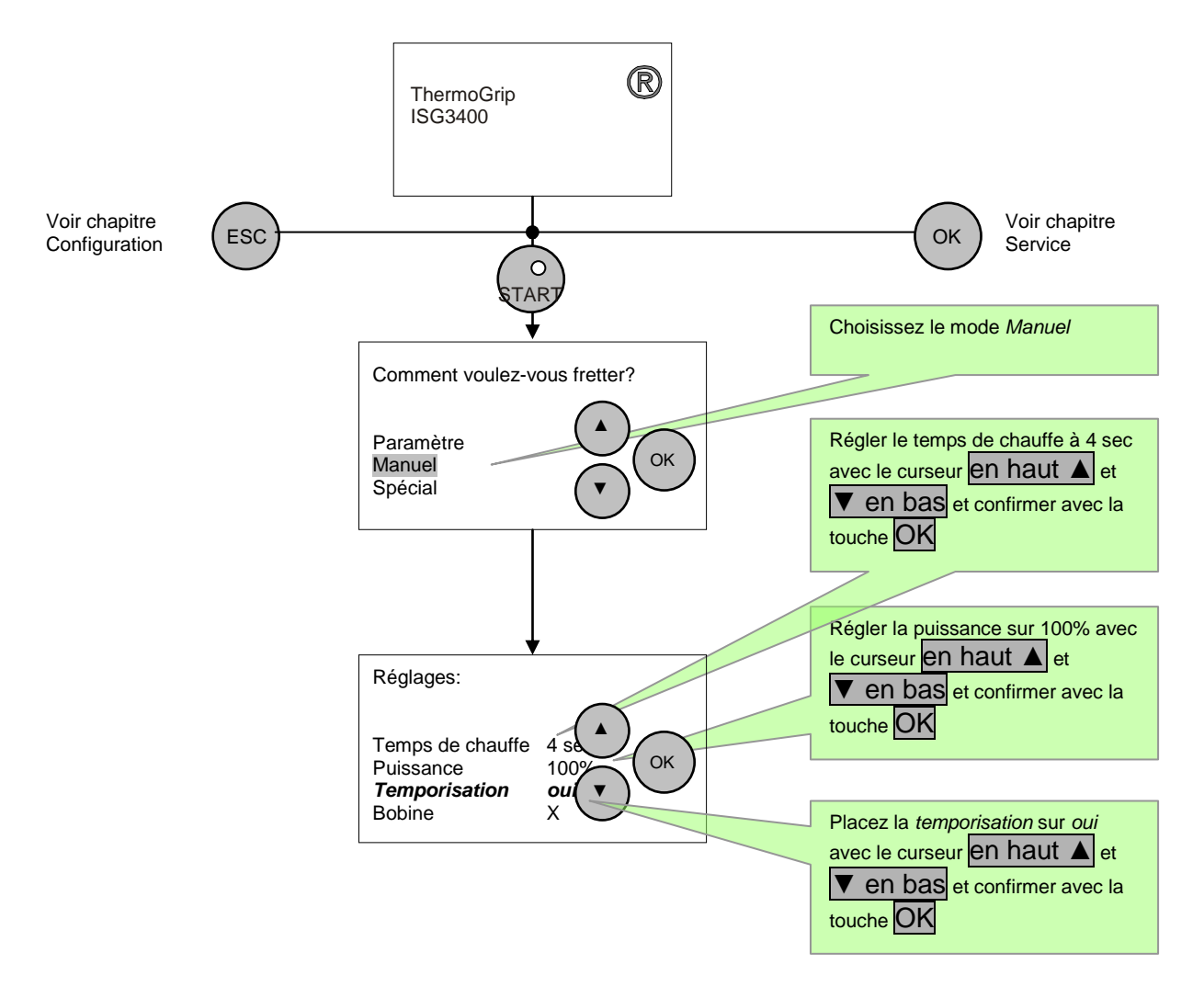
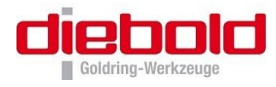

#### 6.3.3 Choix des procédures de frettage spéciales : SPECIAL

Dans ce menu, il est possible de sélectionner des procédures de frettage spéciales.

Procédures de frettage spéciales : Frettage inverse (frettage par le bas)

Avec la station ISG3400 avec l'option « bobine de change », il est possible de fretter des outils dont la partie coupante est supérieure au diamètre de la bobine, mais en dehors du le cycle de frettage / défrettage standard.

Il est nécessaire d'utiliser un support d'outil spécial aminci, une butée de bobine (ISGF3414, page 48) et une bobine spéciale (ISGS3200-3.1, page 48) sans disque de ferrite.

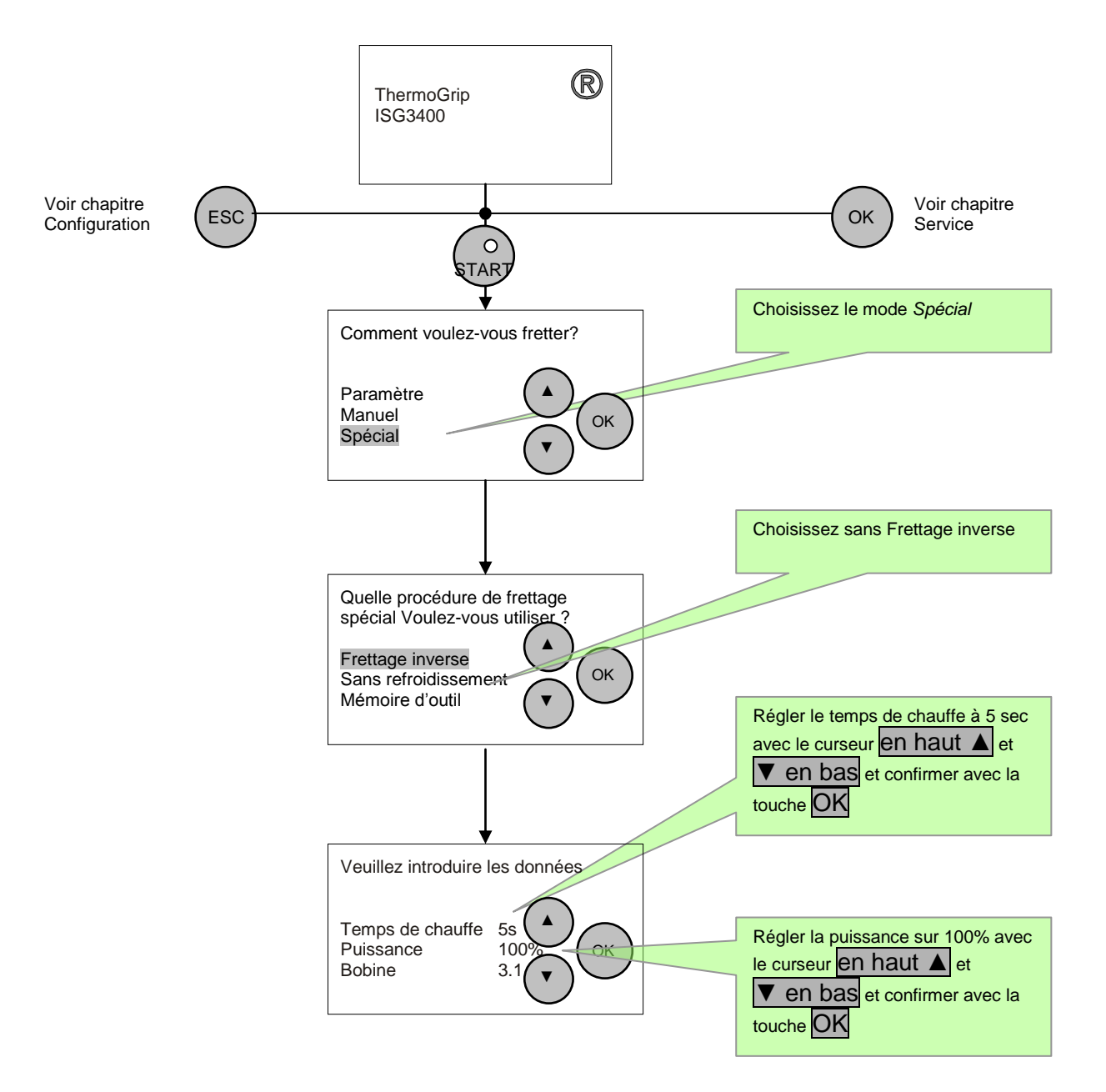

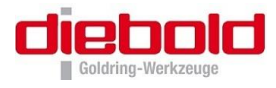

Procédures de frettage spéciales : Sans refroidissement (seulement pour la ISG3400-WK)

Pour la procédure de frettage « sans refroidissement », le logiciel vous permet de choisir les procédures de frettage en PARAMETRE ou en MANUEL.

La procédure de frettage est effectuée comme dans le cycle frettage 'Paramètre' ou 'Manuel', toutefois le processus de frettage réel sera terminé avant le refroidissement.

Le frettage avec la procédure de frettage spéciale « Sans refroidissement » a lieu comme représenté ci-dessous.

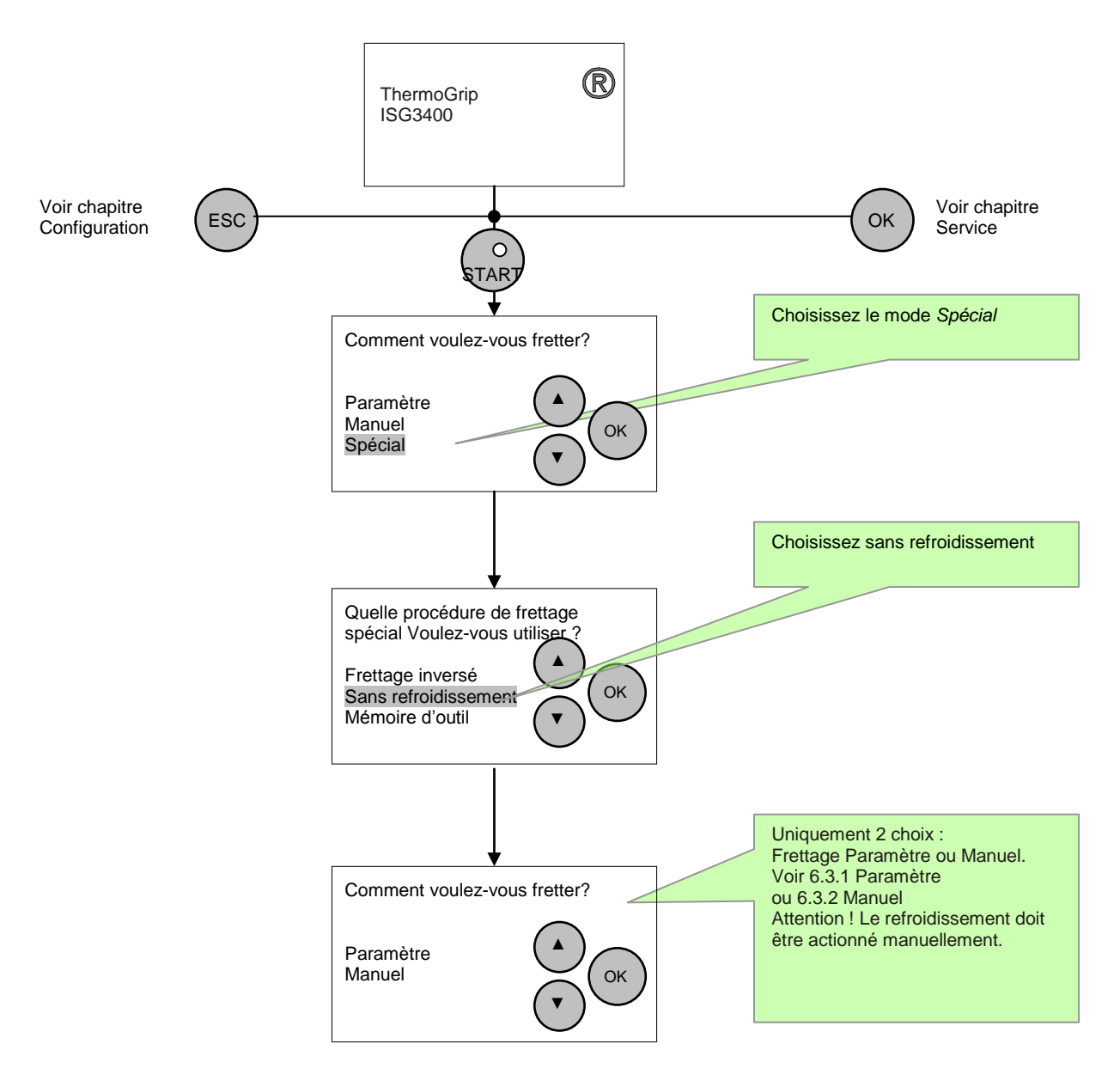

**Attention !** Le refroidissement devra être lancé manuellement à la fin du cycle de chauffe. Le cycle de refroidissement peut à tout moment être commandé manuellement, en appuyant sur la touche **Cool**.

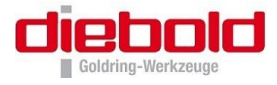

<u>Procédures de frettage spéciales :</u> Mémoire d'outil (Frettage avec les paramètres spéciaux programmés)

Dans ce menu, il est possible d'appeler les ensembles de paramètres déjà mémorisés, composés du **temps** de frettage, de la **puissance** de frettage, d'une **bobine** appropriée et du bon **disque interchangeable** sous un nom défini lors de l'introduction de l'ensemble.

Vous pouvez définir vous-même les ensembles de paramètres. Pour déterminer les valeurs paramétriques appropriées, utilisez le mode de fonctionnement PARAMETRE. L'introduction des ensembles de paramètres a lieu dans le menu Configuration – Mémoire d'outil (voir à cet effet le chapitre 7.1 Mémoire d'outil (Programmation de paramètres de frettage speciaux), page 42).

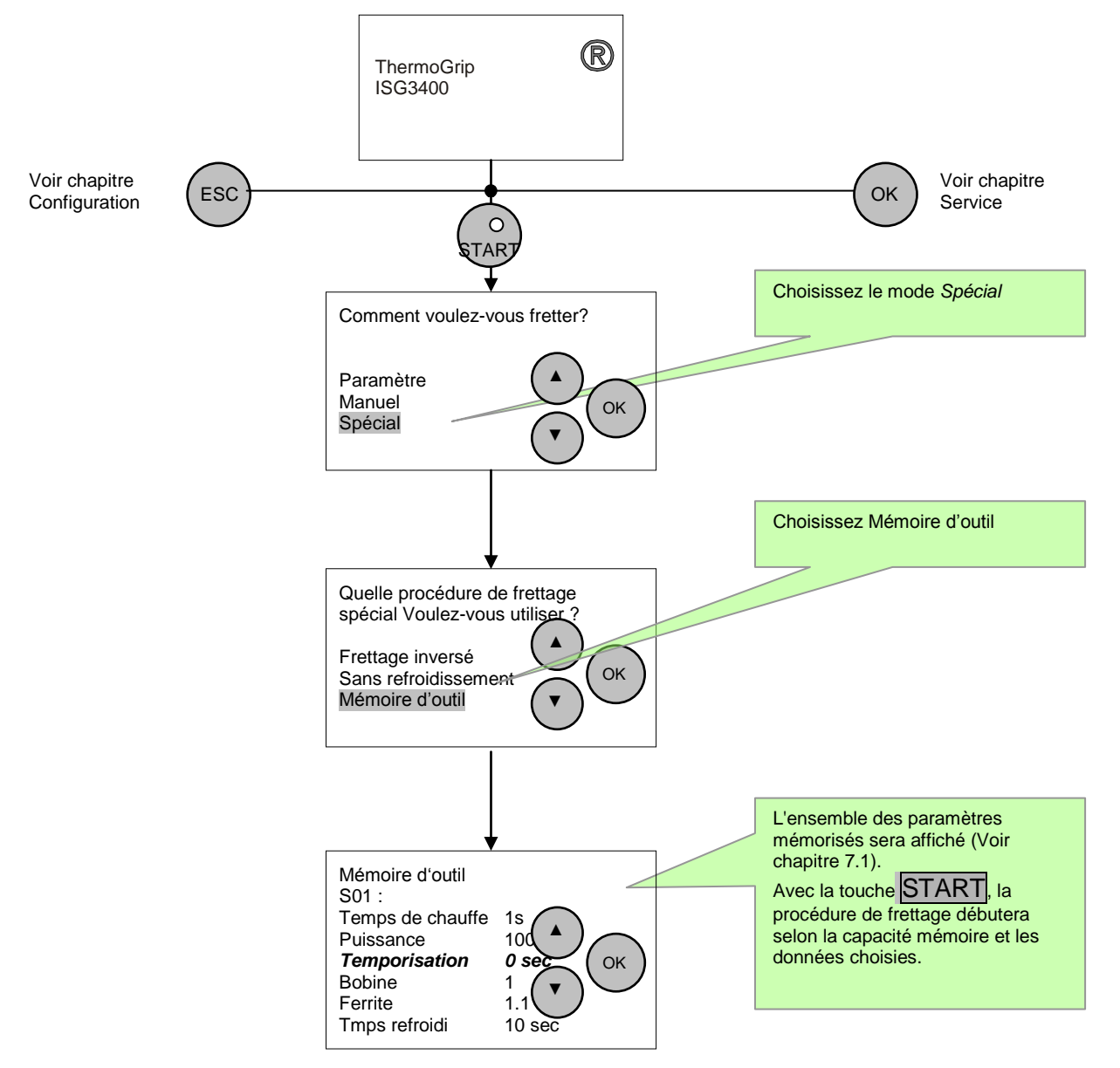

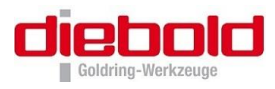

# 7 Menu : Configuration

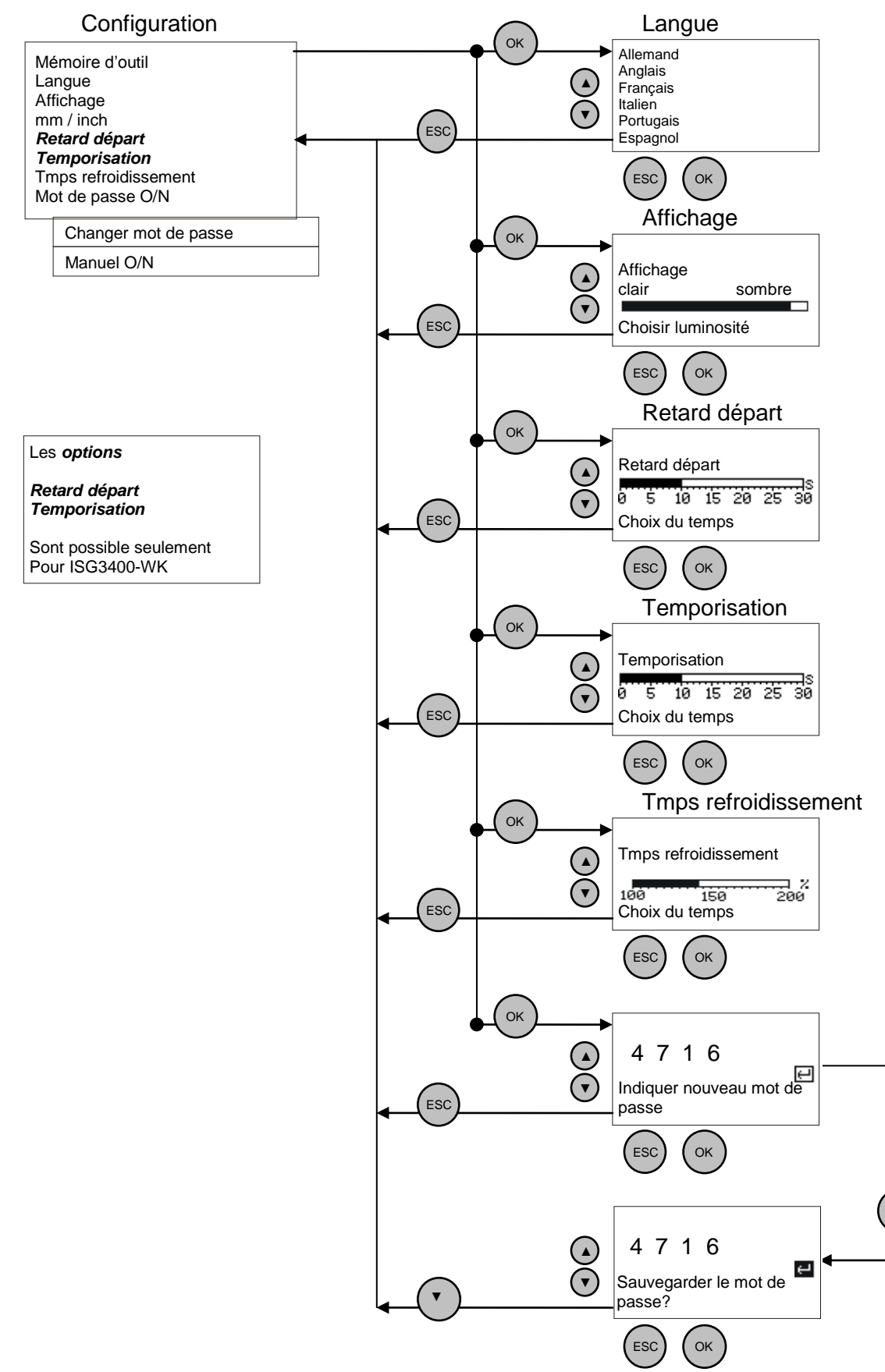

OK

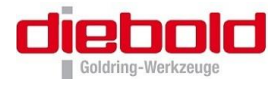

Les adaptations individuelles de l'appareil peuvent être réalisées dans le menu Configuration. Ces adaptations seront conservés, même après avoir mis hors circuit l'installation, et ce jusqu'à ce qu'elles soient modifiées par un opérateur.

Après la mise en circuit de l'interrupteur principal, l'affichage indique le type de l'installation. Pour passer au menu Configuration, appuyer sur la touche ESC.

Lorsque, dans le menu principal Configuration, le champ d'entrée de l'évaluation du mot de passe est réglé sur activée, vous devez introduire un mot de passe selon votre choix, comprenant 4 chiffres décimaux au maximum (pour désactiver le mot de passe, voir chapitre 7.9 Mot de passe O/N, page 48).

#### A l'écran apparait

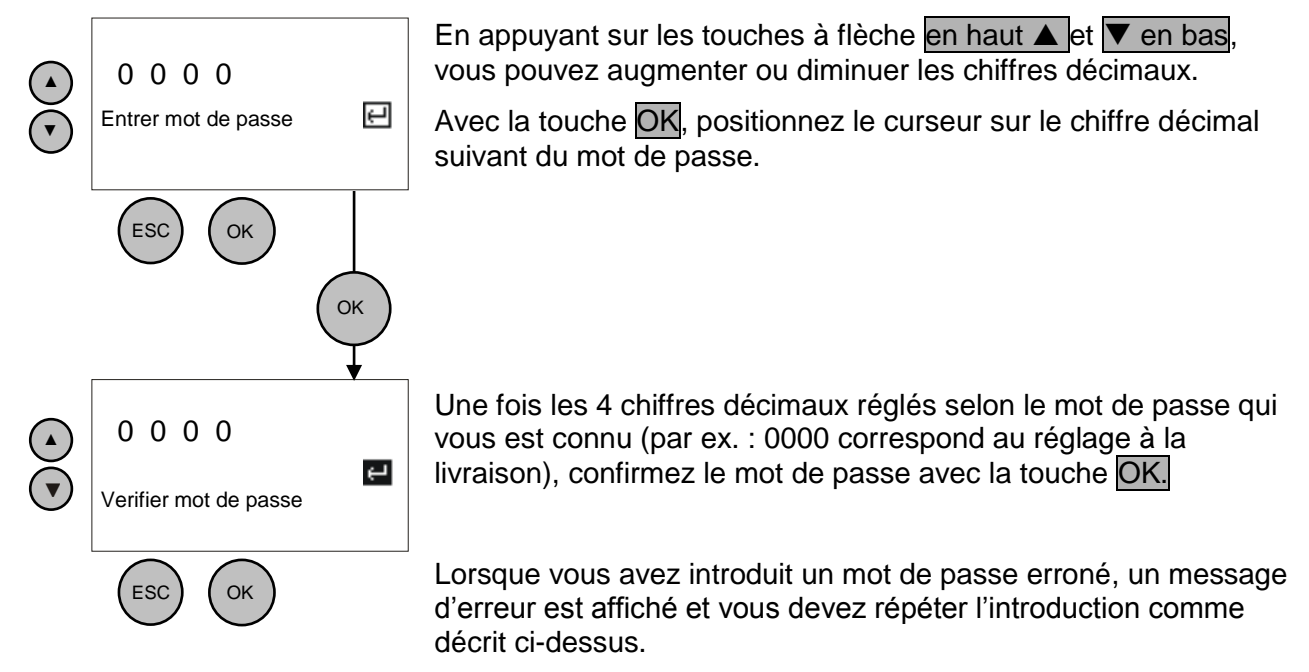

Lorsque le mot de passe est correct, le menu principal de Configuration apparaît sur l'affichage.

#### Configuration

Mémoire d'outil Langue Affichage mm / inch **Départ retardé Temporisation** Tmps refroidissement Mot de passe O/N

Manuel O/N

#### Modification mot de passe

A l'aide des touches à flèche en haut  $\blacktriangle$  et  $\checkmark$  en bas déplacezvous d'une zone d'introduction à la suivante.

La zone choisie est ensuite représentée de façon inversée.

La validation du choix a lieu avec la touche OK.

Pour quitter le menu, appuyez sur la touche ESC.

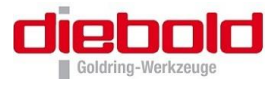

### 7.1 Mémoire d'outil (Programmation de paramètres de frettage speciaux)

Dans le menu Mémoire d'outil, il est possible de mémoriser sous un nom de 17 caractères maximum, les paramètres de frettage, comprenant le temps de frettage, la puissance de frettage, les temporisations, etc... Selon votre choix comme ensemble de paramètres pour une utilisation répétée.

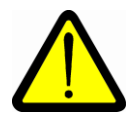

Avant d'introduire les valeurs, vous devez vérifier que ces réglages ne donnent pas lieu à une surchauffe des mandrins, des outils et de l'appareil.

Veuillez lire à ce sujet le chapitre 6.3.2 Frettage avec choix libre des "paramètres" : mode MANUEL, page 35

En actionnant les touches en haut ▲ ou ▼ en bas, vous choisissez un champ de paramètres déjà actif pour effectuer des modifications, ou pour choisir un champ de paramètres vides afin d'introduire de nouveaux paramètres.

Avec la touche OK, l'emplacement de mémoire sélectionné est pris en charge.

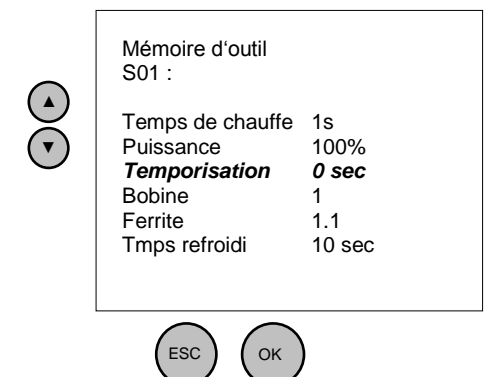

Les valeurs réellement mémorisées sont affichées dans l'écran d'introduction. Si aucune valeur n'a été programmée, les paramètres prédéfinis apparaissent alors comme ceux représentés à gauche. Avec la prise en charge de l'emplacement de mémoire avec la touche OK, le curseur saute dans la zone d'introduction de la durée de chauffe.

Avec le curseur en haut ▲ et ▼ en bas, il est alors possible de régler la valeur désirée et de la prendre en compte avec la touche OK. Le curseur saute automatiquement dans la zone d'introduction suivante.

Une fois le temps de refroidissement réglé à l'aide des touches en haut ▲ et ▼ en bas, et validé en appuyant sur la touche OK, l'affichage passe au masque d'attribution de nom.

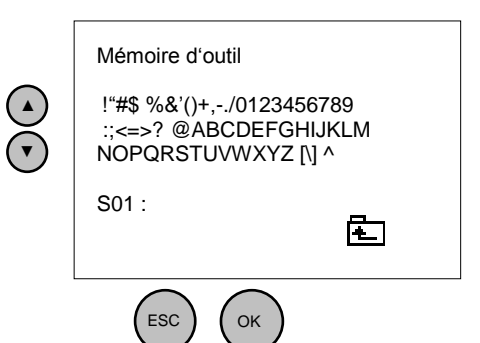

En sautant dans l'affichage d'attribution d'un nom, le curseur se trouve sur le symbole "≟ ". Ce symbole correspond à la touche d'espacement. Avec les touches de curseur en haut ▲ et ▼ en bas, il est possible alors de choisir la lettre ou le symbole souhaité.

Un déplacement rapide a lieu si l'on reste sur la touche de curseur. Une fois la lettre souhaitée choisie, elle sera prise en compte en bas avec la touche OK.

Le curseur reste de lui-même sur la lettre choisie. On peut alors choisir immédiatement après la lettre suivante avec les touches de curseur en haut  $\blacktriangle$  et  $\bigtriangledown$  en bas. Une fois le nom introduit, on quitte à nouveau le menu avec la touche ESC. Pour effacer une lettre, il faut choisir la fonction Delete avec les touches de curseur en haut  $\blacktriangle$  et  $\checkmark$  en bas, et effacer la valeur préalablement prise en charge avec la touche OK.

17 caractères peuvent être utilisés au maximum pour constituer un nom.

Avec la touche ESC, on retourne au menu précèdent.

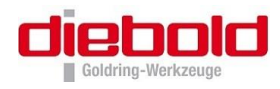

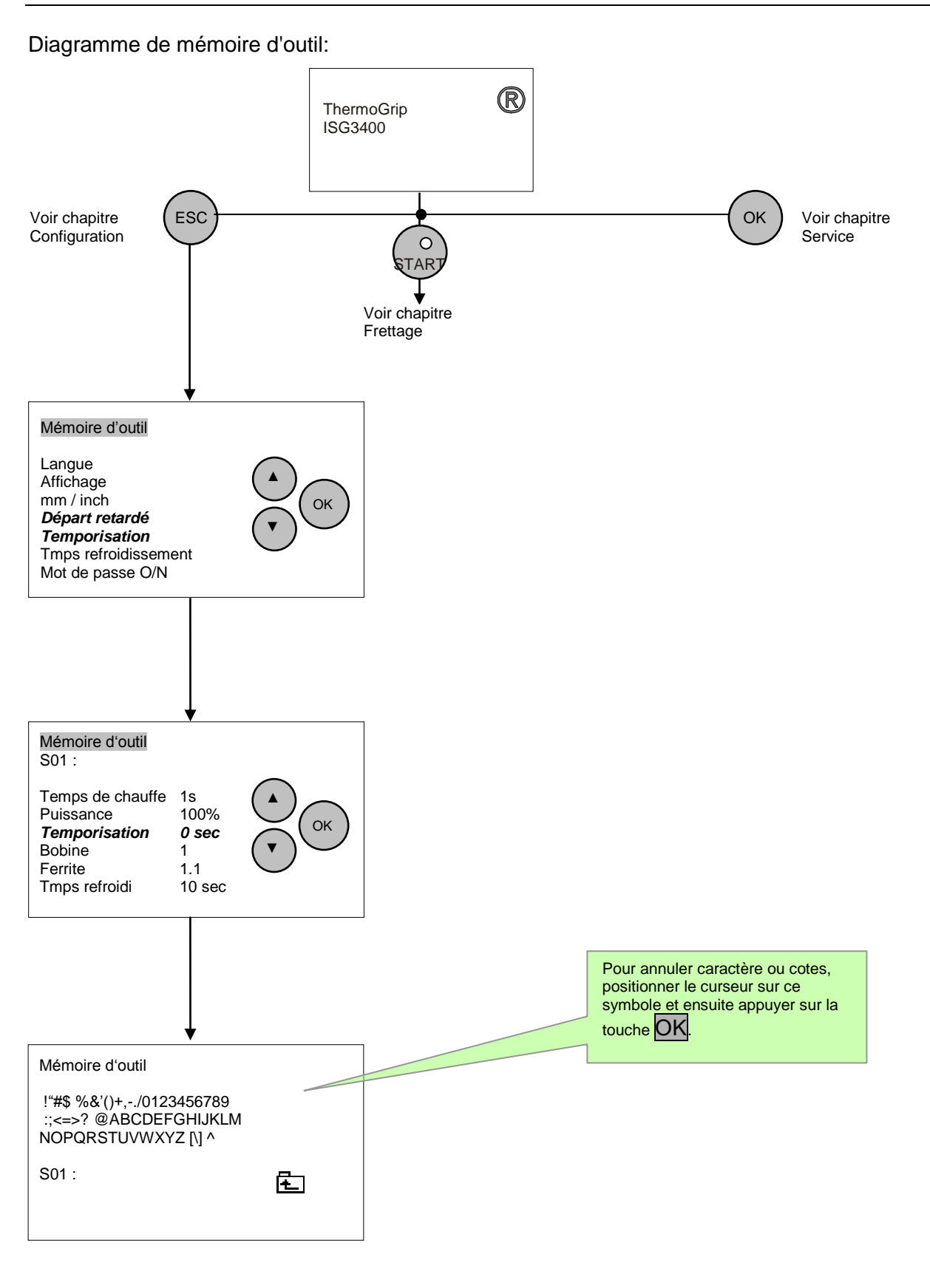

Pour revenir au menu précédent, appuyer sur la touche ESC

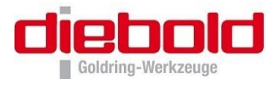

### 7.2 Choix de la langue

| Langue<br>Allemand<br>Anglais<br>Français<br>Italien | Après avoir sélectionné le menu langue, vous pouvez<br>sélectionner la langue souhaitée au moyen des touches à flèches<br>en haut ▲ et ▼ en bas .Le champ courant est représenté en<br>surbrillance. |
|------------------------------------------------------|----------------------------------------------------------------------------------------------------|
| Portugais<br>Espagnol                                | En appuyant sur la touche <b>ESC</b> la langue précédemment choisie reste active et en appuyant sur <mark>OK</mark> , vous confirmez le choix de la                                                  |
| ESC OK                                               | langue, et ensuite vous retournez au menu principal Configuration.                                                                                                    |
|                                                      |                                                                                                    |

Le schéma ci-dessous vous montre la procédure pour choisir la langue française.

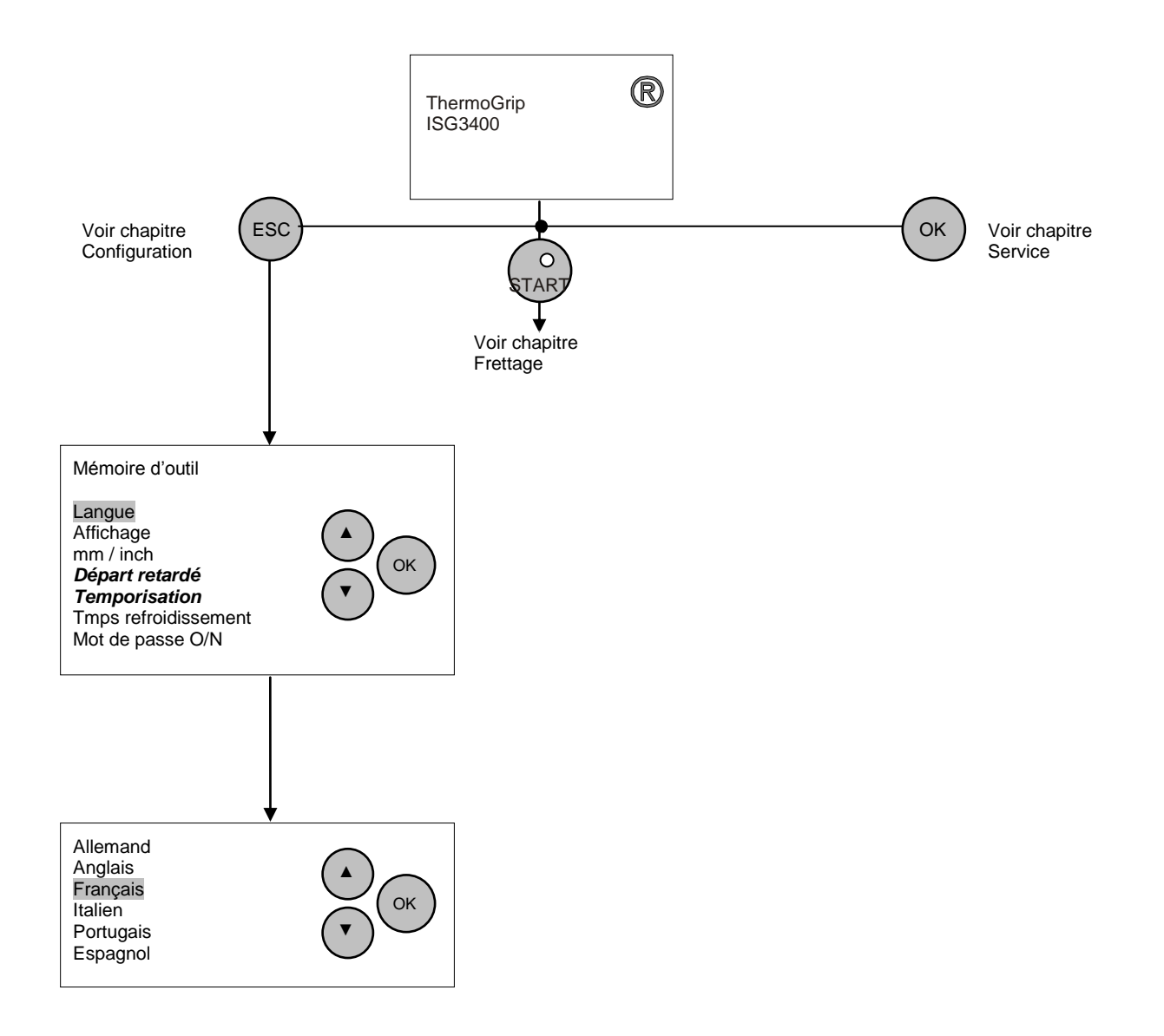

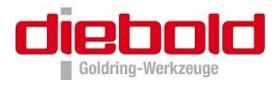

### 7.3 Réglage de la luminosité de l'affichage

Cette fonction vous permet d'adapter la luminosité de l'affichage (contraste) aux conditions environnantes. Appuyez sur la touche à flèche en haut ▲ pour augmenter la luminosité de l'affichage ou sur la touche ▼ en bas pour la réduire.

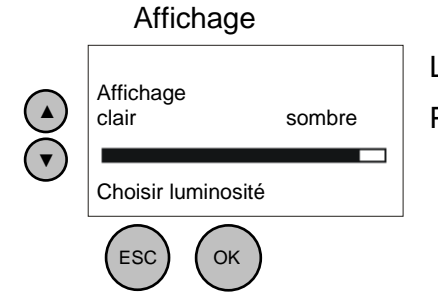

La valeur actuelle est automatiquement prise en compte.

Pour quitter le menu, appuyer sur les touches ESC ou OK

### 7.4 Changement de mm / inch

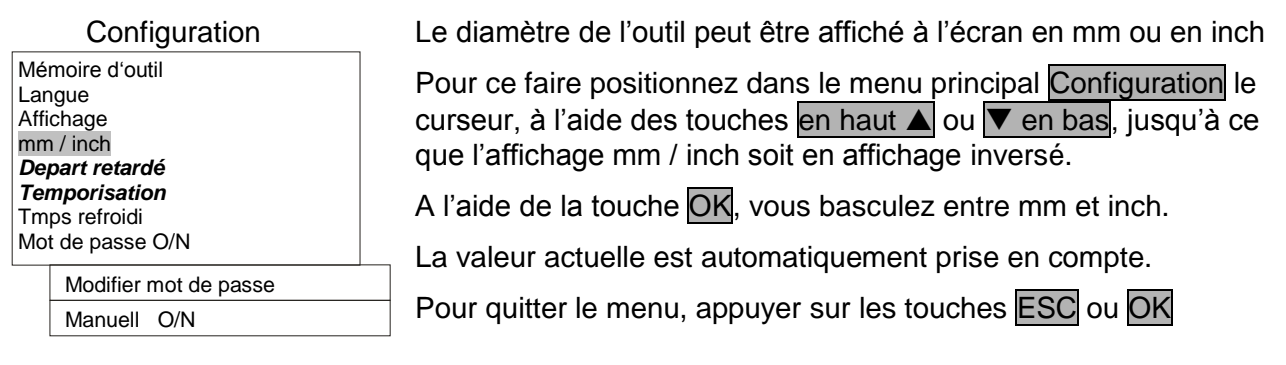

### 7.5 Réglage du temps de refroidissement

Tmps de refroidi

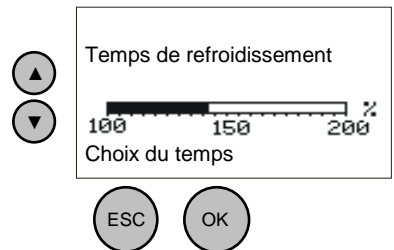

En appuyant sur la touche en haut  $\blacktriangle$  le temps de refroidissement est augmenté, et en appuyant sur la touche  $\bigtriangledown$  en bas. Un temps de refroidissement inférieur à 100% n'est pas possible pour des raisons de sécurité.

La valeur actuelle est automatiquement prise en compte.

Pour quitter le menu, appuyer sur les touches ESC ou OK

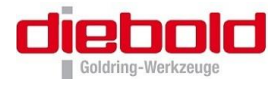

### 7.6 Réglage du départ retardé au frettage (seulement ISG3400-WK)

Le démarrage du générateur s'effectue 3 sec après le début du cycle. Si ce temps de départ retardé est trop court, par exemple pour insérer des outils encombrants, l'option Départ retardé vous permet de régler un retard supplémentaire de 30 sec maximum.

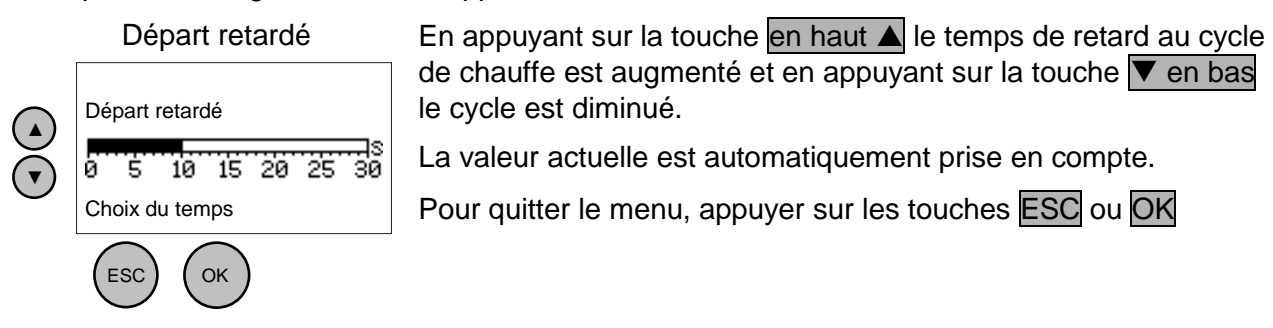

Le schéma ci-dessous vous montre la procédure pour un Départ retardé de 10 sec.

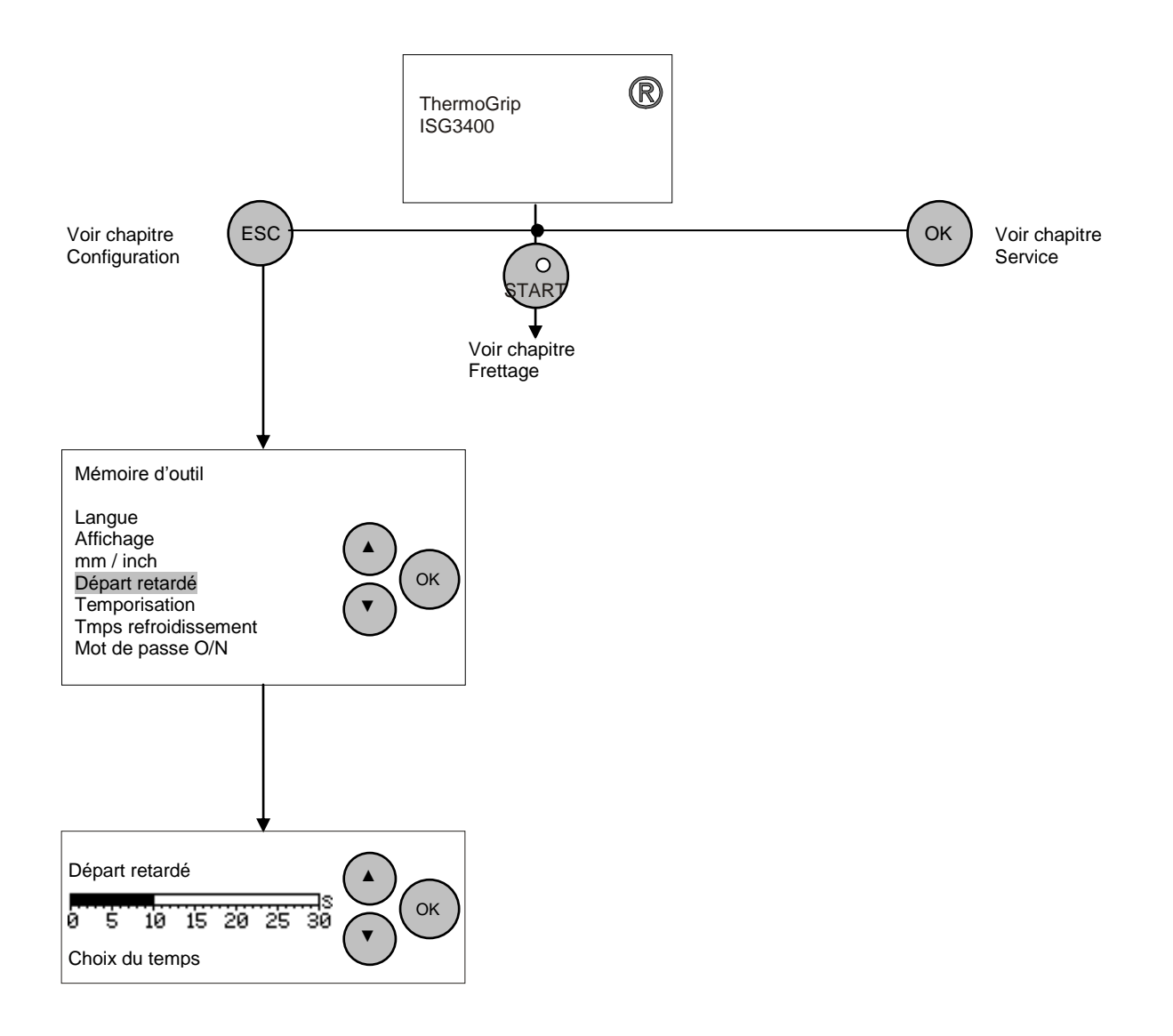

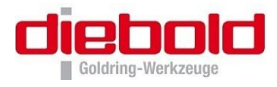

### 7.7 Réglage de la durée de temporisation (seulement ISG3400-WK)

A expiration du temps de frettage choisi, la bobine remonte vers le haut. Mais si la temporisation en position basse de la bobine est trop court, pour du defrettage, par exemple : pour pouvoir extraire des outils difficiles, on peut régler une temporisation jusqu'à 30 sec avec l'option Temporisation. La bobine reste ensuite en position basse, jusqu'à ce que le temps choisi soit écoulé ou arrêté avec appui sur la touche Stop.

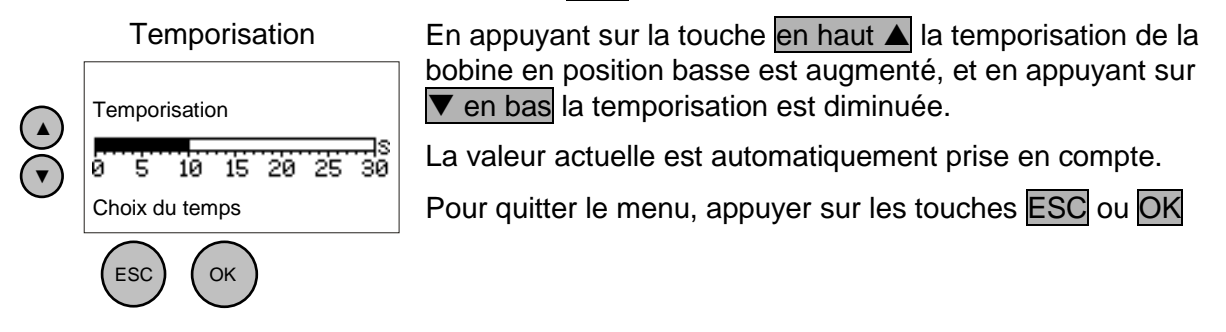

Le schéma ci-dessous vous montre la procédure pour une Temporisation de 10 sec.

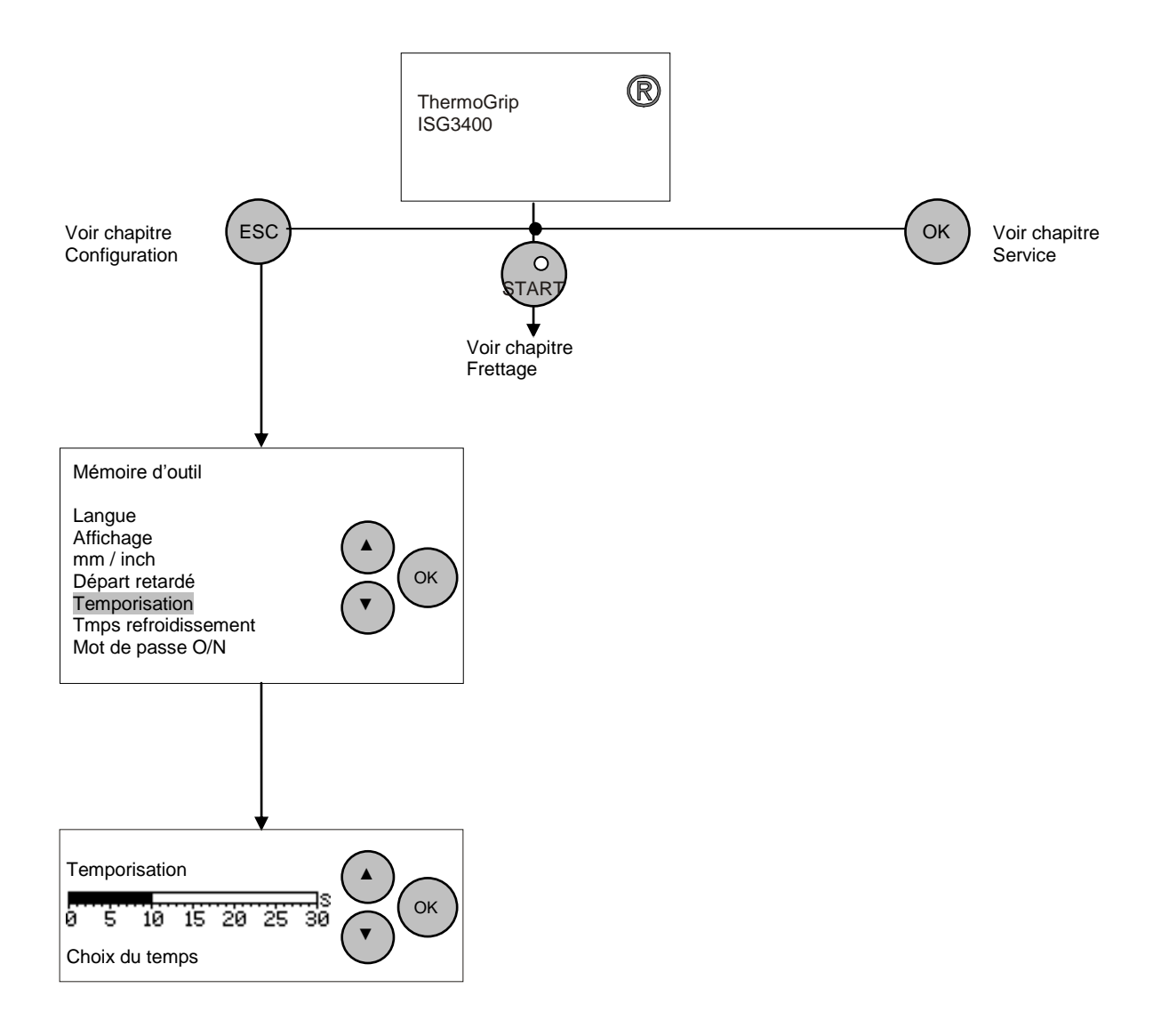

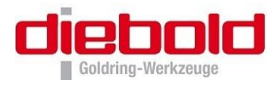

### 7.8 Blocage du cycle de frettage manuel

Sur l'ISG3400, il est possible pour l'opérateur de bloquer la fonction « Frettage manuel » à l'aide d'un mot de passe. Cette fonction est utilisée uniquement si l'on utilise des mandrins de frettage ThermoGrip® et que toute surchauffe due à une mauvaise manipulation de l'utilisateur doit être exclue.

Pour pouvoir bloquer la procédure de frettage manuelle, il faut d'abord attribuer un mot de passe (voir chapitre 7.10 Modifier ou attribuer un mot de passe, page 48).

Par ce faire, aller au menu principal Configuration à l'aide des curseurs en haut ▲ ou ▼ en bas, jusqu'à ce que l'affichage Mot de passe O/N apparaisse en inversé. (Voir chapitre 7.9 Mot de passe O/N, page 48).

A l'aide de la touche OK, vous pouvez alors alterner entre arrêt (non) et marche (oui). Si le message Mot de passe activé apparaît dans l'affichage, la zone d'introduction Modifier mot de passe sera automatiquement ajoutée.

La figure représentée à la page suivante montre comment bloquer la procédure de frettage manuelle.

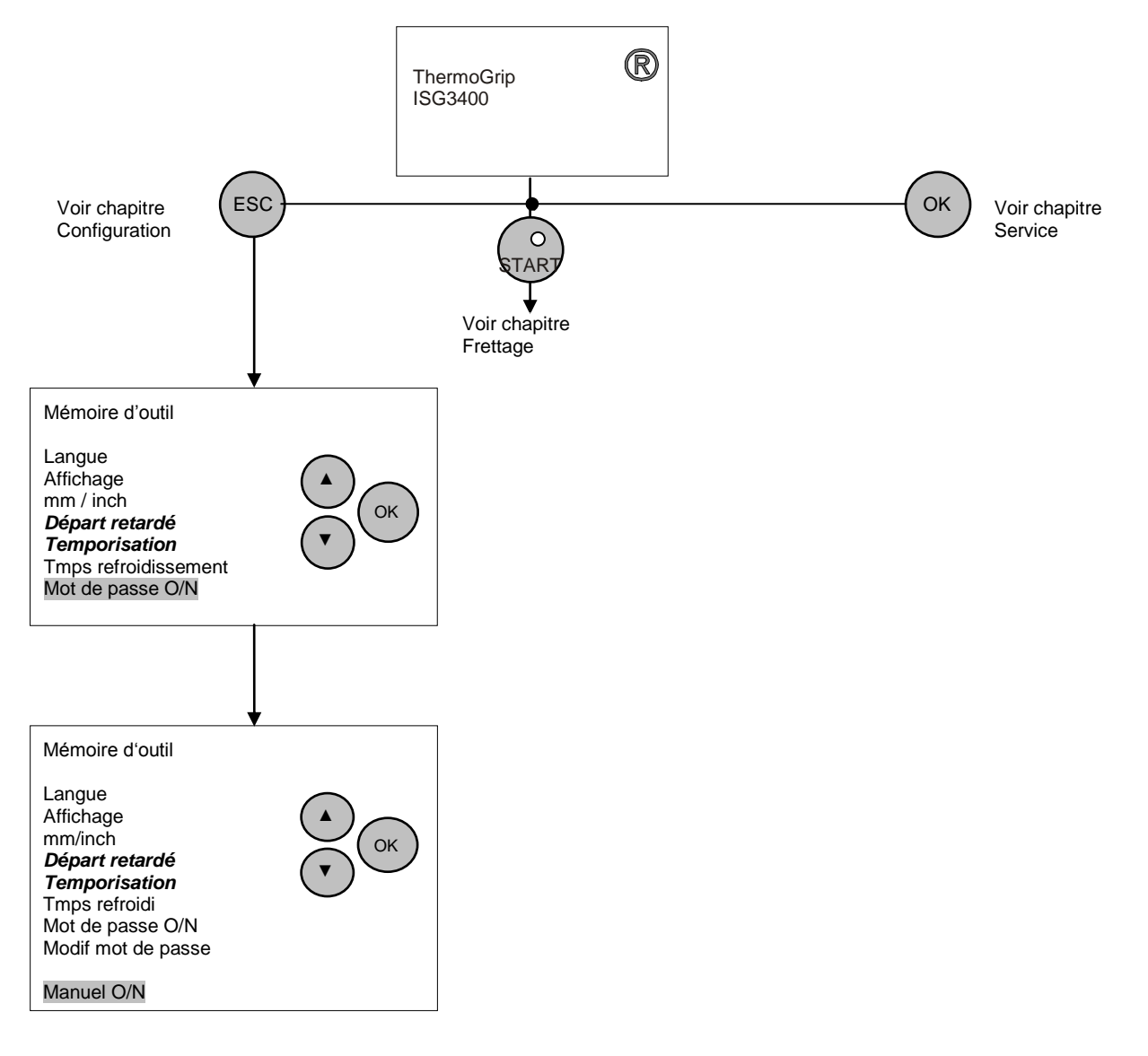

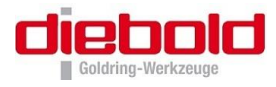

### 7.9 Mot de passe O/N

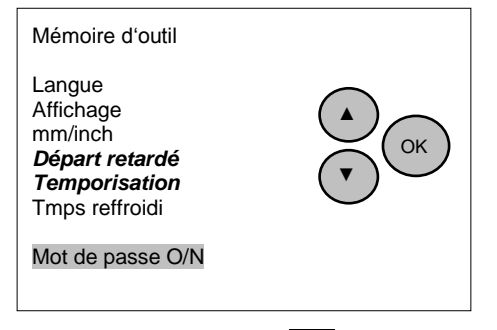

Vos réglages de la station de frettage ISG3400 peuvent être par l'introduction d'un mot de passe dans le menu <u>Configuration</u> protégés contre toutes modifications involontaire.

Par ce faire, aller au menu principal Configuration à l'aide des curseurs en haut ▲ ou ▼ en bas, jusqu'à ce que l'affichage Mot de passe O/N apparaisse en inversé.

A l'aide de la touche OK, vous pouvez alors alterner entre arrêt (non) et marche (oui). Si le message Mot de passe activé apparaît dans l'affichage, la zone d'introduction Modifier mot de passe sera automatiquement ajoutée.

### 7.10 Modifier ou attribuer un mot de passe

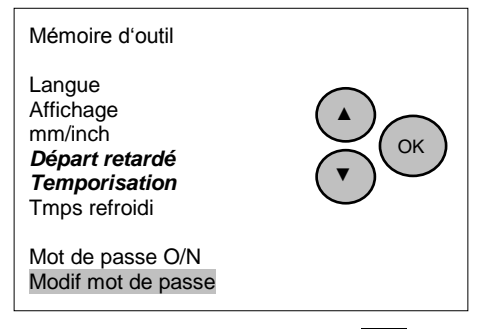

Si dans la zone du menu principal Configuration le champ d'introduction pour la modification du mot de passe est activé, vous pouvez mettre suivant votre choix un mot de passe à 4 chiffres maximum.

Par ce faire, aller au menu principal Configuration à l'aide des curseurs en haut ▲ ou ▼ en bas, jusqu'à ce que l'affichage Mot de passe O/N apparaisse en inversé.

En appuyant sur la touche OK, vous rejoignez le menu suivant pour attribuer un nouveau mot de passe.

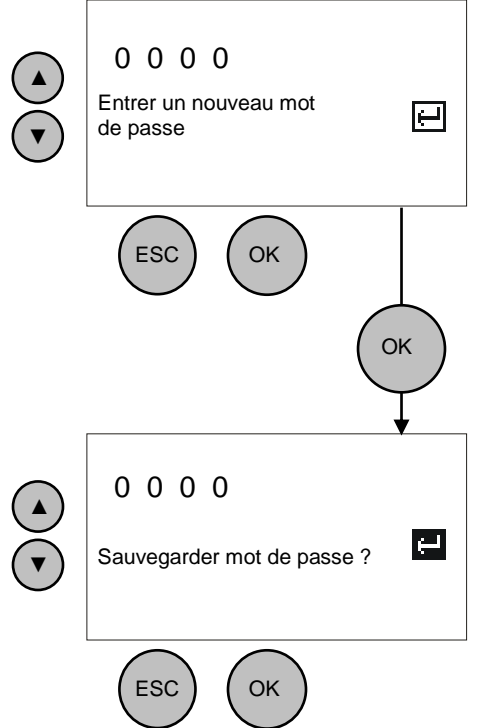

Le message '0000' apparaît alors dans l'affichage, ce qui correspond à celui de la livraison

En appuyant sur les touches en haut ▲ et ▼ en bas, vous pouvez augmenter ou diminuer les chiffres décimaux. Avec la touche OK, positionnez le curseur sur le chiffre décimal suivant du mot de passe. En appuyant sur la touche ESC, vous quittez le menu sans mémoriser le mot de passe introduit.

Une fois les 4 chiffres décimaux réglés comme souhaité, le curseur arrive sur le symbole 🔄 . A l'aide de la touche OK, le nouveau mot de passe est validé. A l'aide de la touche ESC, vous quittez le menu sans mémoriser le mot de passe.

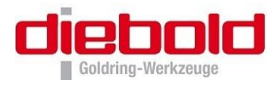

### 8 Menu : Service

Le point de menu Service vous permet d'afficher le nombre de cycles de frettage réalisés ainsi que l'état du logiciel / matériel de votre station de frettage.

Après la mise en circuit de l'interrupteur principal, l'affichage indique la désignation et la version du logiciel de l'installation. En appuyant sur la touche OK, vous accédez au menu Service.

L'affichage indique :

Service

| Rel.<br>Générateur<br>Logiciel<br>EEPROM<br>Nb de cycle<br>Pompe<br><b>Piston</b> | ISG3400<br><br>V<br>VE<br>marche/ arrêt<br>↑↓ |
|-----------------------------------------------------------------------------------|-----------------------------------------------|
|                                                                                   |                                               |

Les valeurs affichées ont la signification suivante :

- **Rel.** la famille d'appareils
- Générateur numéro du générateur installé
- **EEPROM** la version de la mémoire de variables
- Logiciel la version du logiciel de commande
- Nombre cycles nombre de tous les cycles de frettage réalisés
- Pompe activée/désactivée pour le Service, activer ou désactiver la pompe
- Cylindre bas/haut typour le Service, le cylindre descend et monte. (seulement ISG3400-WK)

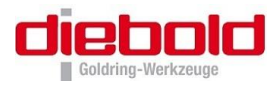

### 9 Nettoyage et maintenance

#### 9.1 Maintenance / Controleur visuel

Tous les 6 mois contrôlé visuellement le câble d'alimentation contre des défauts et contrôlez les fonctions correctes de protection (PE).

### 9.2 Nettoyage (ISG3400-WK et ISG3400-TWK)

La machine doit être nettoyée régulièrement. Pour ce faire, débrancher l'alimentation électrique et la pression d'air (retirer la prise de secteur et pour la ISG3400-WK, couper l'arrivée d'air).

La machine peut être nettoyée sur l'extérieur en utilisant un chiffon humide et un produit de nettoyage habituel du commerce (sans solvant).

Nous vous conseillons pour la station de frettage ISG3400-WK, de contrôler en début de semaine le filtre de la machine, et en fonction de l'état d'encrassement prévoir un intervalle de nettoyage.

Controller régulièrement le filtre de la pompe contre l'encrassement.et éventuellement le nettoyer. Pour le nettoyage, utilisez une brosse à poil.

Le liquide de refroidissement (ZETASOL 120 ou un autre produit avec des composants chimiques comparables) devra être régulièrement changé indépendamment de l'état d'encrassement du filtre, du réservoir et de l'émulsion, pour éviter d'avoir à effectuer un gros nettoyage par la suite.

Indépendamment de l'état d'encrassement du liquide de refroidissement, on devra utiliser entre chaque vidange du liquide de refroidissement le produit nettoyant (Techniclean MTC 43 ou un autre produit avec des composants chimiques comparable), voir chapitre 11.7.3 Fiche technique de sécurité du Techniclean MTC 43, page 48)

Le produit nettoyant doit être mélangé à de l'eau et resté dans le réservoir une journée. (Concentration environ 1%, voir chapitre 11.7.4 Product Data Sheet Techniclean MTC 43, page 48).

Le produit nettoyant peut être utilisé pendant les cycles de frettage.

Le produit nettoyant ne devra pas resté plus d'une journée dans le bac !

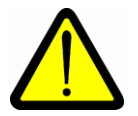

Tenez l'appareil propre et le nettoyer suivant les besoins ! N'utilisez pas d'air comprimé ou des produits de nettoyage !

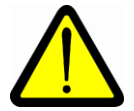

L'ouverture, la maintenance et les réparations ne doivent être effectués que par du personnel du constructeur !

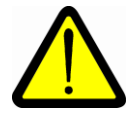

Le constructeur conseille exclusivement d'utiliser comme émulsion le Zetasol 120, et comme produit de nettoyage le Techniclean MTC 43 !

Dans le cas ou ceci ne serait pas possible, veuillez utiliser seulement des émulsions et produits nettoyants ininflammables sans huile d'ester, qui possèderaient les mêmes caractéristiques techniques et chimiques du ZETASOL 120 et Techniclean MTC 43.

Voir chapitre 11.7 Fiches techniques de sécurité EG, page 48.

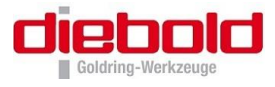

### 9.3 Remplissage / Vidange du liquide de refroidissement

La machine est livrée avec 1 litre d'émulsion qui correspond au premier remplissage du réservoir. Il est possible d'utiliser votre propre liquide de refroidissement disponible en vos ateliers, et possédant des caractéristiques chimiques et techniques identiques.

(Donnés du constructeur, voir chapitre 11.7.1 Fiche de sécurité du ZETASOL 120, page 48)

#### 9.3.1 Remplissage du réservoir du liquide de refroidissement d'une ISG3400-TWK

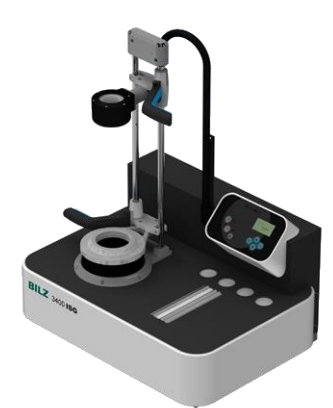

Mettre le tapis de protection sur le côté

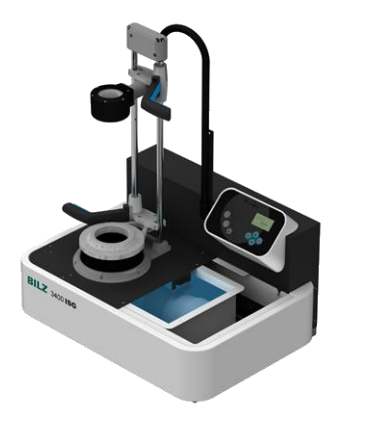

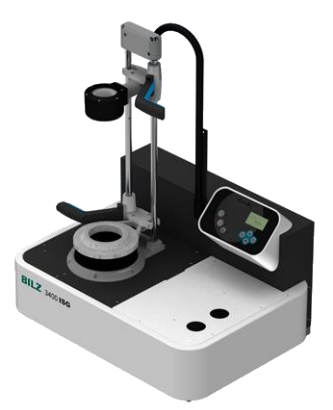

Enlever le capot de protection

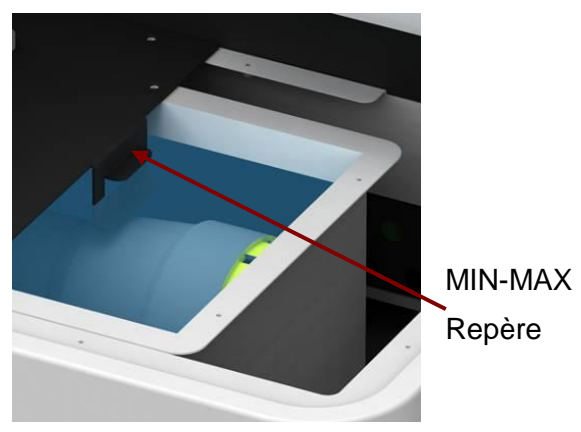

Remplir de liquide de refroidissement du bac jusqu'au repère (Repère Min-Max).

- Mettre 1 Litre de produit de refroidissement. (Concentration environ 3%, voir chapitre 11.7.2 Information technique ZETASOL 120, page 48)
- Remplir le bac de refroidissement avec de l'eau à l'aide d'un tuyau jusqu'au repere MIN-MAX (environ 20-25 litres) et pour la ISG3400-WK environ 30 litres.
- Une fois le réservoir rempli, effectuer un essai du processus de refroidissement, afin de s'assurer que le liquide de refroidissement soit homogène à 100% mélangé à l'eau.
- Une fois ce cycle de refroidissement effectué, le processus de frettage peut commencer.

#### 9.3.2 Vidange du réservoir du liquide de refroidissement

Pour vider le réservoir du liquide de refroidissement, on doit utiliser un aspirateur à eau.

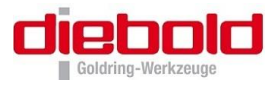

# 10 Contact avec le fabricant

Le présent manuel d'utilisation ne peut fournir qu'une description générale des fonctions et de l'utilisation de stations de frettage à induction ThermoGrip®.

Pour des solutions à des problèmes particuliers, comme pour la réparation et la modification, qui ne serait pas indiquées dans cette notice d'utilisation, la société notée ci-dessous reste à votre entière disposition.

En cas de problèmes ou de questions, veuillez noter le N° de série de la machine et le numéro du logiciel. Le N° de série se trouve sur la plaque signalétique de la machine à l'arrière de celle-ci et le N° de série dans le texte d'affichage après mise sous tension de l'appareil dans le menu service sous le N° de version.

Vous pouvez nous contacter à l'adresse suivante :

Helmut Diebold GmbH & Co. KG An der Sägmühle 4 72417 Jungingen Deutschland Téléphona +49 (7477) 871-0 Téléfax +49 (7477) 871-30 www.diebold-hsk.de

Vous pouvez prendre connaissance des dernières nouveautés concernant le ThermoGrip ® sur les sites Internet.

# 11 Annexe

# 11.1 Messages d'alarmes et résolution des pannes

| Messages d'alarme                                                              | Cause possible                                                                                             | Solution                                                                                            |  |
|--------------------------------------------------------------------------------|----------------------------------------------------------------------------------------------------|----------------------------------------------------------------------------------------------------|--|
| Pas de bobine ou mauvais<br>bobine d'induction                                 | la bobine programmée et la bobine montée ne coïncident pas                                                 | Modifier la programmation de la bobine                                                              |  |
| « bobine de change »)                                                          | aucune bobine n'est monté                                                                                  | Monter la bobine correcte                                                                           |  |
| Données non valides                                                            | Valeurs du jeu de paramètres pas valides                                                                   | Ajuster les valeurs correctes<br>pour frettage SPECIAL                                              |  |
| Circuit de sécurité ouvert                                                     | Interrupteur à flotteur                                                                                    | Vérifier l'alimentation d'air                                                                       |  |
| Interrupteur à flotteur<br>Réservoir non couvert<br>Temp. de bobine > 60°C     | Réservoir réfrigérant pas occupé<br>Température de bobine > 60°C                                           | Augmenter la pression à 6 bar<br>Laisser refroidir bobine,<br>Vérifier la cause                     |  |
| Circuit de sécurité ouvert                                                     | Température de bobine > 60°C                                                                               | Laisser refroidir la bobine<br>Vérifier la cause                                                    |  |
| Température du<br>refroidisseur trop élevé                                     | Température interne du générateur trop élevée                                                              | Laisser refroidir, attendre                                                                         |  |
| Erreur télégramme                                                              | Connexion interne entre le panneau<br>de contrôle et le générateur ou la<br>carte d'alimentation dérangée. | Contrôler les connexions<br>dans l'appareil                                                         |  |
| Puissance souhaitée à<br>cause d'une déficience<br>d'alimentation non atteinte | Tension électrique trop basse<br>(400V±10%) ou disparait pendant le<br>cycle de frettage                   | Contrôler la tension<br>d'alimentation à la prise<br>électrique de l'appareil après<br>les fusibles |  |
| Freedo acusant                                                                 | La surveillance de courant des<br>bobines d'induction constate un<br>courant trop élevé / trop faible      | Faire un nouvel essai<br>Contrôler la tension à la prise                                            |  |
| Erreur de courant                                                              | Manque 1 phase, tension trop faible<br>(400V±10%) ou disparait pendant le<br>cycle de chauffe              | fusibles dans la station de frettage                                                                |  |
| Dérangement du relais                                                          | Le relais du stade final ne s'active pas                                                                   | faire un nouvel essai                                                                               |  |
| Le mandrin n'a pas atteint sa position finale dans le                          | Contacteur fin de course dérèglé /<br>défectueux                                                           | Contrôler / changer le<br>contacteur fin de course                                                  |  |
| temps impartie                                                                 | Unité de guide / piston se coince                                                                          | Nettoyer / graisser l'unité de guidage                                                              |  |
| La station de frettage ne<br>démarre pas et ne permet                          | Pression d'air insuffisante<br>(ISG3400-WK)                                                                | Contrôler l'alimentation<br>électrique et la pression d'air                                         |  |
| pas la programmation                                                           | Pas de courant                                                                                             | et/ ou le constructeur                                                                              |  |

Si l'ISG3400 ne peut pas être mis en marche par ces mesures, prendre contact avec le fournisseur ou le service après-vente.

# 11.2 Caractéristiques techniques

|                                                                                                    | ISG3400-TLK                                                                  | ISG3400 <b>-TWK</b>                                                          | ISG3400-WK                                                                                                    |  |
|----------------------------------------------------------------------------------------------------|------------------------------------------------------------------------------|------------------------------------------------------------------------------|----------------------------------------------------------------------------------------------------|--|
| Désignation des<br>différentes versions<br>d'appareil :<br>Bobine fixe 400V<br>Bobine de change 400V<br>Bobine fixe 480V<br>Bobine de change 480V | ISG3400TLK-FS-11<br>ISG3400TLK-WS-11<br>ISG3400TLK-FS-15<br>ISG3400TLK-WS-15 | ISG3400TWK-FS-11<br>ISG3400TWK-WS-11<br>ISG3400TWK-FS-15<br>ISG3400TWK-WS-15 | (levée courte)<br>ISG3400WK1-FS-11<br>ISG3400WK1-WS-11<br>ISG3400WK1-FS-15<br>ISG3400WK1-WS-15<br>(levée longue)<br>ISG3400WK4-FS-11<br>ISG3400WK4-WS-11<br>ISG3400WK4-FS-15<br>ISG3400WK4-WS-15 |  |
| Branchement<br>électrique :<br>Désignation11<br>Désignation15                                                                                     | 3 x 400V + N / 16A / 5<br>3 x 480V / 20A / 60 Hz                             | 0 Hz                                                                         |                                                                                                    |  |
| Puissance du<br>générateur                                                                                                    | 11 kW                                                                        |                                                                              |                                                                                                    |  |
| Qualité de frettage des<br>queues                                                                                                    | CW / HSS                                                                     |                                                                              |                                                                                                    |  |
| Ø de frettage de queue :<br>Bobine fixe<br>Bobine de change                                                                                       | 3 – 32 mm (CW), 6 – 32 mm (HSS)<br>3 – 50 mm (CW), 6 – 50 mm (HSS)           |                                                                              |                                                                                                    |  |
| Pression d'air :                                                                                                    | sans                                                                         |                                                                              | 4 bar (60 psi);<br>sec, sans huile,<br>filtré à (5 μm)                                                                                                    |  |
| Poids<br>(sans lubrifiant) :<br>Désignation11<br>Désignation15                                                                                    | 45 kg 70 kg<br>50 kg 75 kg                                                   |                                                                              | 120 kg<br>125 kg                                                                                                    |  |
| <b>Dimension :</b><br>Profondeur<br>Largeur<br>Hauteur                                                                                            | 540 mm<br>780 mm<br>850 mm                                                   | 590 mm<br>800 mm<br>960 mm                                                   | 590 mm<br>800 mm<br>1700 mm (WK1) ou<br>1950 mm (WK4)                                                                                                    |  |

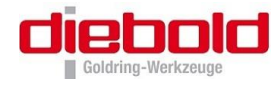

### 11.3 Fourniture

Machine de frettage ISG3400 livrée avec bobine et 3 disques de ferrite, une bague de maintien des disques, gants de protection ainsi qu' 1 litre d'émulsion (correspondant à un remplissage complet du réservoir).

| Disques de ferrite monobloc     | Pour une couverture optimale du champ magnétique entre la bobine d'induction et le mandrin de frettage |                        |             |  |
|---------------------------------|----------------------------------------------------------------------------------------------------|------------------------|-------------|--|
|                                 | Ø de queue                                                                                             | Désignation            | Référence   |  |
|                                 | 3,0 – 5,9 mm                                                                                           | ISGS3201-0             | 79.217.100  |  |
|                                 | 6,0 – 12,0 mm                                                                                          | ISGS3201-1             | 79.217.200  |  |
|                                 | 12,1 – 22,0 mm                                                                                         | ISGS3201-2             | 79.217.300  |  |
|                                 | 22,1 – 32,0 mm                                                                                         | ISGS3201-3             | 79.217.400  |  |
| Bague de maintien des disques   | Pour le maintien du dis                                                                                | sque                   |             |  |
|                                 |                                                                                                    | Désignation            | Référence   |  |
|                                 |                                                                                                    |                        |             |  |
| Bobine d'induction              | Bobine universelle pou                                                                                 | r une plage de serrage | de          |  |
| Seulement en option « bobine de | Ø 3-32 mm, réalisé ave                                                                                 | ec 4 disques           |             |  |
| change »                        | Ø de queue                                                                                             | Désignation            | Référence   |  |
|                                 | 3,0 – 32,0 mm                                                                                          | ISGS3200-1             |             |  |
|                                 |                                                                                                    |                        |             |  |
| Gants de protection             | Pour protéger d'éventuelles brulures et de coupures                                                    |                        |             |  |
|                                 |                                                                                                    | Désignation            | Référence   |  |
|                                 |                                                                                                    | KEVLAR                 | 89.141      |  |
| Emulsion                        | Liquide de refroidissement pour protéger les mandrin                                                   |                        | nandrins de |  |
|                                 | la corrosion                                                                                           | · · · ·                |             |  |
|                                 |                                                                                                    | Désignation            | Référence   |  |
|                                 | 1 Litre (Fourniture)                                                                                   | ZETASOL                | 79.220.001  |  |
|                                 | 5 Litres                                                                                               |                        |             |  |
|                                 | Nettoyant<br>5 Liter                                                                                   | Techniclean            | 79.220.002  |  |

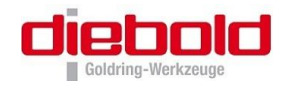

### 11.3.1 Possibilités d'extension et accessoires optionnels

| Support de cône pour stations de<br>frettage à liquide de refroidissement                                       | Pour le positionnement correct du mandrin de frettage dans les stations ISG3400-WK et ISG3400-TWK |                                    |            |
|----------------------------------------------------------------------------------------------------|---------------------------------------------------------------------------------------------------|------------------------------------|------------|
|                                                                                                    | Type de mandrin de<br>frettage                                                                    | Désignation                        | Référence  |
|                                                                                                    | Pour les attachements                                                                             | HSK                                | 1          |
|                                                                                                    | HSK-25                                                                                            | T3-WWK/HSK25                       | 79.360.325 |
|                                                                                                    | HSK-32                                                                                            | T3-WWK/HSK32-15                    | 79.360.332 |
|                                                                                                    | HSK-40                                                                                            | T3-WWK/HSK40-15                    | 79.360.340 |
|                                                                                                    | HSK-50                                                                                            | T3-WWK/HSK50                       | 79.360.350 |
|                                                                                                    | HSK-63                                                                                            | T3-WWK/HSK63                       | 79.360.363 |
|                                                                                                    | HSK-80                                                                                            | T3-WWK/HSK80                       | 79.360.380 |
|                                                                                                    | HSK-100                                                                                           | T3-WWK/HSK100                      | 79.360.390 |
|                                                                                                    | Pour les attachements                                                                             | SK/ BT/ CAT                        |            |
|                                                                                                    | SK30/ BT30/ CAT30                                                                                 | T3-WWK/SK30                        | 79.360.130 |
|                                                                                                    | SK40/ BT40/ CAT40                                                                                 | T3-W/SK40                          | 79.225.140 |
|                                                                                                    | SK50/ BT50/ CAT50                                                                                 | T3-W/SK50                          | 79.225.150 |
|                                                                                                    | Autres supports sur de                                                                            | mande                              |            |
| Support de cône pour stations de<br>frettage avec refroidissement à air                                         | Pour le positionnement<br>dans les stations ISG3                                                  | t correct du mandrin de<br>400-TLK | efrettage  |
| pulsé                                                                                                    | Type de mandrin de<br>frettage                                                                    | Désignation                        | Référence  |
|                                                                                                    | Pour les attachements                                                                             | HSK                                | 1          |
|                                                                                                    | HSK-32                                                                                            | T3-W/HSK32                         | 79.225.332 |
| (There are)                                                                                                    | HSK-40                                                                                            | T3-W/HSK40                         | 79.225.340 |
| STILZ.                                                                                                    | HSK-50                                                                                            | T3-W/HSK50                         | 79.225.350 |
| T3-WHSK63                                                                                                    | HSK-63                                                                                            | T3-W/HSK63                         | 79.225.363 |
| 0704000                                                                                                    | HSK-80                                                                                            | T3-W/HSK80                         | 79.225.380 |
|                                                                                                    | HSK-100                                                                                           | T3-W/HSK100                        | 79.225.390 |
|                                                                                                    | Pour les attachements SK/ BT/ CAT                                                                 |                                    |            |
|                                                                                                    | SK30/ BT30/ CAT30                                                                                 | T3-W/SK30                          | 79.225.130 |
|                                                                                                    | SK40/ BT40/ CAT40                                                                                 | T3-W/SK40                          | 79.225.140 |
|                                                                                                    | SK50/ BT50/ CAT50                                                                                 | T3-W/SK50                          | 79.225.150 |
|                                                                                                    | Autres supports sur de                                                                            | mande                              |            |
| Refroidisseur pour stations de frettage                                                                         | Ø de queue                                                                                        | Désignation                        | Référence  |
| à air pulse                                                                                                    | 3,0 - 5,9                                                                                         | T3-K/3-5,9                         | 79.220.100 |
| Second Second Second Second Second Second Second Second Second Second Second Second Second Second Second Second | 6,0 - 9,0                                                                                         | Т3-К/6-9                           | 79.220.200 |
| (and the second                                                                                                 | 9,1 – 12,0                                                                                        | T3-K/9,1-12                        | 79.220.300 |
| Thermo©rip®                                                                                                    | 12,1 – 16,0                                                                                       | T3-K/12,1-16                       | 79.220.400 |
| 13-4A<br>8764(66)                                                                                               | 16,1 – 22,0                                                                                       | T3-K/16,1-22                       | 79.220.500 |
|                                                                                                    | 22,1 – 32,0                                                                                       | T3-K/22,1-32                       | 79.220.600 |

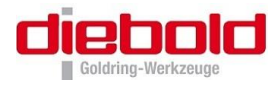

| Douille de préréglage                                  | Ø de queue                                                                                                    | Surplat              | Désignation           | Référence  |
|--------------------------------------------------------|----------------------------------------------------------------------------------------------------|----------------------|-----------------------|------------|
|                                                        | 6 mm                                                                                                    | 2.5                  | T3-M0600              | 79.230.06  |
|                                                        | 8 mm                                                                                                    | 3.0                  | T3-M0800              | 79.230.08  |
|                                                        | 10 mm                                                                                                    | 4.0                  | T3-M1000              | 79.230.10  |
| in inversion@arbgb#<br>T3-MC000<br>Kuth by Biz Officia | 12 mm                                                                                                    | 5.0                  | T3-M1200-SW5          | 79.230.12  |
|                                                        | 14 mm                                                                                                    | 5.0                  | T3-M1400-SW5          | 79.230.14  |
|                                                        | 16 mm                                                                                                    | 6.0                  | T3-M1600              | 79.230.16  |
|                                                        | 18 mm                                                                                                    | 6,0                  | T3-M1800              | 79.230.18  |
|                                                        | 20 mm                                                                                                    | 8,0                  | T3-M2000              | 79.230.20  |
|                                                        | 25 mm                                                                                                    | 8,0                  | T3-M2500              | 79.230.25  |
|                                                        | 32 mm                                                                                                    | 8,0                  | T3-M3200              | 79.230.32  |
|                                                        |                                                                                                    |                      |                       |            |
| Disques de ferrite en 2 parties                        | Lorsque la par<br>diamètre de q                                                                                                    | rtie taillar<br>ueue | nte est supérieure au |            |
|                                                        | Ø de queue                                                                                                    |                      | Désignation           | Référence  |
|                                                        | 3,0 – 5,9 mm                                                                                                    |                      | ISGS3201GT-0          | 79.217.105 |
|                                                        | 6,0 – 12,0 mm                                                                                                    |                      | ISGS3201GT-1          | 79.217.205 |
|                                                        | 12,1 – 22,0 m                                                                                                    | m                    | ISGS3201GT-2          | 79.217.305 |
|                                                        | 22,1 – 32,0 m                                                                                                    | m                    | ISGS3201GT-3          | 79.217.405 |
| Support de rangement                                   | Permet de déposer les disques interchangeables, les porte-outils et les outils défrettés                                                                                                    |                      |                       |            |
|                                                        | •                                                                                                    |                      | Désignation           | Référence  |
|                                                        |                                                                                                    |                      |                       |            |
| Butée pour la bobine                                   | Utilisation de la butée pour des applications spéciales,<br>comme par exemple, l'utilisation de ferrites en 2 parties.<br>Dans ce cas, la butée sert de dispositif de réglage de la<br>bobine, lorsque le disque de ferrite ne doit pas ou ne peut<br>pas être positionné directement sur la face du mandrin de<br>frettage. |                      |                       |            |
|                                                        |                                                                                                    |                      | Désignation           | Référence  |
|                                                        |                                                                                                    |                      | ISGF3414              | 79.235.205 |

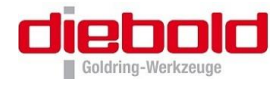

| Bobine d'induction                      | Bobines spéciales pou                                                                                                    | r une application spéci     | alement    |  |
|-----------------------------------------|----------------------------------------------------------------------------------------------------|-----------------------------|------------|--|
| Seulement avec option                   | Ø de queue                                                                                                    | Désignation                 | Référence  |  |
| « bobine de change »                    | 32-50 mm                                                                                                    | ISGS3200-2                  | 79.203.002 |  |
|                                         | 32-50 mm (inverse)                                                                                                    | ISGS3200-3.1                | 79.360.010 |  |
|                                         | Autres bobines spécial<br>sur demande                                                                                                    | les pour différents outils  | s spéciaux |  |
|                                         | Bobines d'induction po<br>ISG3100 sur demande                                                                                                    | our les modèles ISG300<br>: | 00 et      |  |
| Plaque de refroidissement pour outils   | Permet de déposer les                                                                                                    | outils défrettés            |            |  |
|                                         |                                                                                                    | Désignation                 | Référence  |  |
|                                         |                                                                                                    | T3-Z/WZ                     | 79.236.100 |  |
| Disques de ferrite pour mandrin TSF     | Le jeu de disques de ferrite TSF permet le frettage de<br>mandrins de frettage TSF (dits fins) sur une station de<br>frettage. Les disques de frettage TSF assurent une<br>protection optimale du champ magnétique entre la bobine<br>et la queue de l'outil. Ainsi, nous garantissons un<br>processus de frettage des mandrins TSF sûr et optimal. |                             |            |  |
|                                         | Ø de queue                                                                                                    | Désignation                 | Référence  |  |
| 1 A A A A A A A A A A A A A A A A A A A |                                                                                                    | Set ø3-25                   | 79.217.500 |  |
| AD Sharph                               | Le TSF-Set contient les pièces suivantes :                                                                                                    |                             |            |  |
|                                         | Boîte                                                                                                    |                             |            |  |
| 210                                     | 3 mm                                                                                                    | ISGS3201-TSF03              | 79.217.503 |  |
|                                         | 4 mm                                                                                                    | ISGS3201-TSF04              | 79.217.504 |  |
|                                         | 5 mm                                                                                                    | ISGS3201-TSF05              | 79.217.505 |  |
|                                         | 6 mm                                                                                                    | ISGS3201-TSF06              | 79.217.506 |  |
|                                         | 8 mm                                                                                                    | ISGS3201-TSF08              | 79.217.508 |  |
|                                         | 10 mm                                                                                                    | ISGS3201-TSF10              | 79.217.510 |  |
|                                         | 12 mm                                                                                                    | ISGS3201-TSF12              | 79.217.512 |  |
|                                         | 14 mm                                                                                                    | ISGS3201-TSF14              | 79.217.514 |  |
|                                         | 16 mm                                                                                                    | ISGS3201-TSF16              | 79.217.516 |  |
|                                         | 18 mm                                                                                                    | ISGS3201-TSF18              | 79.217.518 |  |
|                                         | 20 mm                                                                                                    | ISGS3201-TSF20              | 79.217.520 |  |
|                                         | 25 mm                                                                                                    | ISGS3201-TSF25              | 79.217.525 |  |

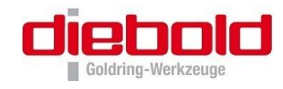

### 11.3.2 Préréglage en longueur des porte-outils ThermoGrip®

Sur demande

#### 11.3.3 Ejecteur d'outil pour outils cassés

L'éjecteur d'outil permet le retrait facile d'outils cassés dans le mandrin de frettage. Des outils, dont la queue est aussi cassée dans le mandrin de frettage, peuvent être retirés sans souci. Grâce à ces différents adapteurs intermédiaires, le support de base peut recevoir les cônes machines les plus courants (HSK, SA, ABS). Les queues d'outils frettées peuvent être retirées sans problème, même pour des ajustements très serrés (Rapport entre l'alésage du mandrin de frettage et la queue de l'outil).

| Ejecteur d'outil               | Désignation                     | Référence  |  |  |
|--------------------------------|---------------------------------|------------|--|--|
|                                | Pour les attachements HSK       |            |  |  |
|                                | HSK32                           | 79.231.032 |  |  |
|                                | HSK40                           | 79.231.040 |  |  |
|                                | HSK50                           | 79.231.050 |  |  |
|                                | HSK63                           | 79.231.063 |  |  |
|                                | HSK80                           | 79.231.080 |  |  |
|                                | HSK100                          | 79.231.100 |  |  |
| 5                              | Pour les attachements SK/BT/CAT |            |  |  |
|                                | SK30                            | 79.231.130 |  |  |
|                                | BT30                            | 79.231.131 |  |  |
|                                | BT/SK40                         | 79.231.140 |  |  |
|                                | BT/SK50                         | 79.231.150 |  |  |
|                                | Autres supports sur demande     | ·          |  |  |
| Bague de réduction de HSK63 en | Désignation                     | Référence  |  |  |
|                                |                                 |            |  |  |
|                                |                                 |            |  |  |
|                                |                                 |            |  |  |
|                                |                                 |            |  |  |
|                                |                                 |            |  |  |
|                                |                                 |            |  |  |

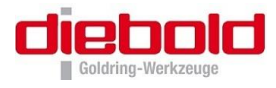

#### 11.4 Déclaration de conformité CE

#### Conformément à la Directive Européenne des machines 2006/42/CE

Helmut Diebold GmbH & Co. KG

déclarons par la présente, que la machine conçue ci-après réponde aux critères de sécurité et d'hygiène appropriés figurant dans la Directive Européenne relative aux machines eu égard à sa conception et à sa construction et dans le modèle mis en circulation sur le marché.

Désignation de la machine : Station à induction Type de machine : ISG3400 Directives correspondantes : Directive Basse tension 2006/95/CE Directive CEM 2004/108/CE Harmonisation des normes utilisées, DIN EN 61000-6, partie 2 et 4 Particulièrement : DIN EN 55011 :2009 + A1 :2010, Groupe 2, cl. A DIN EN 60519, partie 1 et 3

Norme nationale utilisée (USA) :

FCC 47 CFR Ch. I (Edition 10-1-01), Part 18 C

Pour toutes modifications de la station de frettage non convenues avec nous, ce certificat de conformité perd sa validité.

#### LA SOCIETE

| Nom de la société :     | Helmut Diebold                    |
|-------------------------|-----------------------------------|
| Forme juridique :       | GmbH & Co. KG                     |
| Date de création :      | 1952                              |
| Registre du commerce :  | HRA 420751, Amtsgericht Stuttgart |
| Siège sociale :         | An der Sägmühle 4                 |
|                         | 72417 Jungingen                   |
|                         | Deutschland                       |
| Téléphone :             | +49 (7477) 871-0                  |
| Téléfax :               | +49 (7477) 871-30                 |
| E-Mail :                | kontakt@diebold-hsk.de            |
| Internet :              | www.diebold-hsk.de                |
| Nom plénipotentiaire    |                                   |
| du document technique : | Helmut Diebold GmbH & Co. KG      |
| Jungingen, mars 2014    |                                   |
| Président :             | Hermann Diebold                   |

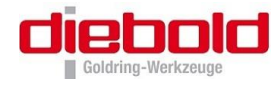

### 11.5 Notice d'utilisation du gant de protection 5 doigts

**Description :** Gants de protection 5 doigts, couche extérieure composée de fil para-amide (KEVLAR) tissu tricoté fin garni de feutre aramide et de tissu tricoté 100% Nornex

**Disponibilité :** taille 10

Couleur : jaune

Fabricant : JUTEC GmbH, Mellumstr. 23-25, 26125 Oldenburg, Allemagne

**Description :** Ces gants ont été conçus pour protéger les mains. Ils sont faits dans les matières mentionnées ci-dessus. Les caractéristiques de ces gants sont leur longue durée de vie et leur confort exceptionnel.

Catégorie :

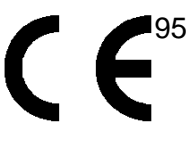

**Instructions :** Vérifier que les gants offrent une protection appropriée pour l'activité que vous pratiquez actuellement. Choisir les gants à votre taille. Défaire les gants de leur emballage.

En utilisant les gants, faire attention aux points suivants :

Le temps de contact maximal dépend de la zone touchée. Pour des raisons de sécurité ce temps ne doit jamais excéder 5 sec.

La structure ouverte de ces gants signifie qu'ils ne peuvent pas protéger contre les piqûres et les chocs d'objets pointus. La pénétration de liquide est également possible. Pour se protéger contre les produits chimiques, des gants résistant à ces substances doivent être portés sur ces gants. L'huile, la graisse et l'humidité réduisent la résistance de tous les gants aux dommages par coupure et doivent donc être évitées. Les gants en KEVLAR sont résistants à la déchirure. Ne pas utiliser ces gants près des machines avec des parties mobiles, car vos mains pourraient être entraînées dans la machine.

- Entretien et réparations : Les gants en KEVLAR peuvent être nettoyés à sec ou lavés selon les instructions figurant sur l'étiquette. Laver les gants à l'eau et avec un détergent doux à 40°C maximum. NE PAS UTILISER d'adoucissants, de produits de blanchiment et d'oxydants, car ceux-ci affaiblissent les fibres d'aramide et réduisent la résistance des gants aux coupures. Une fois les gants lavés, vérifier soigneusement s'ils comportent des coupures et des points d'usure. Ne pas utiliser des gants qui sont trop endommagés et ne peuvent plus être réparés, car ceux-ci n'offrent plus la protection appropriée.
- Stockage : Les gants doivent être conservés dans leur emballage original et dans un lieu sec et propre. Eviter de les exposer à l'humidité et à des températures élevées.
- Avertissement : Le degré de protection nécessaire pour une tâche particulière est fonction des risques en cause. Vous êtes seul responsable de la sélection du meilleur équipement de sécurité pour les risques en cause sur votre lieu de travail. Vérifiez si cet article offre la protection adéquate pour les types de travaux que vous devez effectuer. Nous proposons toute une gamme de gants en KEVLAR résistants aux coupures et à la chaleur pour des travaux à hauts risques.

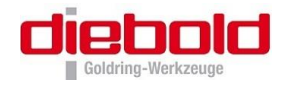

# 11.6Prise murale et mise en sécurité d'une ISG3400Répresentation d'une prise murale 400V 16A-CEE.

| Désignation | Désignation | Couleur du fil |
|-------------|-------------|----------------|
| L1          | Phase L1    | Brun           |
| L2          | Phase L2    | Noir / gris    |
| L3          | Phase L3    | Noir           |
| Ν           | Neutre      | Bleu           |
| PE          | Terre       | Vert-jaune     |

Les tensions nominales entre les phases sont de 3x400V (-10/+10%)

| Mesure entre les broches |         | Tension<br>(VAC) |
|--------------------------|---------|------------------|
| $N \rightarrow L1$       | PE → L1 | 230              |
| $N \rightarrow L2$       | PE → L2 | 230              |
| $N \rightarrow L3$       | PE → L3 | 230              |
| $L1 \rightarrow L2$      |         | 400              |
| L1 → L3                  |         | 400              |
| $L2 \rightarrow L3$      |         | 400              |

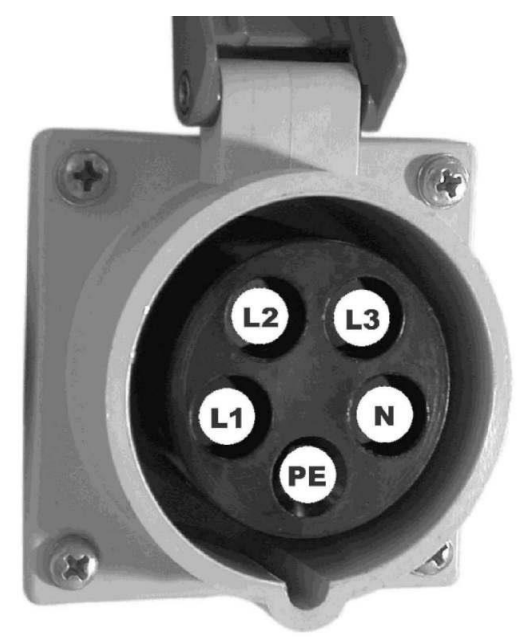

# Informations générales :

- Câbler impérativement le neutre N et la terre PE !
- En cas d'utilisation d'un disjoncteur de perte à la terre pour protéger la prise CEE, ce dernier doit être quadripolaire.

Annexe

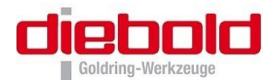

### 11.7 Fiches techniques de sécurité EG

11.7.1 Fiche de sécurité du ZETASOL 120

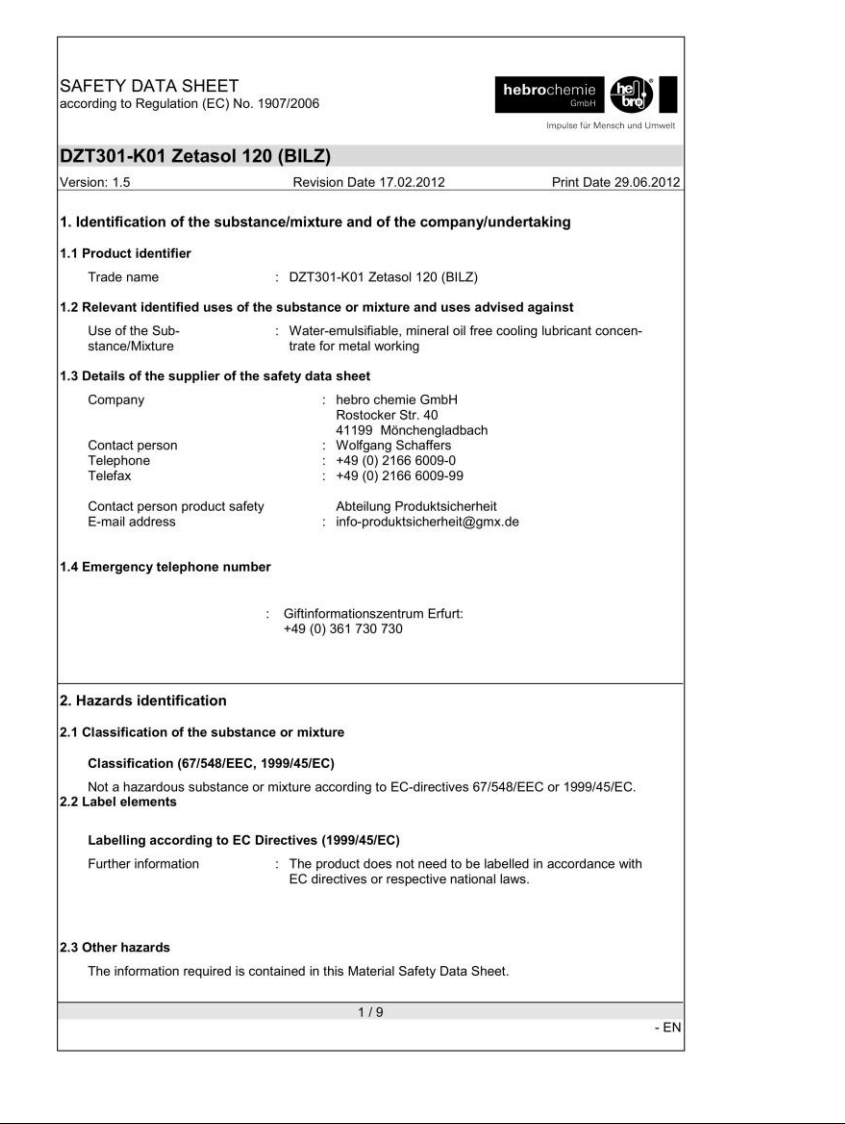

| acco   | ording to Regulation (E                                                          | C) No. 1907/2006                                                        |                                                                  | Imp                                                    | GmbH                 |
|--------|----------------------------------------------------------------------------------|-------------------------------------------------------------------------|------------------------------------------------------------------|--------------------------------------------------------|----------------------|
| 70     | T301-K01 Zotas                                                                   | ol 120 (BII 7)                                                          |                                                                  |                                                        |                      |
| Vers   | ion: 1.5                                                                         | Revision                                                                | Date 17.02.2012                                                  | Pr                                                     | int Date 29.06.20    |
|        |                                                                                  |                                                                         |                                                                  |                                                        |                      |
| 3. C   | omposition/inform                                                                | ation on ingredients                                                    | 5                                                                |                                                        |                      |
| 3.1 \$ | Substances                                                                       |                                                                         |                                                                  |                                                        |                      |
| 3 2 1  | Identification: DZT301                                                           | -K01 Zetasol 120 (BIL                                                   | Z)                                                               |                                                        |                      |
| 5.21   | Chemical nature                                                                  | : Preparation ylic acids                                                | n based on inhibit                                               | ors, triethanolamin                                    | e, polycarbox-       |
|        | Hazardous compone                                                                | nts                                                                     |                                                                  |                                                        |                      |
|        | Chemical Name                                                                    | CAS-No.<br>EC-No.<br>Registration num-<br>ber                           | Classification<br>(67/548/EEC)                                   | Classification<br>(REGULATION<br>(EC) No<br>1272/2008) | Concentration<br>[%] |
|        | 1,2-Benzisothiazol-<br>3(2H)-one                                                 | 2634-33-5                                                               | Xn; R22                                                          | Acute Tox. 4;<br>H302                                  | >= 0.05 - < 0.1      |
| ľ      | 5(211)-0116                                                                      | 220-120-3                                                               | Xi; R38-R41                                                      | 012                                                    |                      |
|        |                                                                                  |                                                                         | R43                                                              | H315                                                   |                      |
|        |                                                                                  |                                                                         | N; R50                                                           | Eye Dam. 1;<br>H318                                    |                      |
|        |                                                                                  |                                                                         |                                                                  | Skin Sens. 1;<br>H317                                  |                      |
|        |                                                                                  |                                                                         |                                                                  | Aquatic Acute<br>1; H400                               |                      |
| L      |                                                                                  |                                                                         |                                                                  |                                                        |                      |
|        | For the full text of the<br>For the full text of the<br>For the full text of the | R-phrases mentioned i<br>H-Statements mention<br>Notas mentioned in thi | n this Section, see<br>ed in this Section,<br>s Section, see Sec | Section 16.<br>see Section 16.<br>tion 16.             |                      |
| 4 F    | irst aid measures                                                                |                                                                         |                                                                  |                                                        |                      |
| 411    | Description of first air                                                         | d measures                                                              |                                                                  |                                                        |                      |
|        | General advice                                                                   | : No specia<br>Call a phy                                               | l precautions requi<br>sician if symptoms                        | red.<br>occur.                                         |                      |
|        | If inhaled                                                                       | : Provide fro<br>If sympton                                             | esh air.<br>ns persist, call a pl                                | nysician.                                              |                      |
|        | In case of skin contac                                                           | : Take off ir<br>Wash off i                                             | nmediately all cont<br>mmediately with se                        | aminated clothing.<br>Dap and plenty of w              | vater.               |
|        | In case of eye contact                                                           | : Irrigate co<br>utes, holdi                                            | piously with clean,<br>ing the eyelids apa                       | fresh water for at l<br>rt.                            | east 10 min-         |
| 7.     |                                                                                  |                                                                         | 2/9                                                              |                                                        |                      |

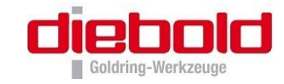

| according to Regulation (EC) No.                 | . 1907/2006 heb                                                                                                  | Impulse für Mensch und Urnweit | SAFETY DATA SHEET<br>according to Regulation (EC) No. 1907/2006                                                                  | hebrochemie<br><sub>Gmbн</sub><br>Impulse für Mensch und |
|--------------------------------------------------|----------------------------------------------------------------------------------------------------|--------------------------------|----------------------------------------------------------------------------------------------------|----------------------------------------------------------|
| DZT301-K01 Zetasol 1                             | 20 (BILZ)                                                                                                    |                                | DZT301-K01 Zetasol 120 (BILZ)                                                                                                    |                                                          |
| Version: 1.5                                     | Revision Date 17.02.2012                                                                                         | Print Date 29.06.2012          | Version: 1.5 Revision Date 17.02.2012                                                                                            | Print Date 29.06                                         |
| If swallowed                                     | If eye irritation persists, consult a specialis<br>: Call a physician immediately.                               | st.                            | Environmental precautions : Do not flush into surface water or so<br>Inform the relevant authorities if it e<br>ronment or soil. | anitary sewer system.<br>nters sewers, aquatic env       |
|                                                  | Do NOT induce vomiting.                                                                                          |                                | 6.3 Methods and materials for containment and cleaning up                                                                        |                                                          |
|                                                  | Aspiration hazard.                                                                                               |                                | Methods for cleaning up : Contain spillage, soak up with non-                                                                    | combustible absorbent                                    |
| 4.2 Most important symptoms                      | and effects, both acute and delayed                                                                              |                                | material, (e.g. sand, earth, diatomad                                                                                            | ceous earth, vermiculite)                                |
| Symptoms                                         | : No information available.                                                                                      |                                | national regulations (see section 13)<br>Keep in suitable, closed containers                                                     | i).<br>for disposal.                                     |
| Risks                                            | : No information available.                                                                                      |                                | 6.4 Reference to other sections                                                                                                  |                                                          |
| 4.3 Indication of any immediate                  | e medical attention and special treatment nee                                                                    | ded                            | See chapter 8 and 13                                                                                                    |                                                          |
| Treatment                                        | : Treat symptomatically.                                                                                         |                                |                                                                                                    |                                                          |
|                                                  |                                                                                                    |                                | 7. Handling and storage                                                                                                    |                                                          |
| 5. Firefighting measures                         |                                                                                                    |                                | 7.1 Precautions for safe handling                                                                                                |                                                          |
| 5.1 Extinguishing media                          |                                                                                                    |                                | Advice on safe handling : Avoid contact with skin and eyes.<br>Ensure adequate ventilation.                                      |                                                          |
| Suitable extinguishing media                     | <ul> <li>Use water spray, alcohol-resistant foam, d<br/>bon dioxide.</li> </ul>                                  | fry chemical or car-           | When using do not eat, drink or smo<br>For personal protection see section                                                       | oke.<br>. 8.                                             |
| Unsuitable extinguishing media                   | : High volume water jet                                                                                          |                                | Advice on protection against : No special protective measures aga<br>fire and explosion                                          | ainst fire required.                                     |
| 5.2 Special hazards arising from                 | m the substance or mixture                                                                                       |                                | 7.2 Conditions for safe storage, including any incompatibilities                                                                 |                                                          |
| Specific hazards during fire-<br>fighting        | <ul> <li>Combustion may cause:<br/>Carbon dioxide (CO2)<br/>Carbon monoxide<br/>nitrogen oxides (NOx)</li> </ul> |                                | Requirements for storage<br>areas and containers<br>kept upright to prevent leakage.<br>Keep only in the original container i    | be carefully resealed and<br>in a cool, well-ventilated  |
| 5.3 Advice for firefighters                      |                                                                                                    |                                | pieco.                                                                                                    |                                                          |
| Special protective equipment<br>for firefighters | <ul> <li>Wear self contained breathing apparatus f<br/>necessary.</li> </ul>                                     | for fire fighting if           | Further information on stor-<br>age conditions : Keep away from heat.<br>Keep at temperatures between 5°C                        | and 40℃.                                                 |
| Further information                              | : Use water spray to cool unopened contain<br>Fire residues and contaminated fire exting                         | uishing water must             | Advice on common storage : Incompatible with oxidizing agents.                                                                   |                                                          |
|                                                  | be disposed of in accordance with local re                                                                       | guiauons.                      | 7.3 Specific end uses                                                                                                    |                                                          |
| 6. Accidental release measu                      | ires                                                                                                    |                                | Specific use(s) : Water-emulsifiable, mineral oil free<br>trate for metal working                                                | cooling lubricant concen-                                |
|                                                  |                                                                                                    |                                |                                                                                                    |                                                          |
| Personal precautions, prote                      | Avoid contact with skin, eves and clothing                                                                       |                                | 8. Exposure controls/personal protection                                                                                         |                                                          |
| Fersonal precautions                             | Refer to protective measures listed in sect                                                                      | tions 7 and 8.                 | 8 1 Control parameters                                                                                                    |                                                          |
| 6.2 Environmental precautions                    |                                                                                                    |                                | 0.1 Control parameters                                                                                                    |                                                          |
|                                                  | 3/9                                                                                                    |                                | 4/9                                                                                                    |                                                          |

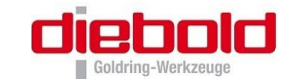

hel. Impulse für Mensch und Umwe

Print Date 29.06.2012

| SAFETY DATA SHEET<br>according to Regulation (EC) No. | 1907/2006 heb                                                                                                    | Grade Linguise für Mensch und Umwelt     | SAFETY DATA SHEET<br>according to Regulation (EC) N        | lo. 1907/2006                                                                                     |
|-------------------------------------------------------|----------------------------------------------------------------------------------------------------|------------------------------------------|------------------------------------------------------------|---------------------------------------------------------------------------------------------------|
| DZT301-K01 Zetasol 12                                 | 20 (BILZ)                                                                                                    |                                          | DZT301-K01 Zetasol                                         | 120 (BILZ)                                                                                        |
| Version: 1.5                                          | Revision Date 17.02.2012                                                                                                 | Print Date 29.06.2012                    | Version: 1.5                                               | Revision Date 17.02.2012                                                                          |
| Contains no substances with                           | occupational exposure limit values.                                                                                      |                                          |                                                            |                                                                                                   |
| 8.2 Exposure controls                                 |                                                                                                    |                                          | Water solubility                                           | : completely miscible                                                                             |
| Personal protective equipm                            | nent                                                                                                    |                                          | 9.2 Other information                                      |                                                                                                   |
| Respiratory protection                                | : not required under normal use<br>When workers are facing concentrations<br>limit they must use appropriate certified r | above the exposure respirators.          | Refractive index                                           | : 1.4185                                                                                          |
|                                                       | Do not breathe gas/fumes/vapour/spray.                                                                                   |                                          | Explosivity                                                | : no explosion risk                                                                               |
| Hand protection                                       | <ul> <li>Unemical resistant gloves made of butyl<br/>ber category III according to EN 374.</li> </ul>                    | rubber or nitrile rub-                   | 10. Stability and reactivity                               |                                                                                                   |
| Eye protection                                        | : Safety glasses with side-shields                                                                                       |                                          | 10.1 Reactivity                                            |                                                                                                   |
| Skin and body protection                              | : protective suit                                                                                                    |                                          | No hazards to be specially                                 | mentioned.                                                                                        |
| D                                                     | ·                                                                                                    |                                          | 10.2 Chemical stability                                    |                                                                                                   |
| Protective measures                                   | <ul> <li>Handle in accordance with good industria<br/>practice.</li> <li>Follow the skin protection plan.</li> </ul>     | al hygiene and safety                    | The product is chemically<br>10.3 Possibility of hazardous | stable.<br>reactions                                                                              |
| Environmental exposure co                             | ontrols                                                                                                    |                                          | Hazardous reactions                                        | : No dangerous reaction known under co                                                            |
| General advice                                        | : Do not flush into surface water or sanitar<br>Inform the relevant authorities if it enters                             | y sewer system.<br>sewers, aquatic envi- | 10.4 Conditions to avoid<br>Conditions to avoid            | : No decomposition if used as directed.                                                           |
|                                                       | ronment or soil.                                                                                                    | 62                                       | 10.5 Incompatible materials                                |                                                                                                   |
|                                                       | 220                                                                                                    |                                          | Materials to avoid                                         | : Strong acids and oxidizing agents                                                               |
| 9. Physical and chemical pro                          | perties                                                                                                    |                                          | 10.6 Hazardous decomposition                               | on products                                                                                       |
| 9.1 Information on basic physica                      | al and chemical properties                                                                                               |                                          | Risk of decomposition.                                     | : In case of fire hazardous decomposition                                                         |
| Appearance                                            | : liquid                                                                                                    |                                          |                                                            | produced such as:<br>Carbon dioxide (CO2)                                                         |
| Colour                                                | : blue                                                                                                    |                                          |                                                            | Carbon monoxide                                                                                   |
| Odour                                                 | : slight                                                                                                    |                                          |                                                            | nitrogen oxides (NOx)                                                                             |
| Flash point                                           | : does not flash                                                                                                    |                                          |                                                            |                                                                                                   |
| рН                                                    | : 8.8                                                                                                    |                                          | 11. Toxicological information                              | ion                                                                                               |
|                                                       | at 50 g/l                                                                                                    |                                          | 11.1 Information on toxicolog                              | gical effects                                                                                     |
| Boiling point/boiling range                           | : no data available                                                                                                    |                                          | Acute toxicity                                             |                                                                                                   |
| Density                                               | : 1.090 g/cm3<br>at 20 °C                                                                                                |                                          | Acute oral toxicity<br>1,2-Benzisothiazol-3(2H)-6          | <ul> <li>Acute toxicity estimate: 500 mg/kg<br/>Method: Converted acute toxicity point</li> </ul> |
| ×                                                     | 5/9                                                                                                    |                                          |                                                            | 6/9                                                                                               |
|                                                       |                                                                                                    | - EN                                     |                                                            |                                                                                                   |

- EN

### Annexe

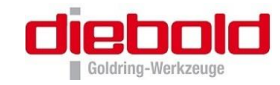

| SAFETY DATA SHEET<br>according to Regulation (EC) No. 19 | 007/2006 hebrochemie<br>GmbH<br>Impulse für Mensch und Umv                         | SAFETY DATA SHEET<br>according to Regulation (EC) No. 1 | 1907/2006 hebrochemie<br>Gmbai<br>Impulse für Men                                                                                 |
|----------------------------------------------------------|------------------------------------------------------------------------------------|---------------------------------------------------------|----------------------------------------------------------------------------------------------------|
| DZT301-K01 Zetasol 120                                   | ) (BILZ)                                                                           | DZT301-K01 Zetasol 12                                   | 20 (BILZ)                                                                                                    |
| Version: 1.5                                             | Revision Date 17.02.2012 Print Date 29.06.20                                       | Version: 1.5                                            | Revision Date 17.02.2012 Print Date                                                                                               |
| Skin corrosion/irritation                                |                                                                                    |                                                         | 211 X 221                                                                                                    |
| Skin irritation                                          | : Repeated or prolonged contact with the mixture may cause                         | Mobility                                                | : no data available                                                                                                    |
|                                                          | the skin.                                                                          | 12.5 Results of PBT and vPvB as                         | ssessment                                                                                                    |
|                                                          | May cause eye and skin irritation.                                                 | no data available                                       |                                                                                                    |
| Sorious que demagalous irrité                            | ntion                                                                              | 12.6 Other adverse effects                              | De actification ofere content of an interaction                                                                                   |
| Eye irritation                                           | : The liquid splashed in the eyes may cause irritation and re-<br>versible damage. | tion                                                    | . Do not nush into surface water of samilary sewer system                                                                         |
|                                                          |                                                                                    | 13. Disposal considerations                             |                                                                                                    |
| Respiratory or skin sensitizat                           | tion                                                                               | 13.1 Waste treatment methods                            |                                                                                                    |
| Sensitisation                                            | : No sensitising effects are known.                                                | Product                                                 | : Dispose of in accordance with local regulations.<br>Do not let product enter drains.<br>Do not dispose of with domestic refuse. |
| Carcinogenicity                                          |                                                                                    | Packaging                                               | . Do not dispose of with domostic refuse                                                                                          |
| Remarks                                                  | : Not classifiable as a human carcinogen.                                          | rackagnig                                               | The hazard and precautionary statements displayed on<br>label also apply to any residues left in the container.                   |
| Further information                                      | : Health injuries are not known or expected under normal use.                      | Contaminated packaging                                  | : Dispose of in accordance with local regulations.                                                                                |
| 12. Ecological information                               |                                                                                    | Waste Code                                              | : 130200 waste engine, gear and lubricating oils                                                                                  |
| 12.1 Toxicity                                            |                                                                                    | 14. Transport information                               |                                                                                                    |
| Toxicity to fish                                         | : no data available                                                                | ADR<br>Not dangerous goods                              |                                                                                                    |
| Toxicity to bacteria<br>1,2-Benzisothiazol-3(2H)-one     | : EC50: 0.4 mg/l                                                                   | IATA<br>Not dangerous goods                             |                                                                                                    |
|                                                          | Exposure time: 16 h<br>Species: Pseudomonas putida                                 | IMDG<br>Not dangerous goods                             |                                                                                                    |
| 12.2 Persistence and degradabilit                        | У                                                                                  | RID<br>Not dangerous goods                              |                                                                                                    |
| Biodegradability                                         | : no data available                                                                | 15. Regulatory information                              |                                                                                                    |
| 12.3 Bioaccumulative potential                           |                                                                                    | 15.1 Safety, health and environm                        | nental regulations/legislation specific for the substance                                                                         |
| Bioaccumulation                                          | : no data available                                                                | Other regulations                                       | : The product is classified and labelled in accordance wit                                                                        |
| 12.4 Mobility in soil                                    |                                                                                    |                                                         | directives or respective national laws.<br>Regional or national implementations of GHS may not i                                  |
|                                                          | 7/9                                                                                |                                                         | 8/9                                                                                                    |

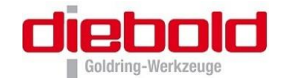

| ccording to Regula                                                                            | tion (EC) No. 1907/2006                                                                                                    | GmaH GmaH Impulse für Mensch und Umwelt                                                                                               |
|-----------------------------------------------------------------------------------------------|----------------------------------------------------------------------------------------------------|----------------------------------------------------------------------------------------------------|
| OZT301-K01 Z                                                                                  | Zetasol 120 (BILZ)                                                                                                    |                                                                                                    |
| /ersion: 1.5                                                                                  | Revision Date 17.02.2012                                                                                                    | Print Date 29.06.2012                                                                                                    |
|                                                                                               | ment all hazard classes and cate                                                                                                    | gories.                                                                                                    |
| 5.2 Chemical Safe<br>A Chemical Saf                                                           | ety Assessment<br>fety Assessment is not required for this substance.                                                                                                    |                                                                                                    |
| 6. Other informa                                                                              | tion                                                                                                    |                                                                                                    |
| Full text of R-p                                                                              | phrases referred to under sections 2 and 3                                                                                                    |                                                                                                    |
| R22                                                                                           | Harmful if swallowed.                                                                                                    |                                                                                                    |
| R38                                                                                           | Irritating to skin.                                                                                                    |                                                                                                    |
| R41                                                                                           | Risk of serious damage to eyes.                                                                                                    |                                                                                                    |
| R43                                                                                           | May cause sensitization by skin contact.                                                                                                    |                                                                                                    |
| R50                                                                                           | Very toxic to aquatic organisms.                                                                                                    |                                                                                                    |
| Full text of H-S                                                                              | Statements referred to under sections 2 and 3.                                                                                                    |                                                                                                    |
| H302                                                                                          | Harmful if swallowed                                                                                                    |                                                                                                    |
| H315                                                                                          | Causes skin irritation                                                                                                    |                                                                                                    |
| H317                                                                                          | May cause an allergic skin reaction.                                                                                                    |                                                                                                    |
| H318                                                                                          | Causes serious eve damage                                                                                                    |                                                                                                    |
| H400                                                                                          | Very toxic to aquatic life.                                                                                                    |                                                                                                    |
| Full text of Not                                                                              | tas referred to under section 3                                                                                                    |                                                                                                    |
| Eurther inform                                                                                | ation                                                                                                    |                                                                                                    |
| Further morm                                                                                  | ation                                                                                                    |                                                                                                    |
| The information<br>as delivered. Re<br>datasheet does<br>rules and regula<br>This safety data | provided is based on our current knowledge and ex-<br>grarding the product properties, these are not guaran<br>not free the recipient of the product from his own re-<br>tations concerning this product.<br>asheet complies with the requirements of Regulation | perience and apply to the product<br>treed. The delivery of this safety<br>sponsibility to follow the relevant<br>(EC) No. 1907/2006. |
|                                                                                               |                                                                                                    |                                                                                                    |
|                                                                                               |                                                                                                    |                                                                                                    |
|                                                                                               |                                                                                                    |                                                                                                    |
|                                                                                               |                                                                                                    |                                                                                                    |
|                                                                                               |                                                                                                    |                                                                                                    |
|                                                                                               |                                                                                                    |                                                                                                    |
|                                                                                               |                                                                                                    |                                                                                                    |

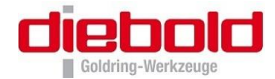

#### 11.7.2 Information technique ZETASOL 120

DZT300 SAP No. 540953000

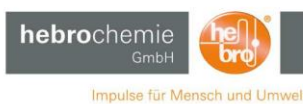

Technical information

Zetasol 120

- · oil free, biodegradable cooling lubricant
- not nitrosatable
- water hazard class 1

#### Description:

Zetasol 120 is a transparent, mineral oil free, water soluble clear-sightedness treatment mean. It contains no boric acid compound. Also secondary amines are not included. Through special inhibitors a formation of nitrosamines is not possible. Long operating life of the solutions.

#### Application:

For grinding and machining of iron, steel and corrosion resistant steel as well as cast iron and aluminium. Eminently suitable for internal cylindrical grinding.

> hebro chemie GmbH Rostocker Str. 40 Telefon 02166.6009-0

www.hebro-chemie.de

#### Technical data:

Density at 20 °C: Colour of the concentrate: Colour of the solution: pH-value 3 %: pH-value 3 %: pH-value 5 %: Mineral oil content: Chlorine, phosphorus, sulphur: Nitrite: Foam behaviour 3 – 5% (shaking test): Rust test according to DIN 51360/II: Odour: Storage temperature (concentrate):

turquoise light-blue approx. 8.6 approx. 8.8 nonexistent nonexistent nonexistent foam free after 2 seconds 0/0 at 3 % concentration nonexistent -5 up to +30 °C

approx. 1.090 g/cm<sup>3</sup>

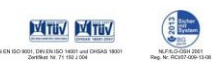

41199 Mönchengladbach Telefax 02166.6009-99 05/11 info@hebro-chemie.de

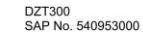

**Technical information** 

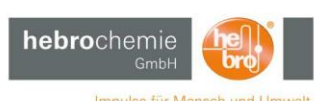

Concentrations:

Grinding, finishing: Cutting processes: 3 - 4 % depending on material 4 - 6 % depending on material

#### Determination of concentrations:

The simplest way is by refractometer. Reading (Brix) multiplied with factor 1.5 = concentration in % e. g. 2 Brix x 1.5 = 3 %.

#### Note:

Properties: biodegradable. High stability of the solutions. Insensitive against hard water. Excellent cooling. Clear solutions with good flushing action. Skin compatible and environmentally friendly. No adhesions.

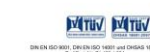

hebro chemie GmbH Rostocker Str. 40 41199 Mönchengladbach Telefon 02166.6009-0 info@hebro-chemie.de info@hebro-chemie.de

der Cheme h

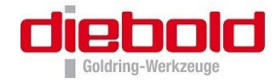

| Conforms to Regulation (E                   | C) No. 1907/2006 (REACH), Annex II - United K                  | Kingdom (UK)                                 |                                       | Conforms to Regulation (EC) No. 1907/2006 (REACH), Annex II - United Kingdom (UK) SECTION 2: Hazards identification                                                                                     |                                              |
|---------------------------------------------|----------------------------------------------------------------|----------------------------------------------|---------------------------------------|----------------------------------------------------------------------------------------------------|----------------------------------------------|
|                                             | SAFETT DATA SP                                                 |                                              | <b>General Castrol</b>                | Special packaging requirements<br>Containers to be fitted Not applicable.<br>with child-resistant<br>fastenings                                                                                         |                                              |
| SECTION 1: Identif                          | cation of the substance/mixture                                | and of the comp                              | pany/undertaking                      | Tactile warning of danger Mot applicable.                                                                                                    |                                              |
| 1.1 Product identifier                      |                                                                |                                              | , ,                                   | Other hazards which do Defatting to the skin.                                                                                                    |                                              |
| roduct name                                 | Fechniclean MTC 43                                             |                                              |                                       | not result in classification                                                                                                    |                                              |
| duct code                                   | #62650-DE02                                                    |                                              |                                       | SECTION 3: Composition/information on ingredients                                                                                                    |                                              |
| no.                                         | #62650                                                         |                                              |                                       | Substance/mixture Mixture                                                                                                    |                                              |
| type                                        | Equid.                                                         |                                              |                                       | Alkalis and additives in aqueous solution.                                                                                                    |                                              |
|                                             |                                                                |                                              |                                       | Classification                                                                                                    |                                              |
| of the substance                            | Pesner                                                         | seu against                                  |                                       | Product/ingredient Identifiers % 67/548/EEC Regulat                                                                                                    | tion (EC) No. Tu                             |
| cture                                       | For specific application advice see appropr                    | oriate Technical Data She                    | eet or consult our company            | name 1272/5                                                                                                    | 2008 [CLP]                                   |
|                                             | representative.                                                |                                              |                                       | Tethylanadionu) EC: 222.720-6 7 e10 Yo: P22 Acuta T                                                                                                    | Fox 4 H302 H1                                |
|                                             |                                                                |                                              |                                       | dimethanol CAS: 3586-55-8 XI; R36/37/38 Skin Imit                                                                                                    | it. 2, H315                                  |
| tails of the supplier                       | of the safety data sheet                                       |                                              |                                       | Eye Irrit.                                                                                                    | L 2, H319                                    |
| r.                                          | Castrol (U.K.) Limited                                         |                                              |                                       | Alcohole C8.10 ethere CAS: 68154.99.4 5 - <10 Xi: R41 R39 Skin Irvit                                                                                                    | 3E 3, H335<br># 2 H315 [1]                   |
|                                             | Pipers Way                                                     |                                              |                                       | with polyethylene- Eve Dar                                                                                                    | um. 1, H318                                  |
|                                             | Swindon                                                        |                                              |                                       | polypropylene glycol                                                                                                    |                                              |
|                                             | Wiltshire, SN3 1RE                                             |                                              |                                       | monobenzyl ether                                                                                                    |                                              |
|                                             | United Kingdom<br>Tel : +44 (0)1793 512712                     |                                              |                                       | ether 01-2119450011-60 Not classified. Not class                                                                                                    | isitied. L4                                  |
|                                             | Fax.: +44 (0)1793 486083                                       |                                              |                                       | EC: 252-104-2                                                                                                    |                                              |
| address                                     | MSDSadvice@bp.com                                              |                                              |                                       | CAS: 34590-94-8                                                                                                    | annan                                        |
|                                             |                                                                |                                              |                                       | Alcohol ethoxylate Proprietary 1 - <5 Xi; R41 Skin Irrit                                                                                                    | .t. 2, H315 [1]                              |
|                                             |                                                                |                                              |                                       | Alcohols C12-15 CAS: 68551-13-3 <25 N: R50 Skin Irrit                                                                                                    | it. 2, H315 [1]                              |
| gency telephone                             | number                                                         |                                              |                                       | ethoxylated propoxylated Eye Irrit                                                                                                    | L 2, H319                                    |
| ICY                                         | Carechem: +44 (0) 1235 239 670 (24 hours                       | rs)                                          |                                       | Aquatic A third 1 wide EC: 222 202 5                                                                                                    | Acute 1, H400                                |
| NE NUMBER                                   |                                                                |                                              |                                       | rynome-z-miori-oxide, EC: 223-290-5 0.1 - <1 Xn; K20/21/22 Acute To<br>sodium salt CAS: 3811-73-2 Xi: R36/38 Acute To                                                                                   | ox. 4, H302 [1]                              |
| ON 2: Hazard                                | Is identification                                              |                                              |                                       | N; R50 Acute T/                                                                                                    | ox. 4, H332                                  |
| ssification of the su                       | bstance or mixture                                             |                                              |                                       | Skin Irrit<br>Eye Irrit                                                                                                    | t. 2, H315<br>L 2, H319                      |
| Product definition                          | Mixture                                                        |                                              |                                       | See Section 16 for the full text of the R-phrases declared above                                                                                                    | 10010 1,11400                                |
| lassification according t                   | o Directive 1999/45/EC [DPD]                                   | and we consider the second                   |                                       | Pre Cretier 16 fas the full text of the H statements declared above.                                                                                                    |                                              |
| ne product is classified as                 | dangerous according to Directive 1999/45/EC an                 | ind its amendments.                          |                                       | See Section 16 for the full text of the H statements declared above.                                                                                                    |                                              |
| Glassification                              | Ki; R30                                                        |                                              |                                       |                                                                                                    |                                              |
| ditional information                        | The starsified as demonstrate when diluted h                   | helew 50%                                    |                                       | Substance classified with a health or environmental hazard     Substance with a workplace exposure limit                                                                                                |                                              |
| Section 16 for the full t                   | avt of the R phrases or H statements dealers t an              | bove                                         |                                       | [3] Substance meets the criteria for PBT according to Regulation (EC) No. 1907/2006, Annex XIII                                                                                                    |                                              |
| ee sections 11 and 12 for                   | more detailed information on health affacts and a              | symptoms and environme                       | ental hazards                         | [4] Substance meets the criteria for vPvB according to Regulation (EC) No. 1907/2006, Annex XIII                                                                                                    |                                              |
|                                             |                                                                | eynipterne end enniethe                      |                                       | Occupational exposure limits, if available, are listed in Section 8.                                                                                                    |                                              |
| abel elements                               |                                                                |                                              |                                       | SECTION 4: First aid measures                                                                                                    |                                              |
| ard symbol or symbol                        | s 🔽                                                            |                                              |                                       | 4.1 Description of first aid measures                                                                                                    |                                              |
|                                             |                                                                | ×                                            |                                       | Eye contact if case of contact, immediately flush eyes with plenty of water for at le<br>should be held away from the eyeball to ensure thorough rinsing. Chr<br>contact lenses. Get medical altention. | east 15 minutes. Eye<br>eck for and remove a |
| ication of danger                           | r .                                                            | Irritant                                     |                                       | Skin contact Wash skin thoroughly with soap and water or use recognised skin clear<br>contaminated clothing and shoes. Wash clothing before reuse. Clear                                                | anser. Remove<br>in shoes thoroughly be      |
| isk obrases                                 | P36. Irritating to ever                                        |                                              |                                       | reuse. Get medical attention if irritation develops.                                                                                                    |                                              |
| etv nhrases                                 | 826- In case of contact with ever rines im                     | mediately with nlepty of                     | water and seek medical                | Inhalation If inhaled, remove to fresh air. Get medical attention if symptoms app<br>of decomposition products in a fire, symptoms may be delayed. The                                                  | year. In case of inhal                       |
| 1 pinaooo                                   | advice.                                                        | anoundery with profity of                    | mater and abort moulder               | to be kept under medical surveillance for 48 hours.                                                                                                    | esposed person may                           |
|                                             | S36/37/39- Wear suitable protective clothin<br>Not applicable. | ing, gloves and eye/face                     | protection.                           |                                                                                                    |                                              |
| oplemental label<br>ments                   |                                                                |                                              |                                       |                                                                                                    |                                              |
| lemental label<br>ents                      |                                                                |                                              |                                       | Desident server Scholders MTO 42                                                                                                    | E00 D 01                                     |
| ntal label<br>ne Fechniclean                | MTC 43                                                         | Product code #62650                          | 0-DE02 Page: 1/10                     | Product name Fechniclean MTC 43 Product code #62650-DL                                                                                                    | 1E02 Page: 2/1                               |
| ne Fechniclean<br>Date of iss               | MTC 43                                                         | Product code #62650                          | 0-DE02 Page: 1/10                     | Product name         Fechniclean MTC 43         Product code         #62650-Di           Version 2         Date of issue 16 May 2012         Format         United                                      | E02 Page: 2/1 Language ENGLISH               |
| ntal label<br>ne Fechniclean<br>Date of iss | MTC 43<br>ue 16 May 2012 Forma                                 | Product code #62650<br>nat United<br>Kingdom | 0-DE02 Page: 1/10<br>Language ENGLISH | Product name  Fichnickean MTC 43 Product code  Fi2650-DA Version 2 Date of issue 16 May 2012 Format United Kingdom UKK                                                                                  | DE02 Page: 2/<br>Language ENGLISH            |

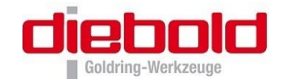

| SECTION 4: First aid                     | measures                                                                                                    | SECTION 6: Accide                                                                                         | ental release measures                                                                                                    |                                                                                                    |
|------------------------------------------|----------------------------------------------------------------------------------------------------|----------------------------------------------------------------------------------------------------|----------------------------------------------------------------------------------------------------|----------------------------------------------------------------------------------------------------|
| Ingestion                                | Do not induce vomiting unless directed to do so by medical personnel. Never give anything by<br>mouth to an unconscious person. If unconscious, place in recovery position and get medical<br>attention immediately. Get medical attention if symptoms occur. Wash out mouth with water if<br>person is conscious.                                                                                                    | Large spill                                                                                               | Immediately contact emerge<br>area. Approach the release<br>basements or confined areas<br>material e.g. sand, earth, ver                                                                                                    | ncy personnel. Stop leak if without risk. Move co<br>from upwind. Prevent entry into sewers, water co<br>s. Contain and collect spillage with non-combustit<br>micuilite or diatomaceous earth and place in conta                                                                                                    |
| Protection of first-aiders               | No action shall be taken involving any personal risk or without suitable training. It may be<br>dangerous to the person providing aid to give mouth-to-mouth resuscitation.                                                                                                    |                                                                                                    | according to local regulations<br>the spilt product. Dispose of                                                                                                    | <li>contaminated absorbent material may pose the<br/>via a licensed waste disposal contractor.</li>                                                                                                    |
| 4.2 Most important symptoms              | and effects, both acute and delayed                                                                                                    | 6.4 Reference to other                                                                                    | See Section 1 for emergency                                                                                                    | y contact information.                                                                                                    |
| See Section 11 for more detail           | ed information on health effects and symptoms.                                                                                                    | sections                                                                                                  | See Section 8 for information<br>See Section 12 for environm                                                                                                    | n on appropriate personal protective equipment.<br>ental precautions.                                                                                                    |
| 4.3 Indication of any immediat           | te medical attention and special treatment needed                                                                                                    |                                                                                                    | See Section 13 for additional                                                                                                    | i waste treatment information.                                                                                                    |
| Notes to physician                       | The exposed person may need to be kept under medical surveillance for 48 hours.<br>Treatment should in general be symptomatic and directed to relieving any effects                                                                                                    | SECTION 7: Handli                                                                                         | ing and storage                                                                                                    |                                                                                                    |
| PECTION & Einstight                      |                                                                                                    | Protective measures                                                                                       | Fut on appropriate personal                                                                                                    | protective equipment. Do not breathe vapour or n                                                                                                    |
| SECTION 5: Firenghu                      | ng measures                                                                                                    |                                                                                                    | ingest. Do not get in eyes, o                                                                                                    | n skin or on clothing. Avoid contact with eyes, ski                                                                                                    |
| Suitable extinguishing media<br>media    | r case of fire, use water fog, alcohol resistant foam, dry chemical or carbon dioxide<br>extinguisher or spray.                                                                                                    |                                                                                                    | container or an approved alte<br>not in use. Do not reuse con<br>hazardous. Use only with ac                                                                                                    | ernative made from a compatible material, kept tig<br>ttainer. Empty containers retain product residue a<br>dequate ventilation.                                                                                                    |
| Unsuitable extinguishing<br>media        | Do not use water jet.                                                                                                    | Advice on general occupational hygiene                                                                    | Eating, drinking and smoking<br>stored and processed. Wash<br>protective equipment before                                                                                                    | g should be prohibited in areas where this material<br>h thoroughly after handling. Remove contaminate<br>entering eating areas. See also Section 8 for add                                                                                                    |
| 5.2 Special hazards arising fro          | om the substance or mixture                                                                                                    |                                                                                                    | information on hygiene meas                                                                                                    | sures.                                                                                                    |
| Hazards from the substance or mixture    | T a fire or if heated, a pressure increase will occur and the container may burst.                                                                                                    | 7.2 Conditions for safe                                                                                   | Store and use only in equipm                                                                                                    | nent/containers designed for use with this product.                                                                                                    |
| Hazardous combustion<br>products         | Combustion products may include the following:<br>carbon oxides (CO, CO2) (carbon monoxide, carbon dioxide)<br>metal oxide/oxides<br>nitrogen oxides (NO, NO <sub>2</sub> etc.)                                                                                                    | incompatibilities                                                                                         | Containers that have been o<br>leakage. Do not store in unk<br>Store in a dry, cool and well-                                                                                                    | pened must be carefully resealed and kept upright<br>abelied containers. Store in accordance with local<br>ventilated area, away from incompatible materials                                                                                                    |
|                                          |                                                                                                    | 7.3 Specific end use(s)                                                                                   |                                                                                                    |                                                                                                    |
| 5.3 Advice for firefighters              |                                                                                                    | Recommendations                                                                                           | See section 1.2 and Exposur                                                                                                    | re scenarios in annex, if applicable.                                                                                                    |
| Special precautions for<br>fire-fighters | No action shall be taken involving any personal risk or without suitable training. Promptly<br>isolate the scene by removing all persons from the vicinity of the incident if there is a fire.                                                                                                    | SECTION 8: Expos                                                                                          | ure controls/personal p                                                                                                    | rotection                                                                                                    |
| Special protective                       | Fire-fighters should wear appropriate protective equipment and self-contained breathing                                                                                                    | 8.1 Control parameters                                                                                    |                                                                                                    |                                                                                                    |
| equipment for fire-fighters              | apparatus (SCBA) with a full face-piece operated in positive pressure mode. Clothing for fire-<br>fighters (including helmets, protective boots and gloves) conforming to European standard EN<br>469 will provide a basic level of protection for chemical incidents.                                                                                                    | Occupational exposure lin<br>Product/ingr                                                                 | mits<br>redient name                                                                                                    | Exposure limit values                                                                                                    |
| SECTION 6: Accident                      | al release measures                                                                                                    | fropylene glycol methyl e                                                                                 | ether EH40/2                                                                                                    | 2005 WELs (United Kingdom (UK)). Absorbed th                                                                                                    |
| 6.1 Personal precautions, prot           | tective equipment and emergency procedures                                                                                                    |                                                                                                    | TWA:<br>TWA:                                                                                                    | 50 ppm 8 hours. Issued/Revised: 2/2000                                                                                                    |
| For non-emergency<br>personnel           | Contact emergency personnel. No action shall be taken involving any personal risk or without<br>suitable training. Evacuate surrounding areas. Keep unnacessary and unprotected personnel<br>from entering. Do not toxch or walk through spilt material. Floors may be slippery, use care to<br>avoid failing. Do not treathe vapour or mist. Ensure good ventilation. Put on appropriate<br>personal protective equipment. | For information and guidar<br>Whilst specific OELs for ce<br>vapour or dust produced. I<br>guidance only. | nation and guidance, the ACGIH values are included. For further information on these please consult your<br>ecific OELs for certain components may be shown in this section, other components may be present in an<br>dust produced. Therefore, the specific OELs may not be applicable to the product as a whole and are pri<br>only. |                                                                                                    |
| For emergency responders                 | Entry into a confined space or poorly ventilated area contaminated with vapour, mist or fume is<br>extremely hazardous without the correct respiratory protective equipment and a safe system of<br>work. Wear self-contained breathing apparatus. Wear a suitable chemical protective suit.<br>Chemical resistant boots. See also the information in "For non-emergency personnel".                                        | Recommended monitorin<br>procedures                                                                       | If this product contains ingree<br>biological monitoring may be<br>control measures and/or the<br>should be made to monitorin<br>(Worknass etmospheres).                                                                                                    | dients with exposure limits, personal, workplace al<br>required to determine the effectiveness of the ver<br>necessity to use respiratory protective equipment.<br>g standards, such as the following: European Sta<br>Suidance for the sessement of avoneurs buildent                                                                                                    |
| 6.2 Environmental<br>precautions         | Kvoid dispersal of spilt material and runoff and contact with soil, waterways, drains and sewers.<br>Inform the relevant authorities if the product has caused environmental pollution (sewers,<br>waterways, soil or air).                                                                                                    |                                                                                                    | agents for comparison with li<br>14042 (Workplace atmosphe<br>assessment of exposure to o<br>(Workplace atmospheres - G                                                                                                    | initial values and measurement strategy) European<br>ares - Guide for the application and use of procedu<br>chemical and biological agents) European Standa<br>beneral requirements for the performance of proce                                                                                                    |
| 6.3 Methods and materials for            | containment and cleaning up                                                                                                    |                                                                                                    | the determination of hazardo                                                                                                    | pussion of the second second s |
| Small spill                              | propreak if without risk. Move containers from spill area. Absorb with an inert material and<br>place in an appropriate waste disposal container. Dispose of via a licensed waste disposal<br>contractor.                                                                                                    | Derived No Effect Level<br>No DNELs/DMELs availa                                                          | ible.                                                                                                    |                                                                                                    |
|                                          |                                                                                                    | Predicted No Effect Conc<br>No PNECs available                                                            | entration                                                                                                    |                                                                                                    |
| Product name Fechniclean MTC             | C 43 Product code #62650-DE02 Page: 3/10                                                                                                    | Product name Fechniclean                                                                                  | MTC 43                                                                                                    | Product code F62650-DE02                                                                                                    |
| Version 2 Date of issue                  | 16 May 2012 Format United Language ENGLISH<br>Kingdom<br>(UK)                                                                                                    | Version 2 Date of iss                                                                                     | sue 16 May 2012                                                                                                    | Format United Languag<br>Kingdom<br>(UK)                                                                                                    |

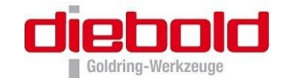

| SECTION 8: Exposure               | e controls/personal protection                                                                                                    | SECTION 9: Physical a                                                                                           | and chemical properties                                                               |
|-----------------------------------|----------------------------------------------------------------------------------------------------|----------------------------------------------------------------------------------------------------|---------------------------------------------------------------------------------------|
| DECTION C. Exposure               |                                                                                                    | Elseh point                                                                                                    | Placed cur: >100°C (>212°E)                                                           |
| 2 Experies controls               |                                                                                                    | Flash point                                                                                                    | Closed cup. > 100 C (>212 P)                                                          |
| Appropriate engineering           | Found a subjust upplication or other engineering controls to keep the sidering concentrations of                                                                                                   | Evaporation rate                                                                                                | Not available.                                                                        |
| Appropriate engineering           | Provide exhaust ventilation or other engineering controls to keep the airborne concentrations or<br>vanoure below their respective occupational exposure limits                                    | Flammability (solid, gas)                                                                                       | Not available.                                                                        |
| Controls                          | All activities involving chemicals should be assessed for their risks to health, to ensure                                                                                                    | Upper/lower flammability or                                                                                     | Not available.                                                                        |
|                                   | exposures are adequately controlled. Personal protective equipment should only be considered                                                                                                    | explosive limits                                                                                                |                                                                                       |
|                                   | after other forms of control measures (e.g. engineering controls) have been suitably evaluated.                                                                                                    | Vapour pressure                                                                                                 | Not available.                                                                        |
|                                   | Personal protective equipment should conform to appropriate standards, be suitable for use, be<br>kent in good condition and properly maintained                                                   | Vapour density                                                                                                  | Not available.                                                                        |
|                                   | Your supplier of personal protective equipment should be consulted for advice on selection and                                                                                                    | Relative density                                                                                                | Not available.                                                                        |
|                                   | appropriate standards. For further information contact your national organisation for standards.                                                                                                   | Density                                                                                                    | 1000 kg/m³ (>1 g/cm³) at 20°C                                                         |
|                                   | The final choice of protective equipment will depend upon a risk assessment. It is important to                                                                                                    | Solubility(ies)                                                                                                 | Soluble in water.                                                                     |
|                                   | ensure that all items of personal protective equipment are compatible.                                                                                                    | Partition coefficient: n-octano                                                                                 | I Not available.                                                                      |
| Individual protection measur      | Tes                                                                                                    | water                                                                                                    |                                                                                       |
| Hygiene measures                  | smoking and using the lavatory and at the end of the working period. Ensure that evewash                                                                                                    | Auto-ignition temperature                                                                                       | Not available.                                                                        |
|                                   | stations and safety showers are close to the workstation location.                                                                                                    | Decomposition temperature                                                                                       | Not available.                                                                        |
| Respiratory protection            | Vise with adequate ventilation                                                                                                    | Viscosity                                                                                                    | Not available.                                                                        |
| respiratory protocion             | In case of insufficient ventilation, wear suitable respiratory equipment.                                                                                                    | Explosive properties                                                                                            | Not available.                                                                        |
|                                   | Recommended: half-face mask - inorganic gases/vapor filter (Type B) - particulate filter.                                                                                                    | Oxidising properties                                                                                            | Not available.                                                                        |
|                                   | The correct choice of respiratory protection depends upon the chemicals being handled, the                                                                                                    |                                                                                                    |                                                                                       |
|                                   | conditions or work and use, and the condition of the respiratory equipment. Safety procedures<br>should be developed for each intended application. Respiratory protection equipment should        | 9.2 Other information                                                                                           |                                                                                       |
|                                   | therefore be chosen in consultation with the supplier/manufacturer and with a full assessment                                                                                                    | No additional information.                                                                                      |                                                                                       |
|                                   | of the working conditions.                                                                                                    | SECTION 10: Stability                                                                                           | and reactivity                                                                        |
| Eye/face protection               | Safety glasses with side shields.                                                                                                    | 10.1 Beactivity                                                                                                 | No specific test data available for this product. Refer to Conditions to avoid and Ir |
| Hand protection                   | Wear protective ployes if prolonged or repeated contact is likely                                                                                                    | the second second second second second second second second second second second second second second second se | materials for additional information.                                                 |
| riana protection                  | Wear chemical resistant gloves.                                                                                                    |                                                                                                    |                                                                                       |
|                                   | Recommended: Butyl gloves.                                                                                                    | 10.2 Chemical stability                                                                                         | The product is stable.                                                                |
|                                   | The correct choice of protective gloves depends upon the chemicals being handled, the                                                                                                    |                                                                                                    |                                                                                       |
|                                   | conditions of work and use, and the condition of the gloves (even the best chemically resistant<br>alove will break down after repeated chemical exposures). Most aloves provide only a short      | 10.3 Possibility of                                                                                             | Under normal conditions of storage and use, hazardous polymerisation will not oc      |
|                                   | time of protection before they must be discarded and replaced. Because specific work                                                                                                    | hazardous reactions                                                                                             | Under normal conditions of storage and use, hazardous reactions will not occur.       |
|                                   | environments and material handling practices vary, safety procedures should be developed for                                                                                                    |                                                                                                    |                                                                                       |
|                                   | each intended application. Gloves should therefore be chosen in consultation with the supplier/                                                                                                    | 10.4 Conditions to avoid                                                                                        | Figh temperatures                                                                     |
|                                   | manuracturer and with a full assessment of the working conditions.                                                                                                    |                                                                                                    |                                                                                       |
| Skin and body                     | Se of protective clothing is good industrial practice.                                                                                                    | 10.5 Incompatible materials                                                                                     | Slightly reactive or incompatible with the following materials: acids.                |
|                                   | performed and the risks involved and should be approved by a specialist before handling this                                                                                                    |                                                                                                    |                                                                                       |
|                                   | product.                                                                                                    | 10.6 Hazardous                                                                                                  | Under normal conditions of storage and use, hazardous decomposition products s        |
|                                   | Cotton or polyester/cotton overalls will only provide protection against light superficial                                                                                                    | decomposition products                                                                                          | produced.                                                                             |
|                                   | contamination that will not soak through to the skin. Overalls should be laundered on a regular<br>basis. When the risk of skin exposure is high (e.g. when cleaning up spillages or if there is a | SECTION 11: Toxicolo                                                                                            | gical information                                                                     |
|                                   | risk of splashing) then chemical resistant aprons and/or impervious chemical suits and boots                                                                                                    |                                                                                                    |                                                                                       |
|                                   | will be required.                                                                                                    | 11.1 Information on toxicologic                                                                                 | ai errects                                                                            |
| Environmental exposure            | Emissions from ventilation or work process equipment should be checked to ensure they                                                                                                    | Information on the likely                                                                                       | Routes or entry anticipated: Dermal, Inhalation.                                      |
| controls                          | comply with the requirements of environmental protection legislation. In some cases, fume<br>scrubbers, filters or engineering modifications to the process equipment will be processory to        | routes or exposure                                                                                              |                                                                                       |
|                                   | reduce emissions to acceptable levels.                                                                                                    | Potential acute health effects                                                                                  |                                                                                       |
| ECTION & Dhurler                  | and abamical properties                                                                                                    | Inhalation                                                                                                    | exposure to decomposition products may cause a health hazard. Serious effects         |
| Section 9. Physical               | and chemical properties                                                                                                    |                                                                                                    | vapour, mists or fumes.                                                               |
| .1 Information on basic physi     | ical and chemical properties                                                                                                    | Ingestion                                                                                                    | No known significant effects or critical hazards.                                     |
| Appearance                        |                                                                                                    | Skin contact                                                                                                    | May cause skin dryness and irritation. Defatting to the skin.                         |
| Physical state                    | Equid.                                                                                                    | Eve contact                                                                                                    | kritating to eves                                                                     |
| Colour                            | Fellow. [Light]                                                                                                    | Symptoms related to the physic                                                                                  | ical, chemical and toxicological characteristics                                      |
| Odour                             | Amine.                                                                                                    | Inhalation                                                                                                    | No specific data                                                                      |
| Odour threshold                   | Not available.                                                                                                    | Ingestion                                                                                                    | No energific data                                                                     |
| pH                                | 8.8 [Conc. (% w/w): 5%]                                                                                                    | Skin contest                                                                                                    | No specific data.                                                                     |
| Melting point/freezing point      | Not available.                                                                                                    | okin contact                                                                                                    | irritation                                                                            |
| Initial boiling point and boiling | ng =100°C (>212°E)                                                                                                    |                                                                                                    | dryness                                                                               |
| range                             |                                                                                                    |                                                                                                    | cracking                                                                              |
| Pour point                        | ⊃° 0                                                                                                    |                                                                                                    |                                                                                       |
| Product name Fechniclean MTC      | C 43 Product code #62650-DE02 Page: 5/10                                                                                                    | Product name Fechniclean MTC                                                                                    | 43 Product code #62650-DE02                                                           |
| Version 2 Date of issue           | 16 May 2012 Format United Language ENGLISH                                                                                                    | Version 2 Date of issue 16                                                                                      | 3 May 2012 Format United Language                                                     |
|                                   | Kingdom                                                                                                    |                                                                                                    | Kingdom                                                                               |
|                                   | (114)                                                                                                    |                                                                                                    | (106)                                                                                 |
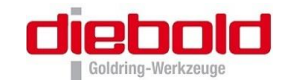

| SECTION 11: TOXICO                                          | logical information                                                                                                    |                                                                                                    |                                                                                                    |                                                                     |                                                                         |                                                                             |
|-------------------------------------------------------------|----------------------------------------------------------------------------------------------------|----------------------------------------------------------------------------------------------------|----------------------------------------------------------------------------------------------------|---------------------------------------------------------------------|-------------------------------------------------------------------------|-----------------------------------------------------------------------------|
| Eye contact                                                 | Kolverse symptoms may includ                                                                                                    | e the following                                                                                              | j:                                                                                                    |                                                                     |                                                                         |                                                                             |
|                                                             | irritation<br>watering                                                                                                    |                                                                                                    |                                                                                                    |                                                                     |                                                                         |                                                                             |
| Delayed and immediate effe                                  | ects and also chronic effects from                                                                                                    | n short and lo                                                                                               | na term expo                                                                                           | sure                                                                |                                                                         |                                                                             |
| Inhelation                                                  | Suprementation to the inhelation                                                                                                    | of airbarna d                                                                                                |                                                                                                    |                                                                     | auna initati                                                            | on of the                                                                   |
| Innalation                                                  | Overexposure to the inhalation of airborne droplets or aerosols may cause irritation of the<br>respiratory tract.                                                                                              |                                                                                                    |                                                                                                    |                                                                     |                                                                         |                                                                             |
| Ingestion                                                   | Ingestion of large quantities ma                                                                                                    | ay cause naus                                                                                                | ea and diarrnd                                                                                         | oea.                                                                | and the state                                                           |                                                                             |
| Skin contact                                                | Froionged or repeated contact                                                                                                    | can delat the                                                                                                | skin and lead                                                                                          | to initation                                                        | and/or den                                                              | mauus.                                                                      |
| Eye contact                                                 | Potential risk of transient sungi                                                                                                    | ng or redness                                                                                                | if accidental e                                                                                        | ye contac                                                           | occurs.                                                                 |                                                                             |
| General                                                     | Prolonged or repeated contact                                                                                                    | can defat the                                                                                                | skin and lead                                                                                          | to irritatior                                                       | , cracking a                                                            | and/or                                                                      |
| Carcinogenicity                                             | No known significant effects or                                                                                                    | critical hazar                                                                                               | is                                                                                                    |                                                                     |                                                                         |                                                                             |
| Mutagenicity                                                | No known significant effects of                                                                                                    | critical hazan                                                                                               | ie.                                                                                                    |                                                                     |                                                                         |                                                                             |
| Developmental effects                                       | No known significant effects of                                                                                                    | critical hazar                                                                                               | ie.                                                                                                    |                                                                     |                                                                         |                                                                             |
| Eartility affects                                           | No known significant effects of                                                                                                    | critical hazar                                                                                               | is.<br>Ie                                                                                              |                                                                     |                                                                         |                                                                             |
| Fertility enects                                            | No known significant ellects of                                                                                                    | chical hazar                                                                                                 | 15.                                                                                                    |                                                                     |                                                                         |                                                                             |
| ECTION 12: ECOLOG                                           | gical information                                                                                                    |                                                                                                    |                                                                                                    |                                                                     |                                                                         |                                                                             |
| 2.1 Toxicity<br>Environmental hazards                       | Not classified as dangerous                                                                                                    |                                                                                                    |                                                                                                    |                                                                     |                                                                         |                                                                             |
| 2.2 Persistence and degrad                                  | lability                                                                                                    |                                                                                                    |                                                                                                    |                                                                     |                                                                         |                                                                             |
| xpected to be biodegradable                                 |                                                                                                    |                                                                                                    |                                                                                                    |                                                                     |                                                                         |                                                                             |
| 2.3 Bioaccumulative potent                                  | tial                                                                                                    |                                                                                                    |                                                                                                    |                                                                     |                                                                         |                                                                             |
| ot available.                                               |                                                                                                    |                                                                                                    |                                                                                                    |                                                                     |                                                                         |                                                                             |
| 2.4 Mobility in soil                                        |                                                                                                    |                                                                                                    |                                                                                                    |                                                                     |                                                                         |                                                                             |
| Soil/water partition<br>coefficient (Koc)                   | Not available.                                                                                                    |                                                                                                    |                                                                                                    |                                                                     |                                                                         |                                                                             |
| Mobility                                                    | Equid. Soluble in water.                                                                                                    |                                                                                                    |                                                                                                    |                                                                     |                                                                         |                                                                             |
| 2.5 Results of PBT and vPv                                  | B assessment                                                                                                    |                                                                                                    |                                                                                                    |                                                                     |                                                                         |                                                                             |
| PBT                                                         | Not applicable.                                                                                                    |                                                                                                    |                                                                                                    |                                                                     |                                                                         |                                                                             |
| vPvB                                                        | Not applicable.                                                                                                    |                                                                                                    |                                                                                                    |                                                                     |                                                                         |                                                                             |
| 2.6 Other adverse effects                                   | No known significant effects or                                                                                                    | critical hazar                                                                                               | is.                                                                                                    |                                                                     |                                                                         |                                                                             |
| ECTION 13: Dispos                                           | sal considerations                                                                                                    |                                                                                                    |                                                                                                    |                                                                     |                                                                         |                                                                             |
| 3.1 Waste treatment metho                                   | ds                                                                                                    |                                                                                                    |                                                                                                    |                                                                     |                                                                         |                                                                             |
| Product                                                     | <b>.</b>                                                                                                    | abo sould t                                                                                                  | a astatasta a t                                                                                        |                                                                     |                                                                         |                                                                             |
| methods of disposal                                         | rine generation of waste shoul<br>quantities of waste product res<br>in a suitable effluent treatment<br>licensed waste disposal contra<br>should at all times comply with<br>legislation and any regional loc | d be avoided of<br>idues should in<br>plant. Dispose<br>ctor. Dispose<br>the requirement<br>cal authority re | or minimised w<br>not be dispose<br>e of surplus ar<br>l of this producents of environi<br>quirements. | nerever p<br>d of via th<br>nd non-rec<br>t, solution<br>mental pro | ssible. Sig<br>foul sewer<br>yclable pror<br>s and any b<br>tection and | nnicant<br>r but processed<br>ducts via a<br>ny-products<br>l waste disposa |
| Hazardous waste                                             | res.                                                                                                    |                                                                                                    |                                                                                                    |                                                                     |                                                                         |                                                                             |
| European waste catalogue                                    | e (EWC)                                                                                                    |                                                                                                    |                                                                                                    |                                                                     |                                                                         |                                                                             |
| Waste code                                                  |                                                                                                    | Waste                                                                                                    | designation                                                                                            |                                                                     |                                                                         |                                                                             |
| 12 03 01*                                                   | aqueous washing liquids                                                                                                    |                                                                                                    |                                                                                                    |                                                                     |                                                                         |                                                                             |
| However, deviation from the<br>disposal code to be assigned | e intended use and/or the presence<br>ed by the end user.                                                                                                    | of any potent                                                                                                | ial contaminan                                                                                         | its may rei                                                         | quire an alte                                                           | ernative waste                                                              |
| Packaging                                                   |                                                                                                    |                                                                                                    |                                                                                                    |                                                                     |                                                                         |                                                                             |
| Methods of disposal                                         | Dispose of via an authorised p<br>local regulations. Recycle, if p                                                                                                    | erson/ license<br>ossible.                                                                                   | d waste dispos                                                                                         | sal contrac                                                         | tor in accor                                                            | dance with                                                                  |
| Product name Fechniclean M                                  | TC 43                                                                                                    | 1.00                                                                                                    | Product code                                                                                           | #62650-D                                                            | E02                                                                     | Page: 7/10                                                                  |
| Version 2 Date of issue                                     | e 16 May 2012                                                                                                    | Format                                                                                                    | United                                                                                                 |                                                                     | Language                                                                | ENGLISH                                                                     |

#### Conforms to Regulation (EC) No. 1907/2006 (REACH), Annex II - United Kingdom (UK) SECTION 13: Disposal considerations Waste code European waste catalogue (EWC) **15** 01 10\* packaging containing residues of or contaminated by dangerous substances This material and its container must be disposed of in a safe way. Care should be taken when Special precautions handling emptied containers that have not been cleaned or insed out. Empty containers or liners may retain some product residues. Empty containers represent a fire hazard as they may contain flammable product residues and vapour. Never weld, solder or braze empty containers. Avoid dispersal of spilt material and runoff and contact with soil, waterways, drains and sewers. **SECTION 14: Transport information** ADR/RID IMDG IATA ADN 14.1 UN number Not regulated. Not regulated. Not regulated. Not regulated. 14.2 UN proper shipping name 14.3 Transport hazard class(es) 14.4 Packing group 14.5 No. No. No Environmental hazards Additional information 14.6 Special precautions for Not available. ADR/RID Classification M6 code: ADN Classification code: M6 **SECTION 15: Regulatory information** 15.1 Safety, health and environmental regulations/legislation specific for the substance or mixture EU Regulation (EC) No. 1907/2006 (REACH) Annex XIV - List of substances subject to authorisation Substances of very high concern None of the components are listed. Annex XVII - Restrictions Not applicable. on the manufacture, placing on the market and use of certain dangerous substances mixtures and articles Other regulations The company, as identified in Section 1, sells this product in the EU in compliance with the current requirements of REACH. **REACH Status** United States inventory (TSCA 8b) At least one component is not listed. All components are listed or exempted. Australia inventory (AICS) At least one component is not listed. Canada inventory China inventory (IECSC) All components are listed or exempted. Japan inventory (ENCS) At least one component is not listed. Korea inventory (KECI) All components are listed or exempted. Product name Fechniclean MTC 43 Product code #62650-DE02 Page: 8/10 Format United Kingdom (UK) (United Kingdom) Version 2 Date of issue 16 May 2012 Language ENGLISH

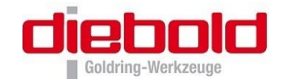

|                                    | ory mornation                                                                                                    |                                                                              |  |  |  |
|------------------------------------|----------------------------------------------------------------------------------------------------|------------------------------------------------------------------------------|--|--|--|
| Philippines inventory<br>(PICCS)   | All components are listed or                                                                                                    | exempted.                                                                    |  |  |  |
| 15.2 Chemical Safety<br>Assessment | This product contains substa                                                                                                    | ances for which Chemical Safety Assessments are still required.              |  |  |  |
| SECTION 16: Other in               | formation                                                                                                    |                                                                              |  |  |  |
| Abbreviations and acronyms         | ADN = European Provisions                                                                                                    | concerning the International Carriage of Dangerous Goods by                  |  |  |  |
|                                    | Inland Waterway<br>ADR = The European Agreement concerning the International Carriage of Dangerous Goods by<br>Road                                                                                                    |                                                                              |  |  |  |
|                                    | ATE = Acute Toxidity Estimate<br>BCF = Bioconcentration Factor<br>CAS = Chemical Abstracts Service<br>CLP = Classification, Labelling and Packaging Regulation [Regulation (EC) No. 1272/2008]<br>CSA = Chemical Safety Assessment |                                                                              |  |  |  |
|                                    |                                                                                                    |                                                                              |  |  |  |
|                                    |                                                                                                    |                                                                              |  |  |  |
|                                    |                                                                                                    |                                                                              |  |  |  |
|                                    | CSR = Chemical Safety Rep<br>DMFL = Derived Minimal Eff                                                                                                    | ort<br>ect Level                                                             |  |  |  |
|                                    | DNEL = Derived No Effect Le                                                                                                    | evel                                                                         |  |  |  |
|                                    | DPD = Dangerous Preparations Directive [1999!45/EC]<br>DSD = Dangerous Substances Directive [75/48/EC]<br>EINECS = European Inventory of Existing Commercial chemical Substances<br>ES = Exposure Scenario                         |                                                                              |  |  |  |
|                                    |                                                                                                    |                                                                              |  |  |  |
|                                    |                                                                                                    |                                                                              |  |  |  |
|                                    | EUH statement = CLP-speci                                                                                                    | fic Hazard statement                                                         |  |  |  |
|                                    | EWC = European Waste Catalogue<br>GHS = Globally Harmonized System of Classification and Labelling of Chemicals                                                                                                    |                                                                              |  |  |  |
|                                    | IATA = International Air Transport Association                                                                                                    |                                                                              |  |  |  |
|                                    | IBC = Internetional Maritime Dangerous Goods                                                                                                    |                                                                              |  |  |  |
|                                    | LogPow = logarithm of the octanol/water partition coefficient                                                                                                    |                                                                              |  |  |  |
|                                    | MARPOL 73/78 = International Convention for the Prevention of Pollution From Ships, 1973 as                                                                                                    |                                                                              |  |  |  |
|                                    | modified by the Protocol of 1978. ("Marpol" = marine pollution)<br>OECD = Organisation for Economic Co-operation and Development                                                                                                   |                                                                              |  |  |  |
|                                    | PBT = Persistent, Bioaccumulative and Toxic                                                                                                    |                                                                              |  |  |  |
|                                    | PNEC = Predicted No Effect Concentration                                                                                                    |                                                                              |  |  |  |
|                                    | RID = The Regulations concerning the International Carriage of Dangerous Goods by Rail<br>RRN = REACH Registration Number                                                                                                    |                                                                              |  |  |  |
|                                    | SADT = Self-Accelerating Decomposition Temperature                                                                                                    |                                                                              |  |  |  |
|                                    | SVHC = Substances of Very High Concern                                                                                                    |                                                                              |  |  |  |
|                                    | STOT-RE = Specific Target Organ Toxicity - Repeated Exposure<br>STOT-SE = Specific Target Organ Toxicity - Single Exposure                                                                                                    |                                                                              |  |  |  |
|                                    | TWA = Time weighted average                                                                                                    |                                                                              |  |  |  |
|                                    | UN = United Nations                                                                                                    |                                                                              |  |  |  |
|                                    | VCB = Complex hydrocarbon substance<br>VOC = Volatile Organic Compound                                                                                                    |                                                                              |  |  |  |
|                                    | vPvB = Very Persistent and V                                                                                                    | Very Bioaccumulative                                                         |  |  |  |
| Full text of abbreviated H         | H302 Harmful if swallow                                                                                                    | ved.                                                                         |  |  |  |
| statements                         | H312 Harmful in contact with skin.<br>H315 Causes skin irritation                                                                                                    |                                                                              |  |  |  |
|                                    | H315 Causes serious eye damage.                                                                                                    |                                                                              |  |  |  |
|                                    | H319 Causes serious ey                                                                                                    | ye irritation.                                                               |  |  |  |
|                                    | H332 Harmful if inhaled.<br>H335 May cause respiratory irritation.                                                                                                    |                                                                              |  |  |  |
|                                    | H400 Very toxic to aqua                                                                                                    | tic life.                                                                    |  |  |  |
| Full text of classifications       | Kcute Tox. 4, H302                                                                                                    | ACUTE TOXICITY: ORAL - Category 4                                            |  |  |  |
| CLP/GHS]                           | Acute Tox. 4, H312<br>Acute Tox. 4, H332                                                                                                    | ACUTE TOXICITY: SKIN - Category 4<br>ACUTE TOXICITY: INHALATION - Category 4 |  |  |  |
|                                    | Acute ToX: 4, H332 ACUTE TOXICITY: INHALATION - Category 4<br>Aquatic Acute 1, H400 AQUATIC TOXICITY (ACUTE) - Category 1                                                                                                    |                                                                              |  |  |  |
|                                    | Eye Dam. 1, H318 SERIOUS EYE DAMAGE/ EYE IRRITATION - Category 1                                                                                                    |                                                                              |  |  |  |
|                                    | Eye Imit. 2, H319 SERIOUS EYE DAMAGE/ EYE IKRITATION - Category 2<br>Skin Imit. 2, H315 SKIN CORROSION/IRRITATION - Category 2                                                                                                    |                                                                              |  |  |  |
|                                    | STOT SE 3, H335 SPECIFIC TARGET ORGAN TOXICITY (SINGLE EXPOSURE)                                                                                                    |                                                                              |  |  |  |
|                                    |                                                                                                    | [Respiratory tract irritation] - Category 3                                  |  |  |  |
|                                    |                                                                                                    |                                                                              |  |  |  |
|                                    |                                                                                                    |                                                                              |  |  |  |
|                                    |                                                                                                    |                                                                              |  |  |  |
|                                    |                                                                                                    | B I I I Maara Braa                                                           |  |  |  |
| Product name Fechniclean MT        | 0.43                                                                                                    | Product code #62650-DE02 Page: 9/10                                          |  |  |  |

| SECTION 16: Other                                                                                                    | information                                                                                                    |
|----------------------------------------------------------------------------------------------------|----------------------------------------------------------------------------------------------------|
| Full text of abbreviated R<br>phrases                                                                                                    | P22- Harmful if swallowed.  R2021/22- Harmful by Inhalation, in contact with skin and if swallowed.  R41-Risk of serious damage to eyes.  R36: Initiating to eyes.  R36: Initiating to eyes.  R36: Initiating to skin.  R36/37/38- Initiating to eyes and skin.  R36/37/38- Initiating to eyes, respiratory system and skin.  R50-Very toxic to aquatic organisms.                                                                                                    |
| Full text of classifications<br>[DSD/DPD]                                                                                                    | Kn - Harmful<br>Xi - Irritant<br>N - Dangerous for the environment                                                                                                    |
| History                                                                                                    |                                                                                                    |
| Date of issue/ Date of revision                                                                                                    | 16/05/2012.                                                                                                    |
| Date of previous issue                                                                                                    | 20/12/2011.                                                                                                    |
| Prepared by                                                                                                    | Product Stewardship                                                                                                    |
| Indicates information that                                                                                                    | has changed from previously issued version.                                                                                                    |
| Notice to reader                                                                                                    |                                                                                                    |
| accuracy or completeness c<br>The data and advice given a<br>product other than for the st<br>It is the user's obligation to<br>Group shall not be responsi<br>from any failure to adhree to<br>product for supply to a third<br>using the product is provide<br>affected of any hazards des<br>ensure that this document is | of the data and information in this data sheet.<br>apply when the product is sold for the stated application or applications. You should not use the<br>ated application or applications without seeking advice from BP Group.<br>evaluate and use this product safely and to comply with all applicable laws and regulations. The BP<br>ble for any damage or injury resulting from use, other than the stated product use of the material,<br>recommendations, or from any hazards inherent in the nature of the material. Purchasers of the<br>party for use at work, have a duty to take all necessary steps to ensure that any person handling or<br>d with the information in this sheet. Employers have a duty to tell employees and others who may be<br>cribed in this sheet and of any precautions that should be taken. You can contact the BP Group to<br>s the most current available. Alteration of this document is strictly prohibited. |
|                                                                                                    |                                                                                                    |

| Product nam | e Fechniclean MTC 43      |        | Product code #626                             | 50-DE02  | Page: 10/10 |
|-------------|---------------------------|--------|-----------------------------------------------|----------|-------------|
| Version 2   | Date of issue 16 May 2012 | Format | United<br>Kingdom<br>(UK)<br>(United Kingdom) | Language | ENGLISH     |

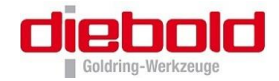

### 11.7.4 Product Data Sheet Techniclean MTC 43

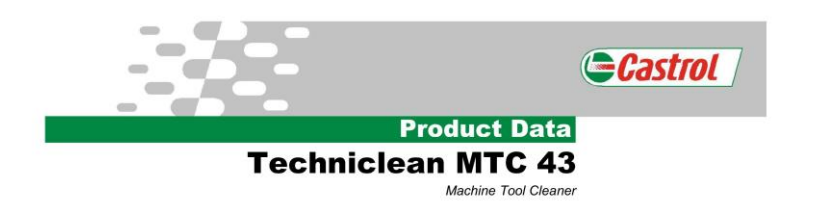

#### DESCRIPTION

Techniclean MTC 43 is a medium to heavy duty machine tool cleaner and steriliser, based upon powerful low foaming surfactants, emulsifiers and antimicrobiological agents.

#### APPLICATION

Techniclean MTC 43 has been specifically formulated to deal with a wide variety of machine tool contaminants and is easy to use with minimum disruption to production, being added direct to the coolant system whilst still in operation.

#### FEATURES

- Compatible with common soluble coolants and metal substrates
- Keeps machine tools in a clean and efficient condition
- Cleans machine tool systems of a wide range of contaminants including fatty build-up in pipelines and floor ducts
- .
- Kills bacteria and fungis Emulsifies floating tramp oil
- Low foaming properties
- No further corrosion protective required Used whilst machines are operating normally
- .

#### CONDITIONS OF USE

- An addition of 1 3% of Techniclean MTC 43 is recommended. The amount added depends on the general condition of the coolant system (1% is usually adequate)
- Introduce Techniclean MTC 43 where there is a good coolant movement e.g. immediately
- beyond the pump outflow back to the main settling tank, or direct into a velocity trench or floor return channel. This ensures complete mixing with the coolant.
- Add Techniclean MTC 43 8 24 hours the day before the coolant is scheduled to be discarded. The machine tools should then be operated normally for a minimum of eight hours.
- Machine tools, which are not wetted by the emulsion, could be cleaned manually by using a 2 -
- 3% dilution of Techniclean MTC 43.
  Following this period of circulation (max 24 hours), empty the entire coolant system and machines and dispose of the coolant in accordance with normal work procedures.
- Rinsing with a fresh coolant (about 1%) is recommended.

#### **TECHNICAL DATA**

| Appearance,                                             |                        |                         | Clear, colourless to light yellow liquid                |                        |
|---------------------------------------------------------|------------------------|-------------------------|---------------------------------------------------------|------------------------|
| Relative Density @ 20°C,                                | kg/m³                  | DIN 51 757              | 1054                                                    |                        |
| pH (5% of solution),                                    |                        |                         | approx. 8,5                                             |                        |
| Appearance of a 5 %<br>solution in water                |                        |                         | cloudy turbid                                           |                        |
|                                                         |                        |                         |                                                         | Castrol International  |
|                                                         |                        |                         |                                                         | Pipers Way             |
|                                                         |                        |                         |                                                         | Swindon                |
| <b>Techniclean MTC 43</b>                               |                        |                         |                                                         | SN3 1RE                |
| 22/04/2004                                              |                        |                         |                                                         | United Kingdom         |
| All reasonable care has been taken to ent               | Tel +44 (0)1793 452111 |                         |                                                         |                        |
| or methods of application of any of the pro<br>Products | ducts referre          | d to or in the requirem | ents of any specification approval relating to any such | Fax +44 (0)1703 486083 |

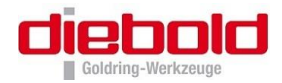

## 11.8 Plans de cablage electrique

## 11.8.1 ISG3400TLK-11-FS (400V)

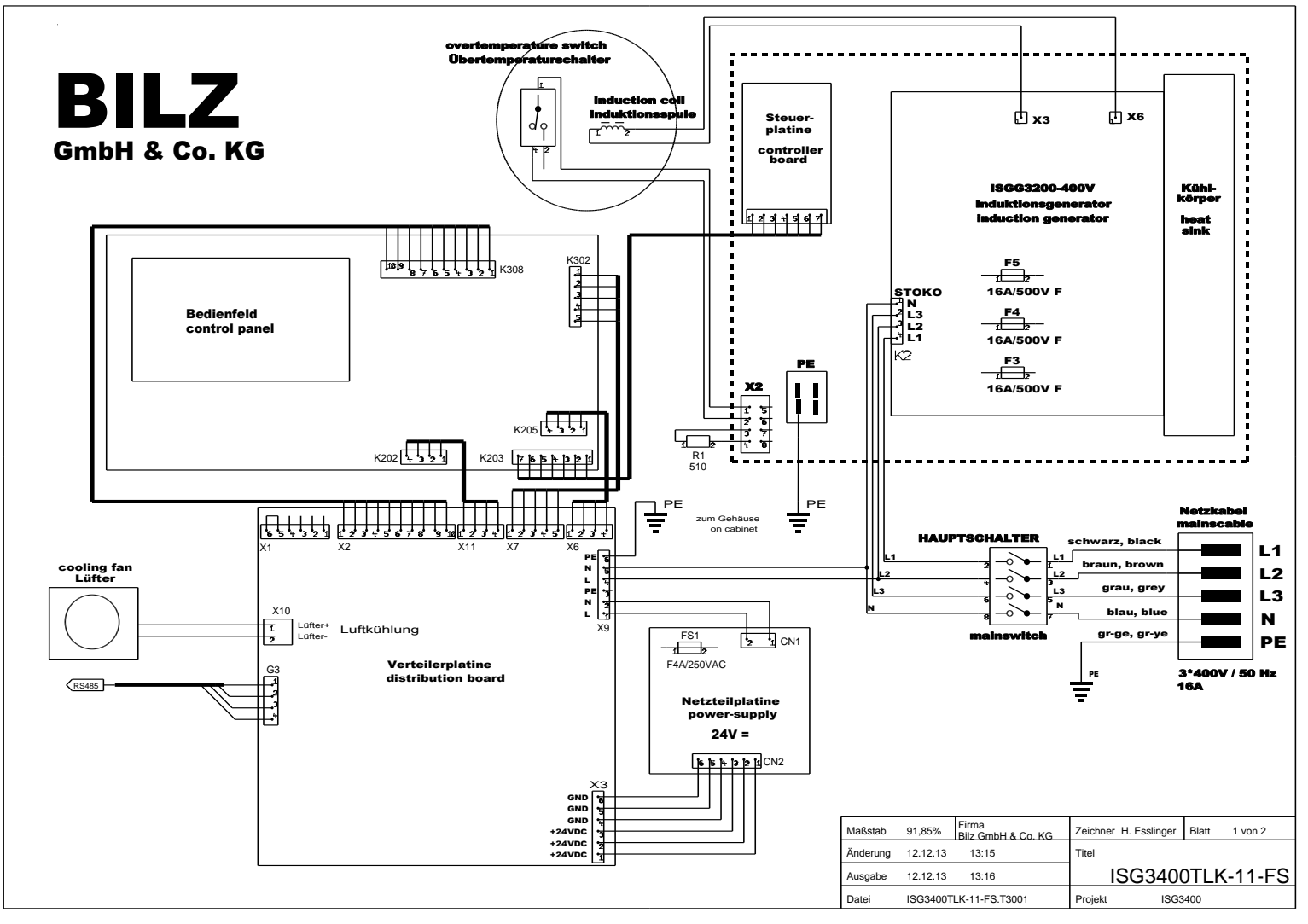

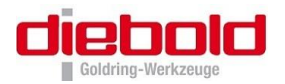

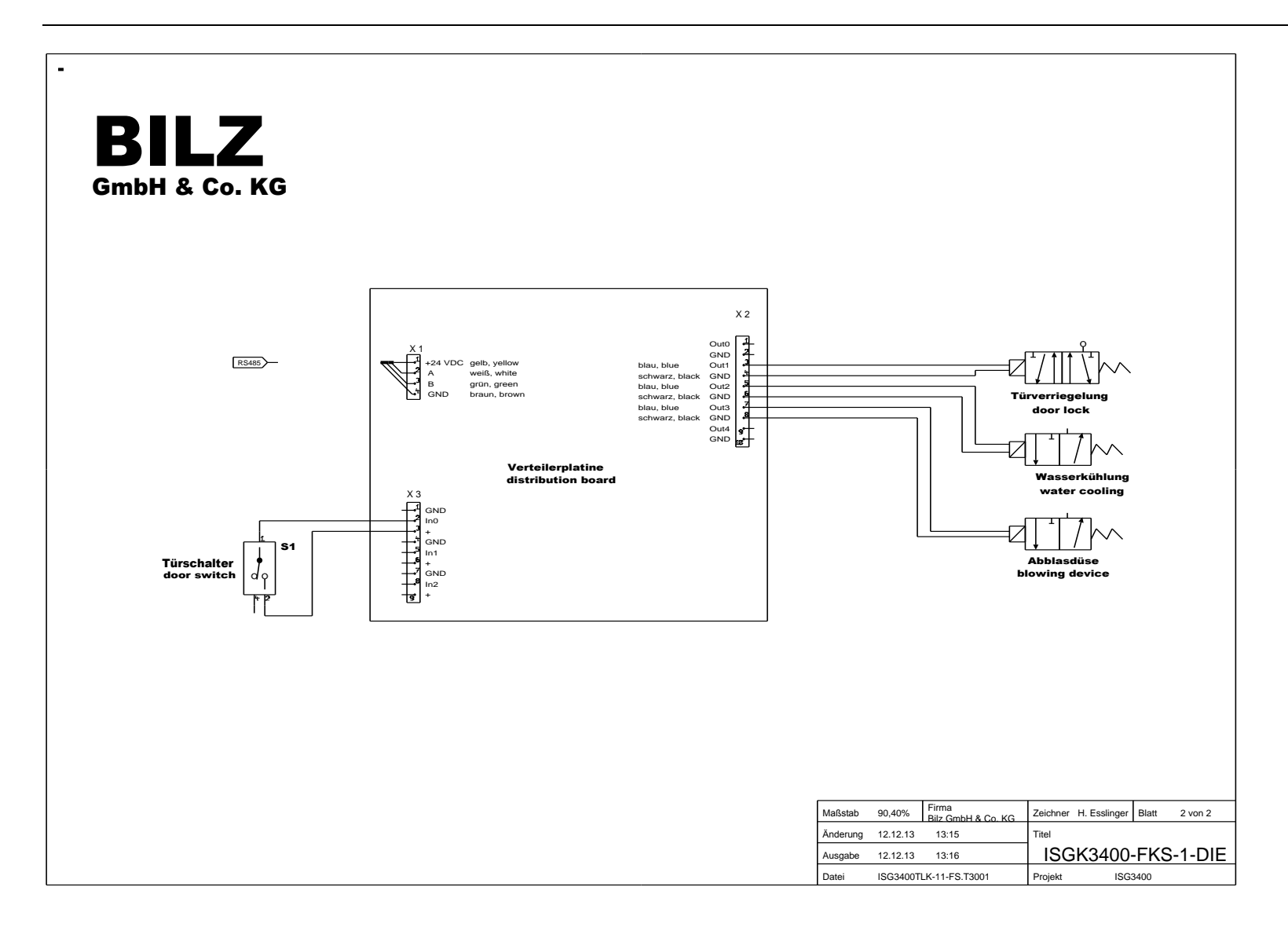

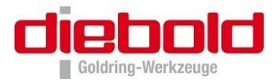

### 11.8.2 ISG3400TLK-11-WS (400V)

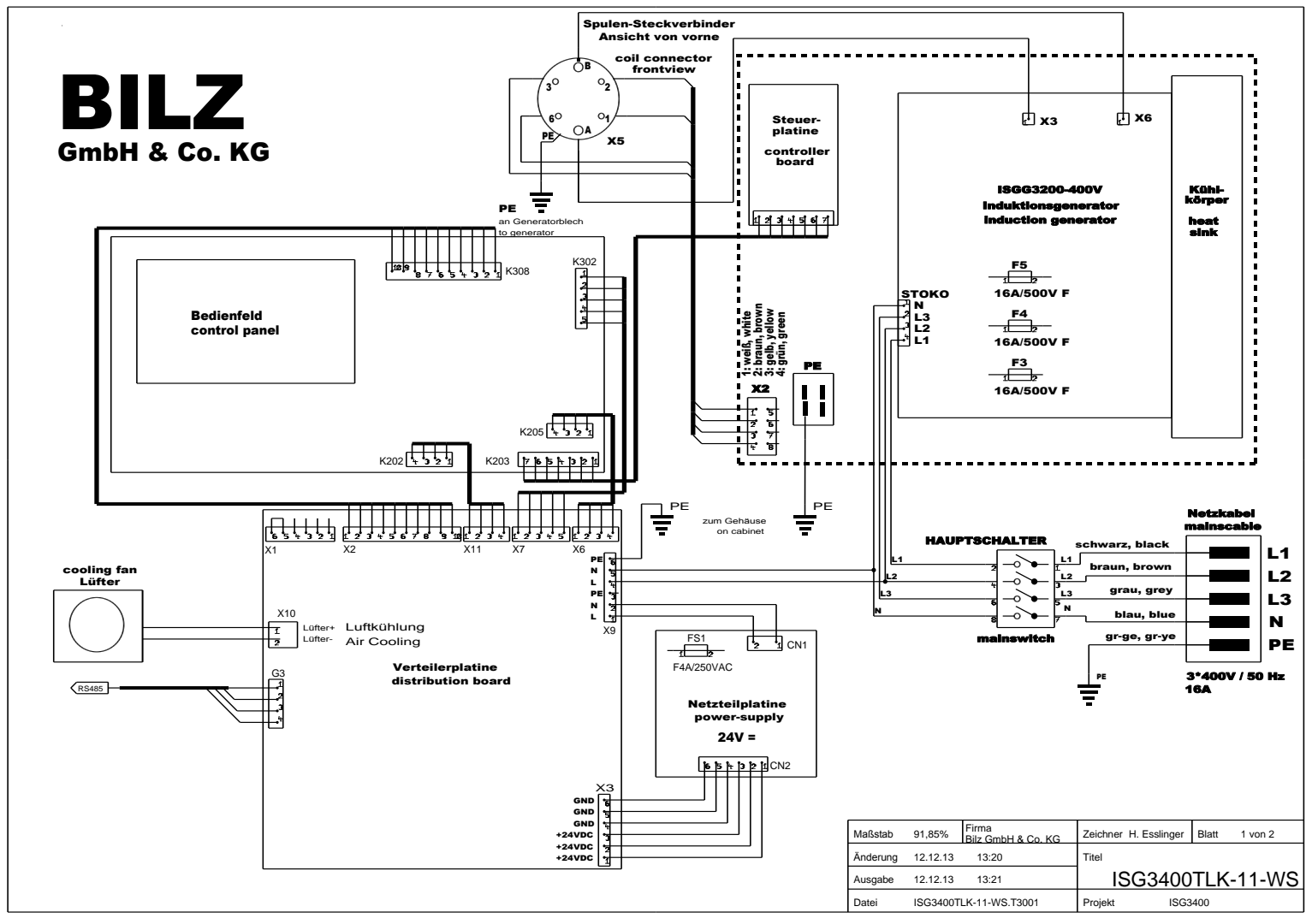

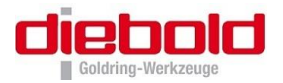

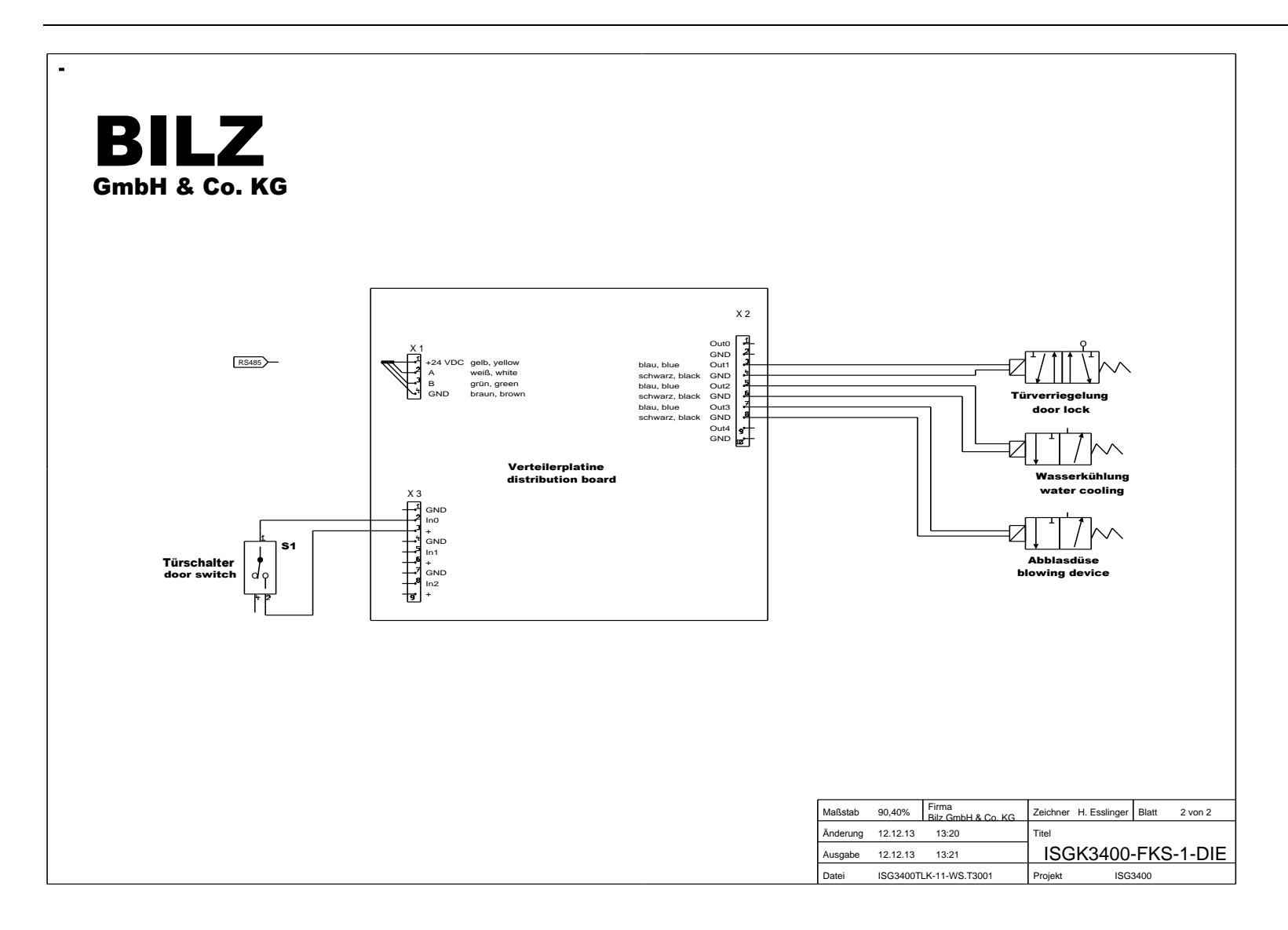

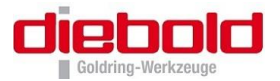

## 11.8.3 ISG3400TLK-15-FS (480V)

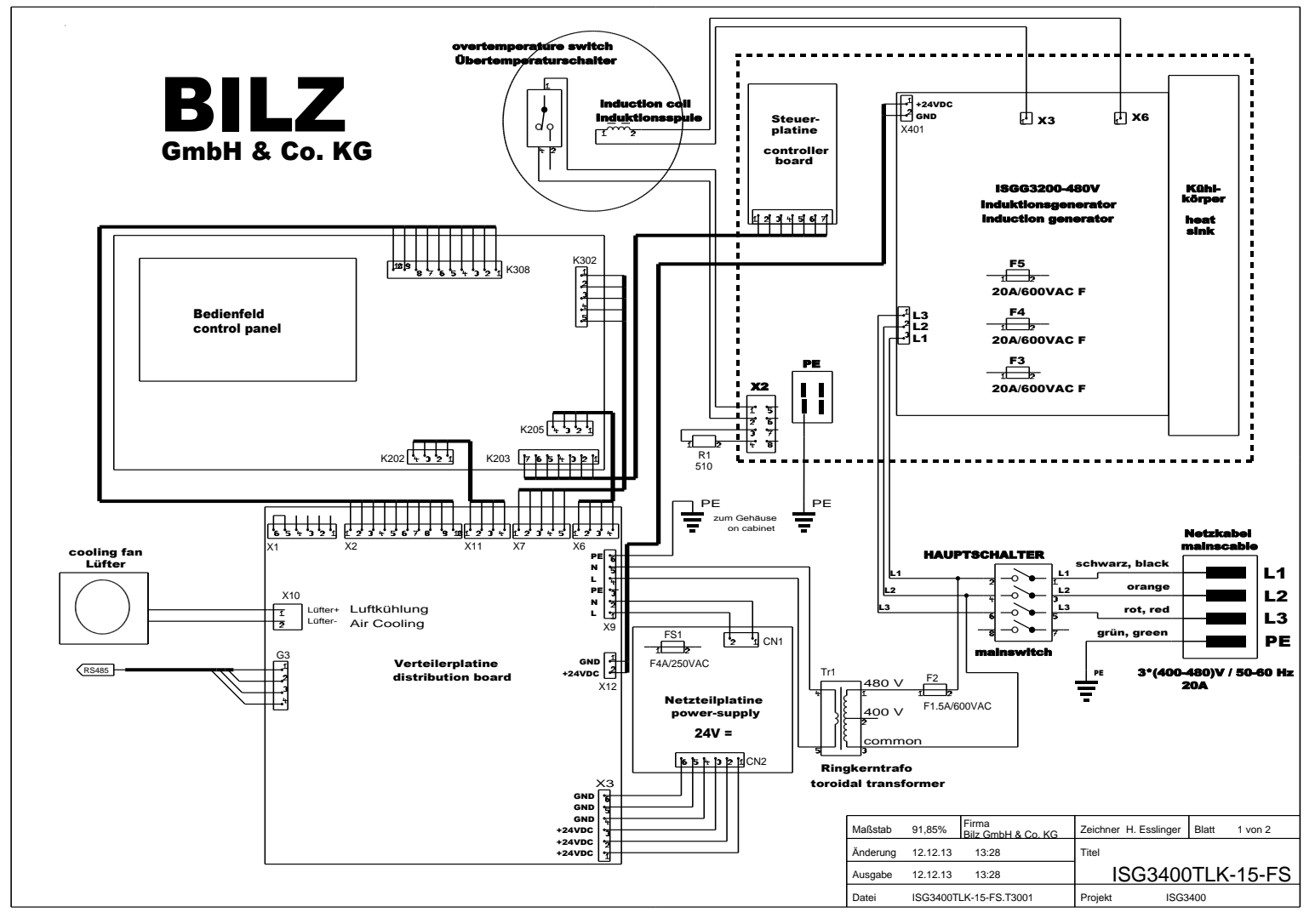

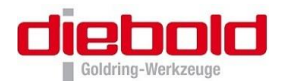

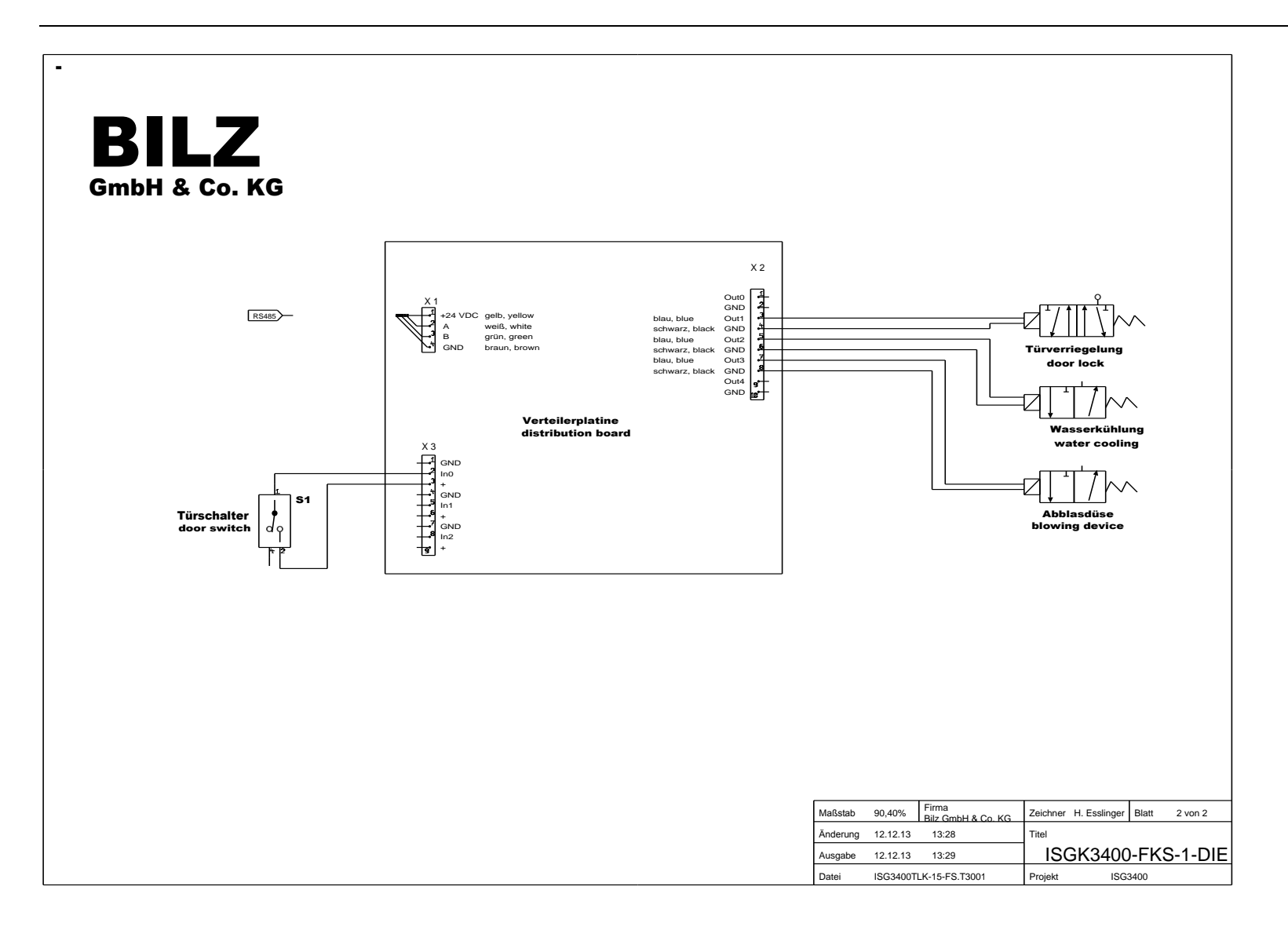

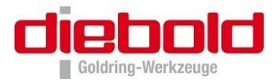

### 11.8.4 ISG3400TLK-15-WS (480V)

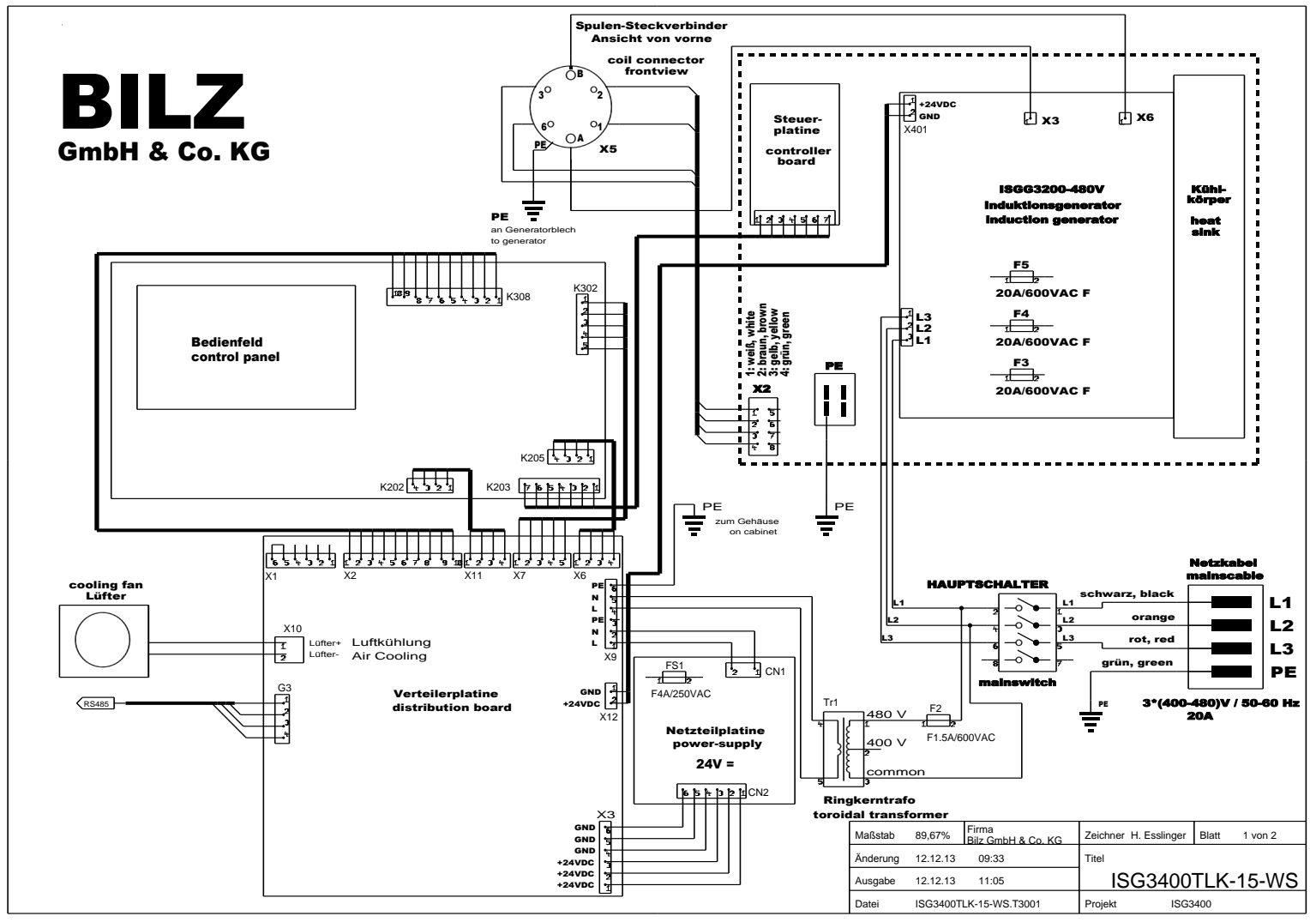

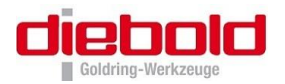

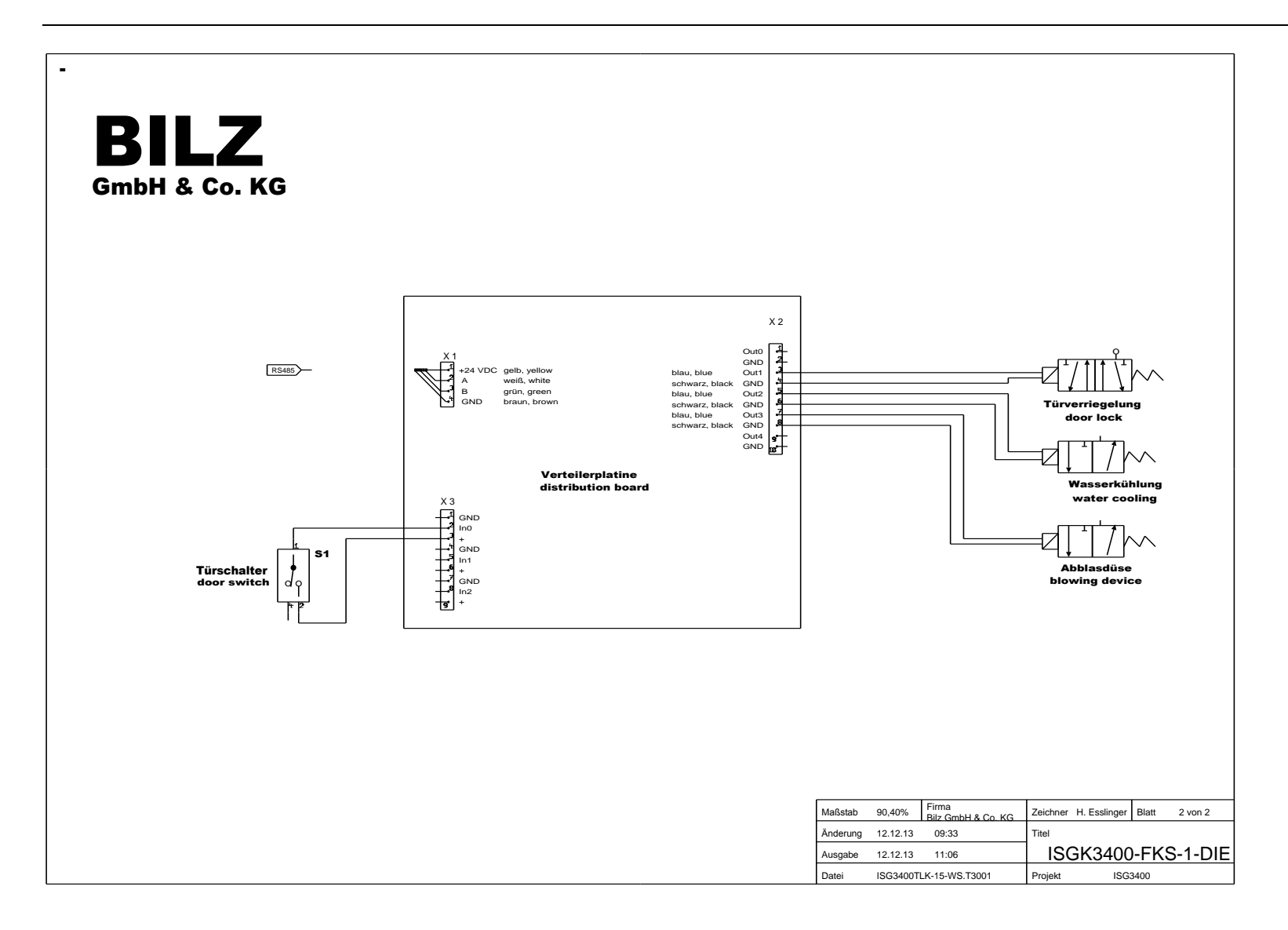

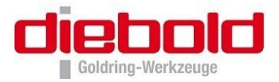

## 11.8.5 ISG3400TWK-11-FS (400V)

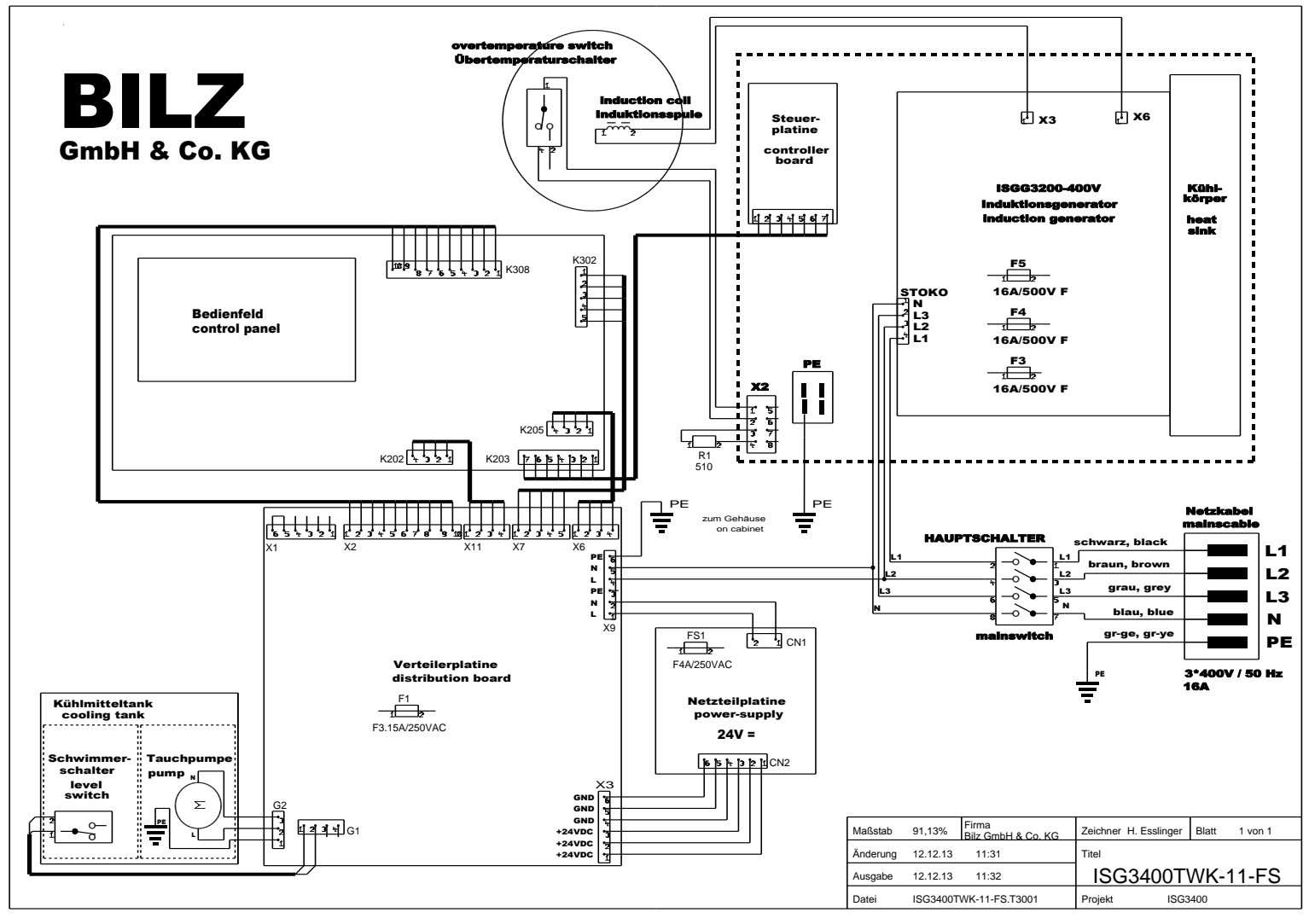

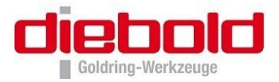

### 11.8.6 ISG3400TWK-11-WS (400V)

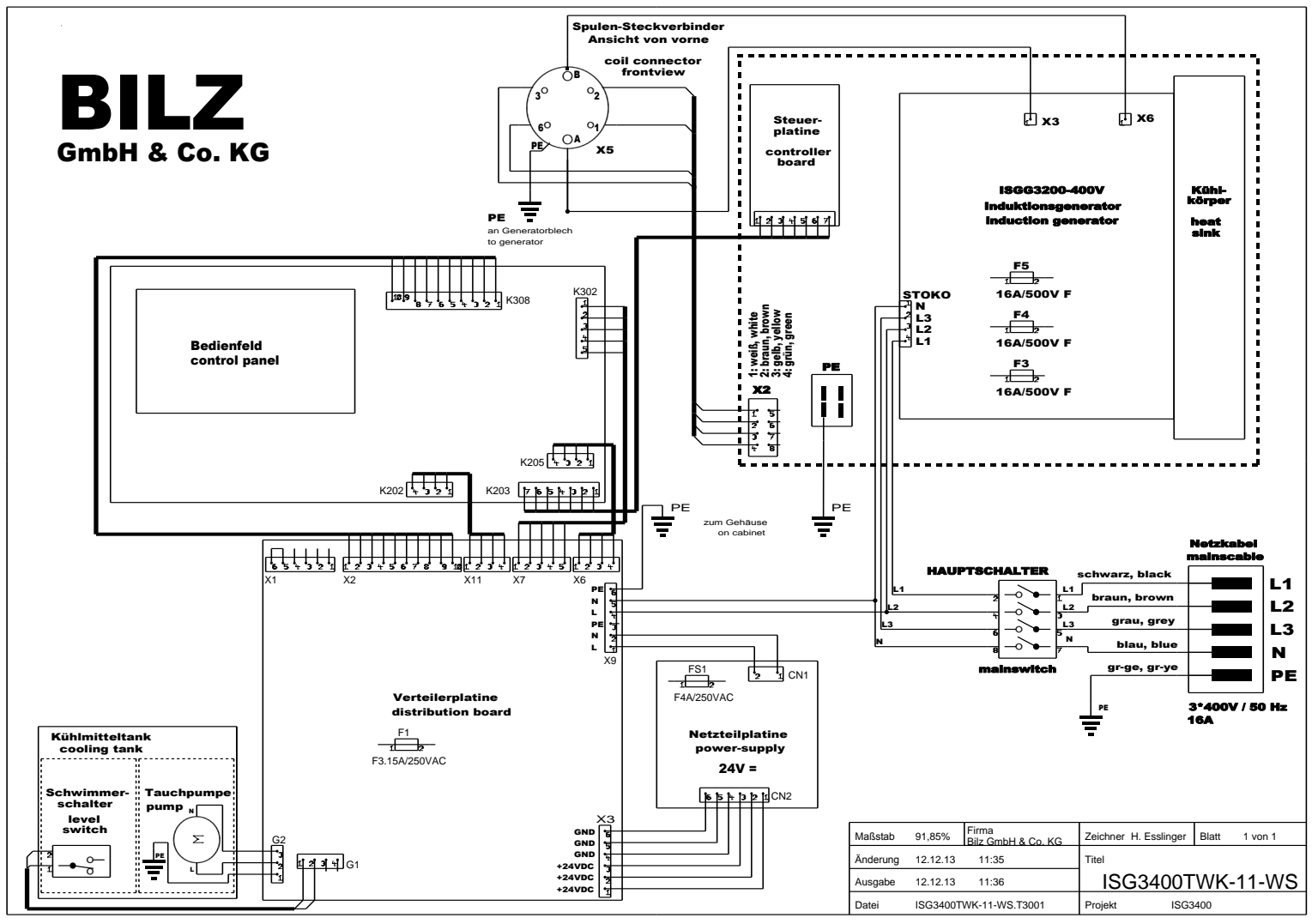

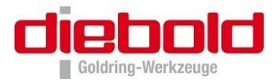

#### 11.8.7 ISG3400TWK-15-WS (480V)

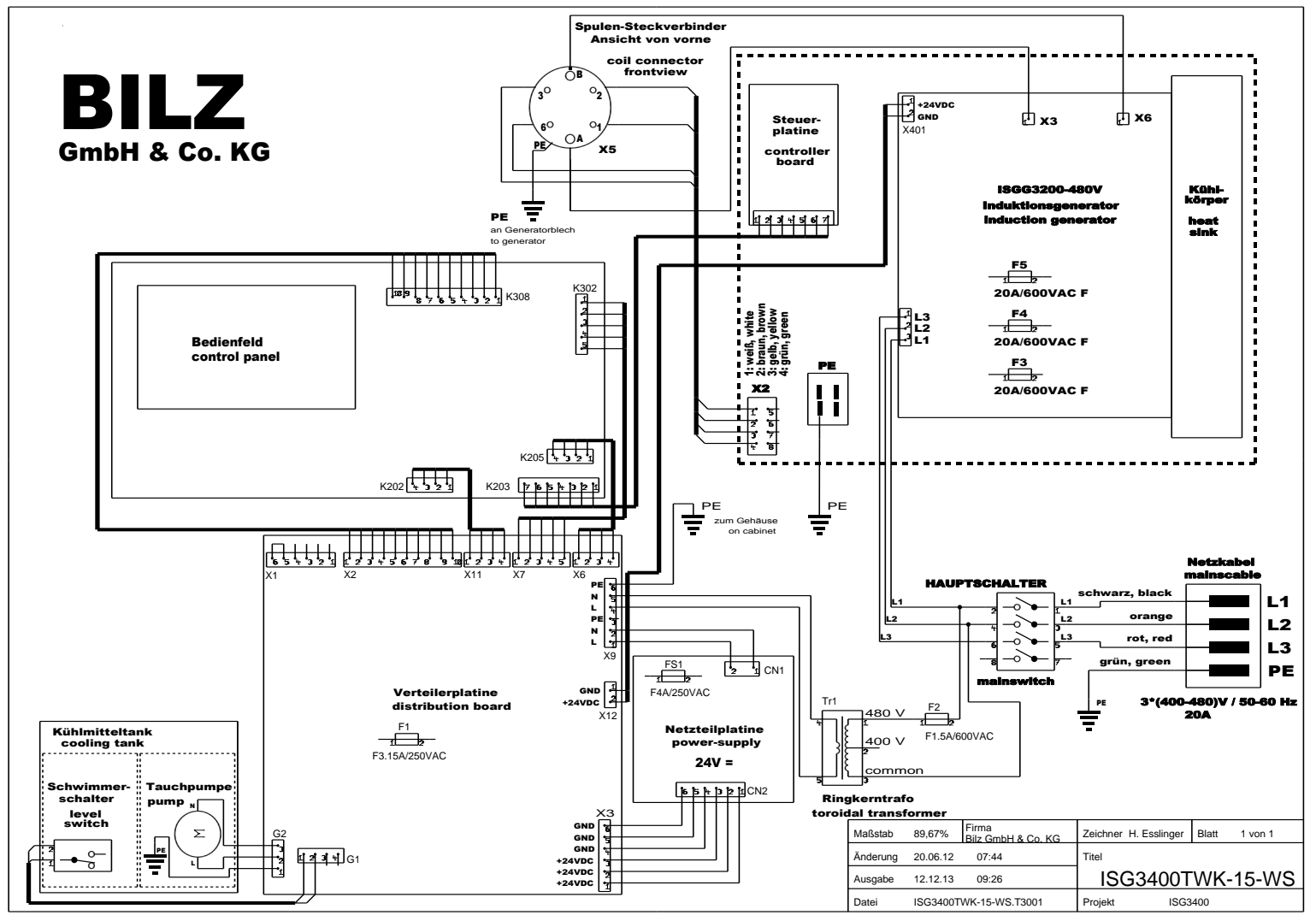

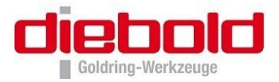

### 11.8.8 ISG3400WK-11-FS (400V)

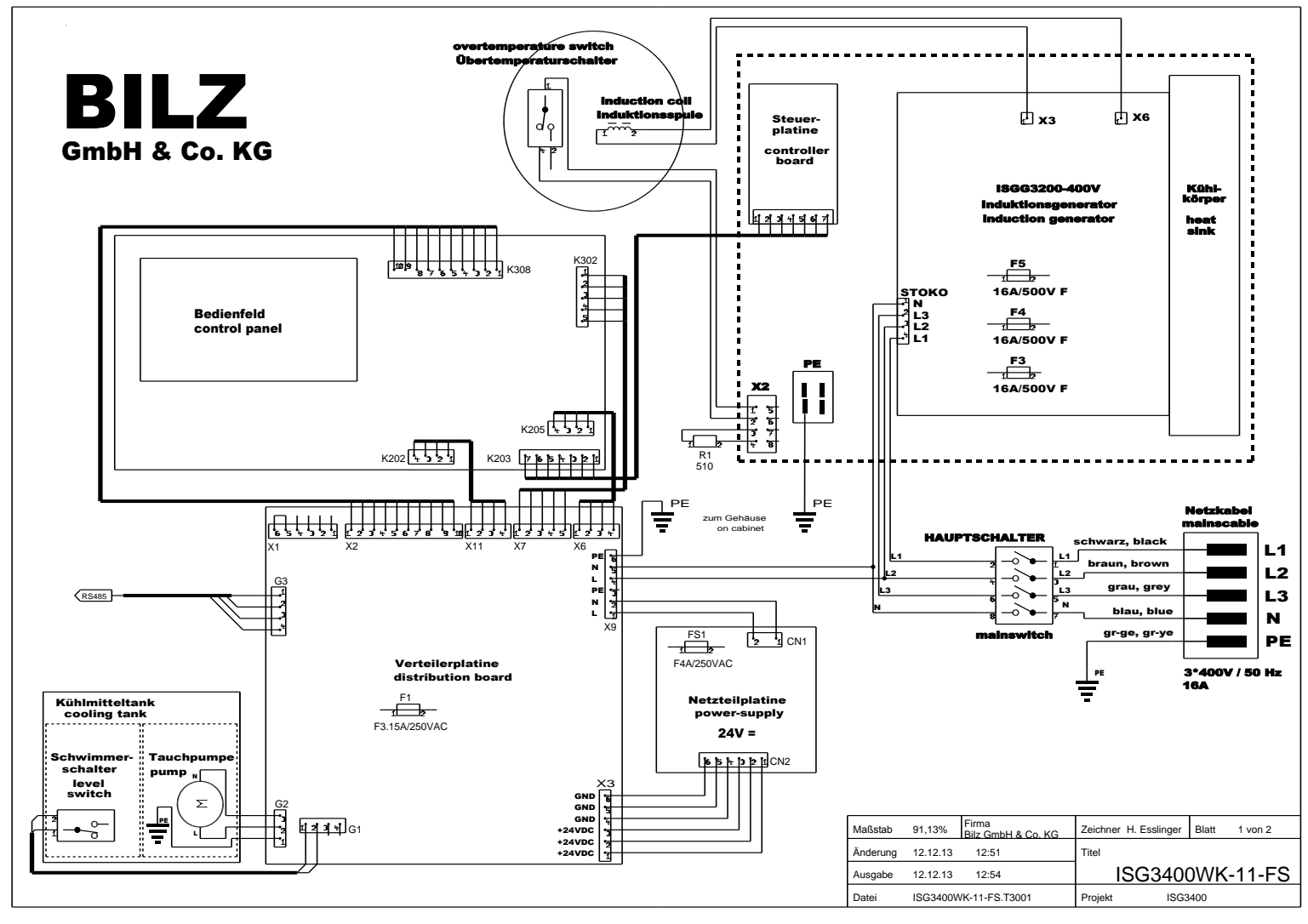

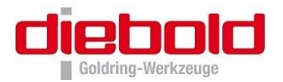

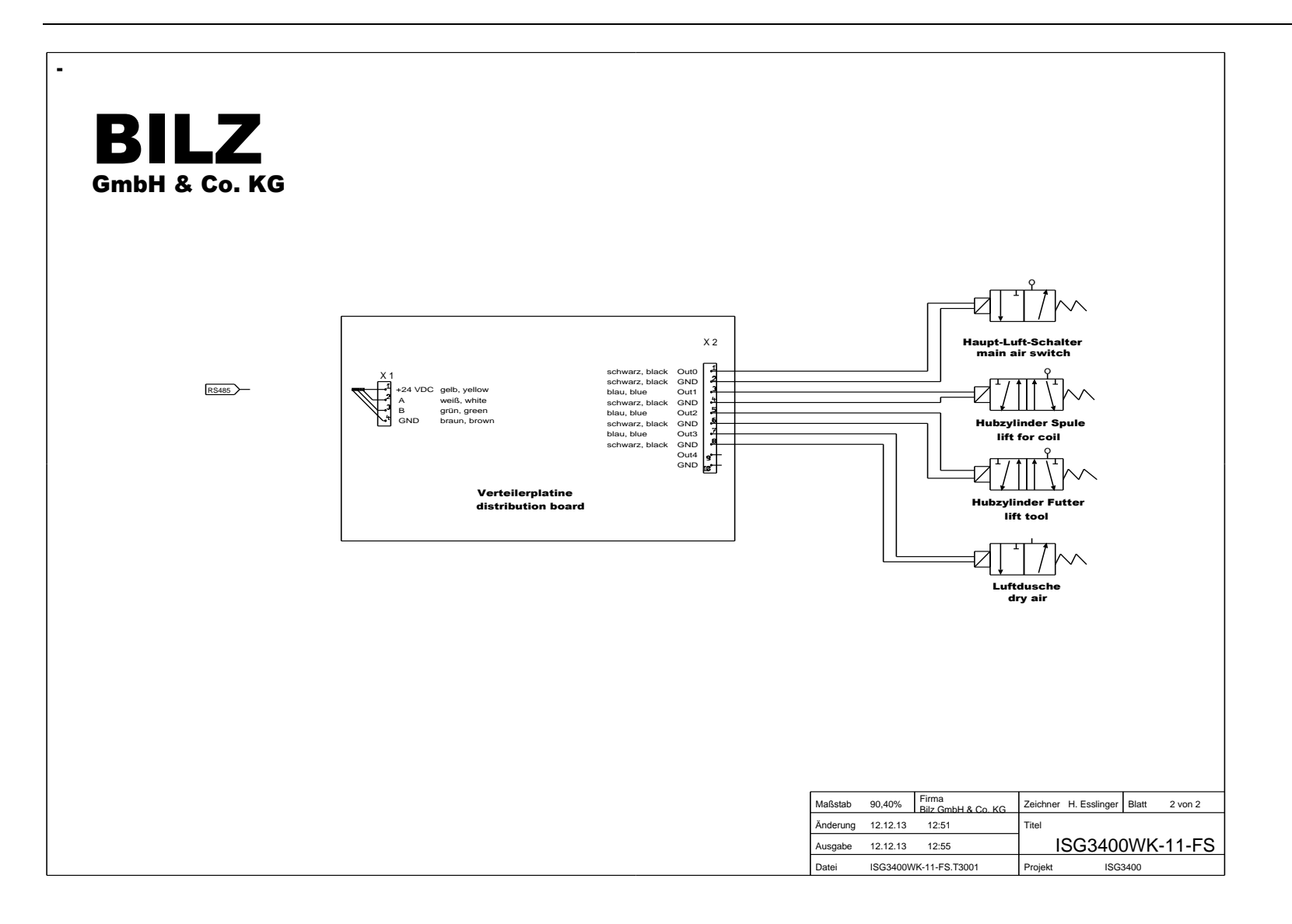

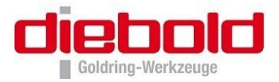

### 11.8.9 ISG3400WK-11-WS (400V)

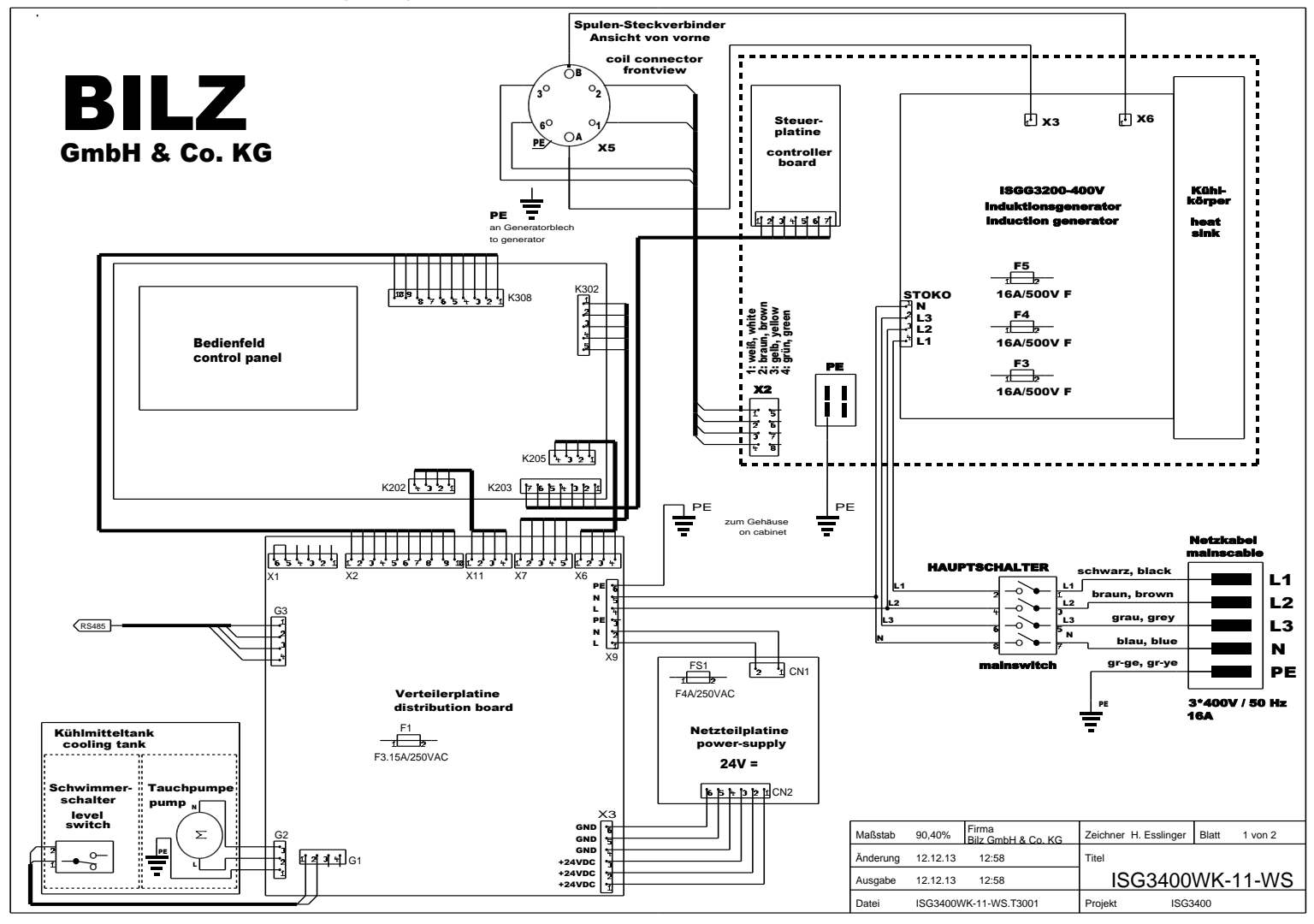

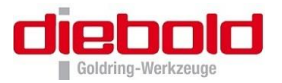

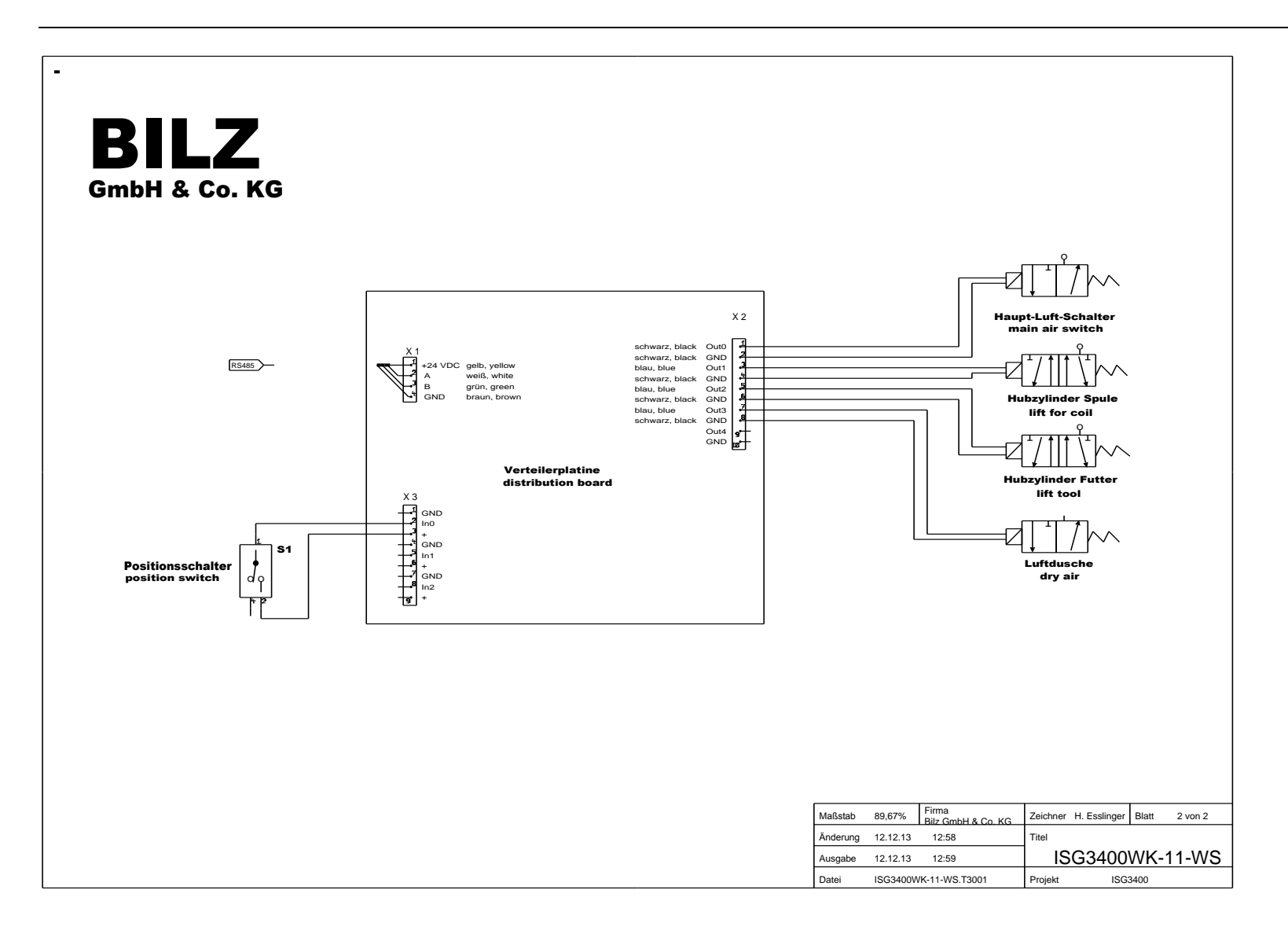

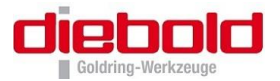

## 11.8.10 ISG3400WK-15-FS (480V)

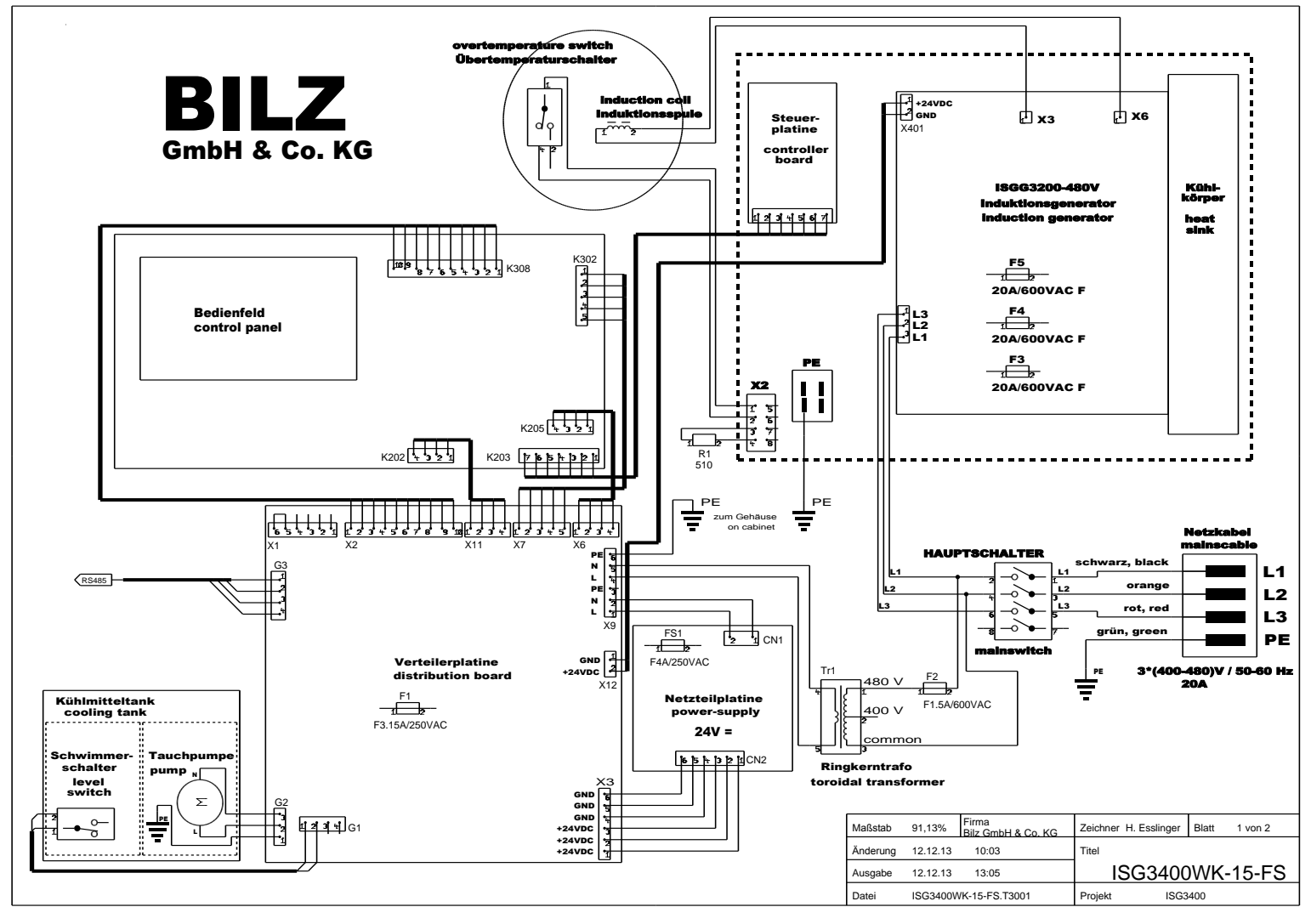

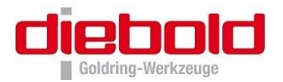

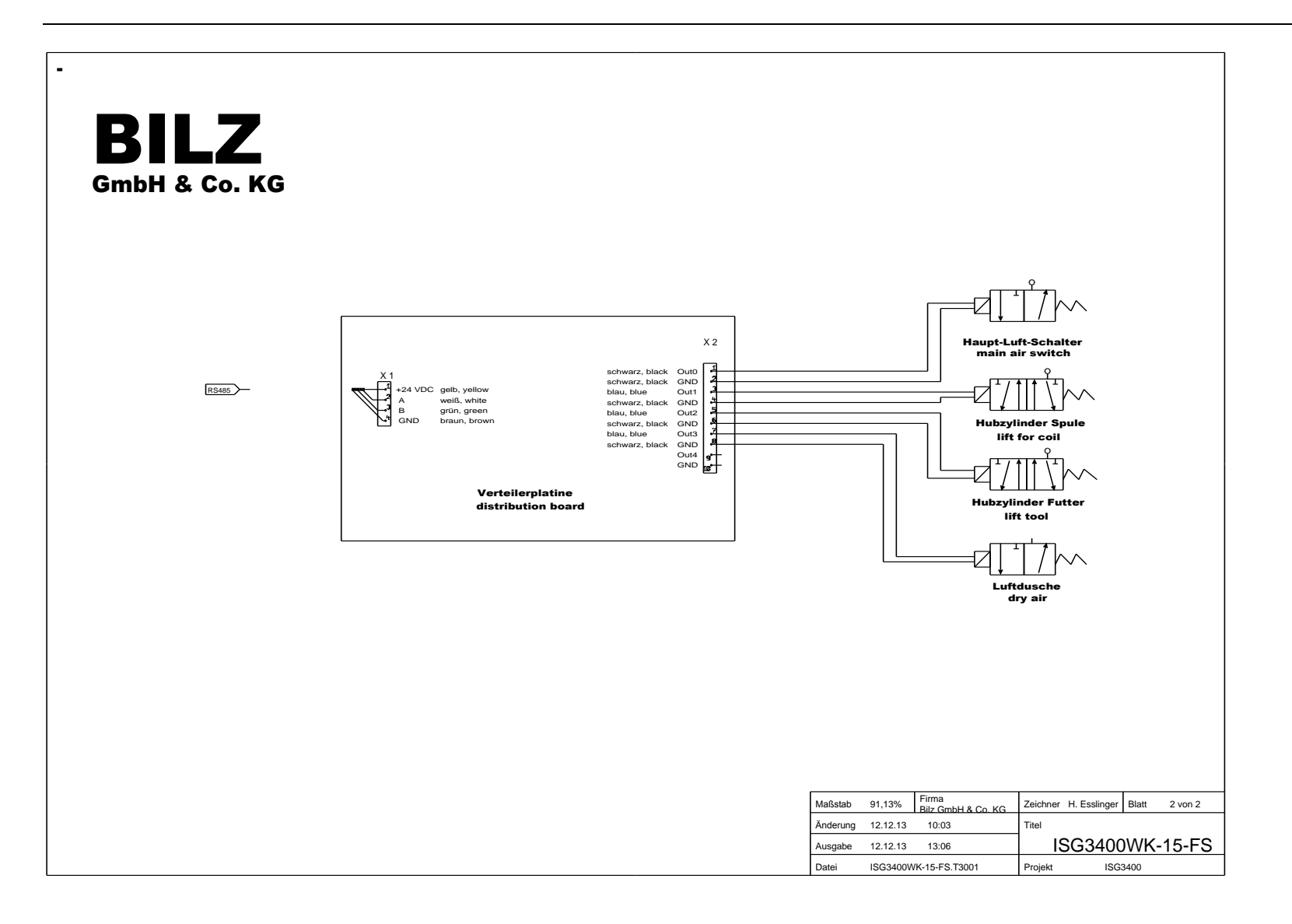

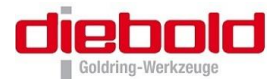

### 11.8.11 ISG3400WK-15-WS (480V)

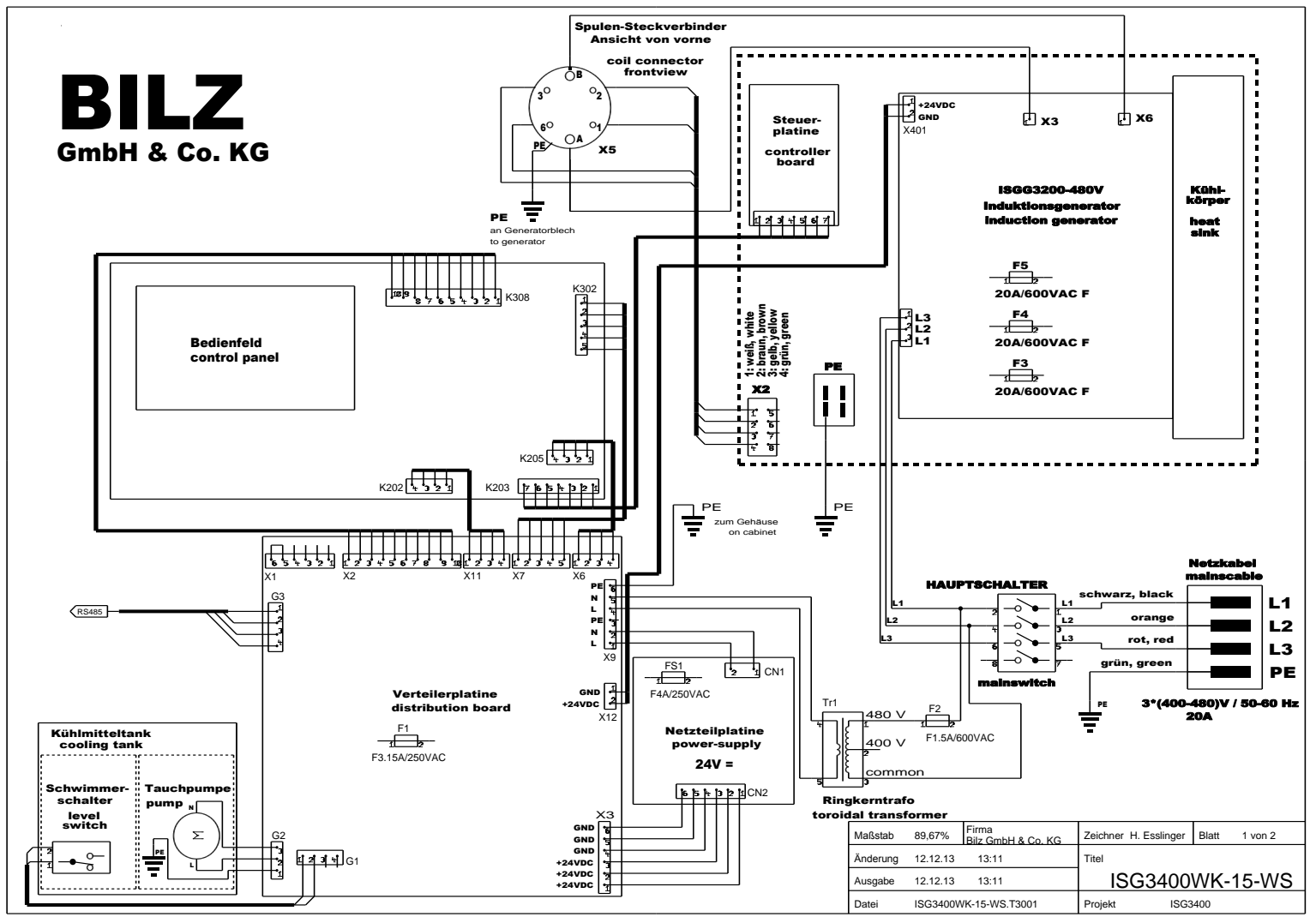

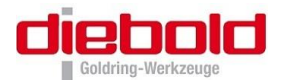

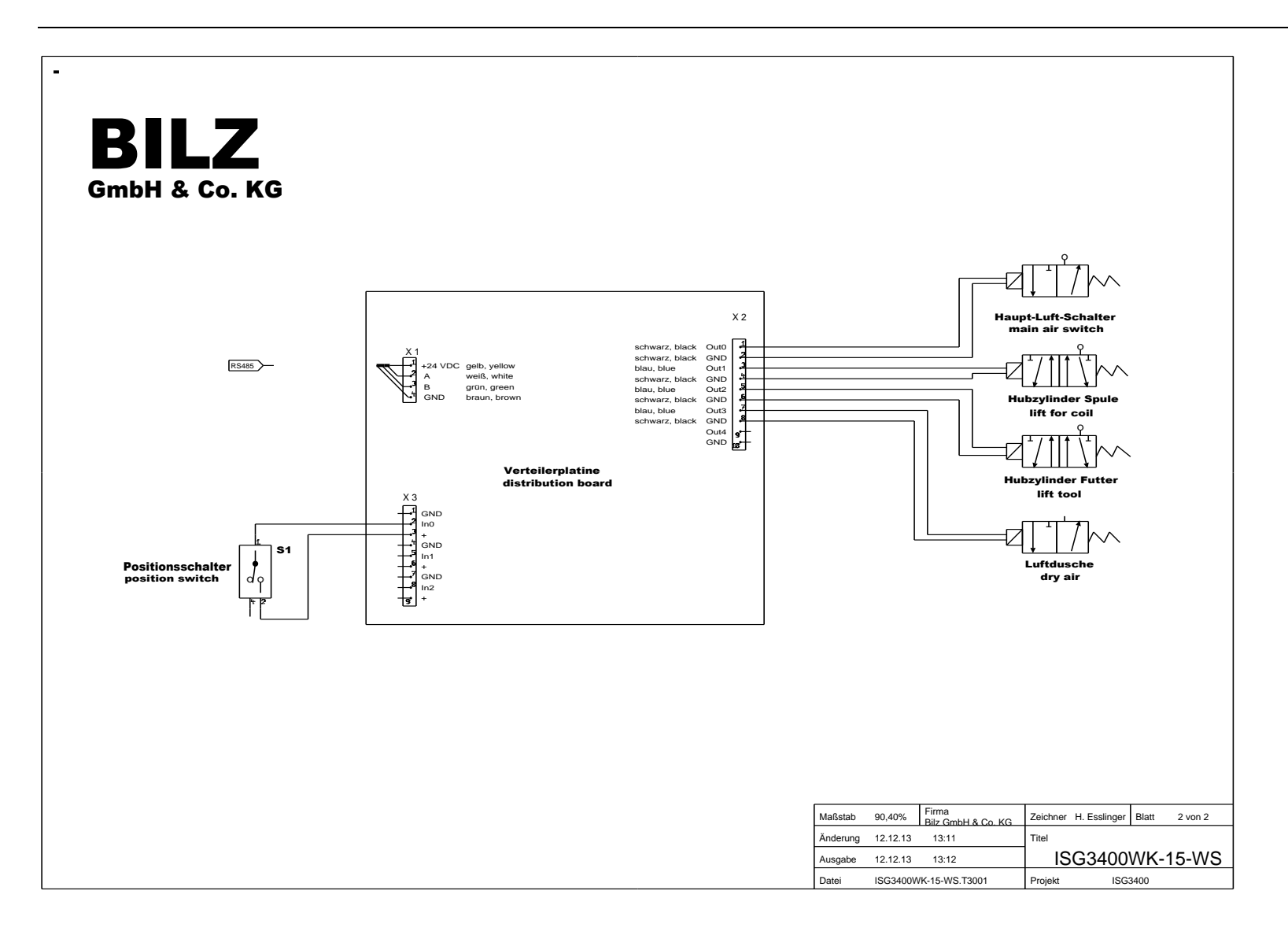

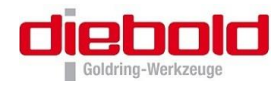

# 11.9 Plan de cabalge pneumatique ISG3400-WK

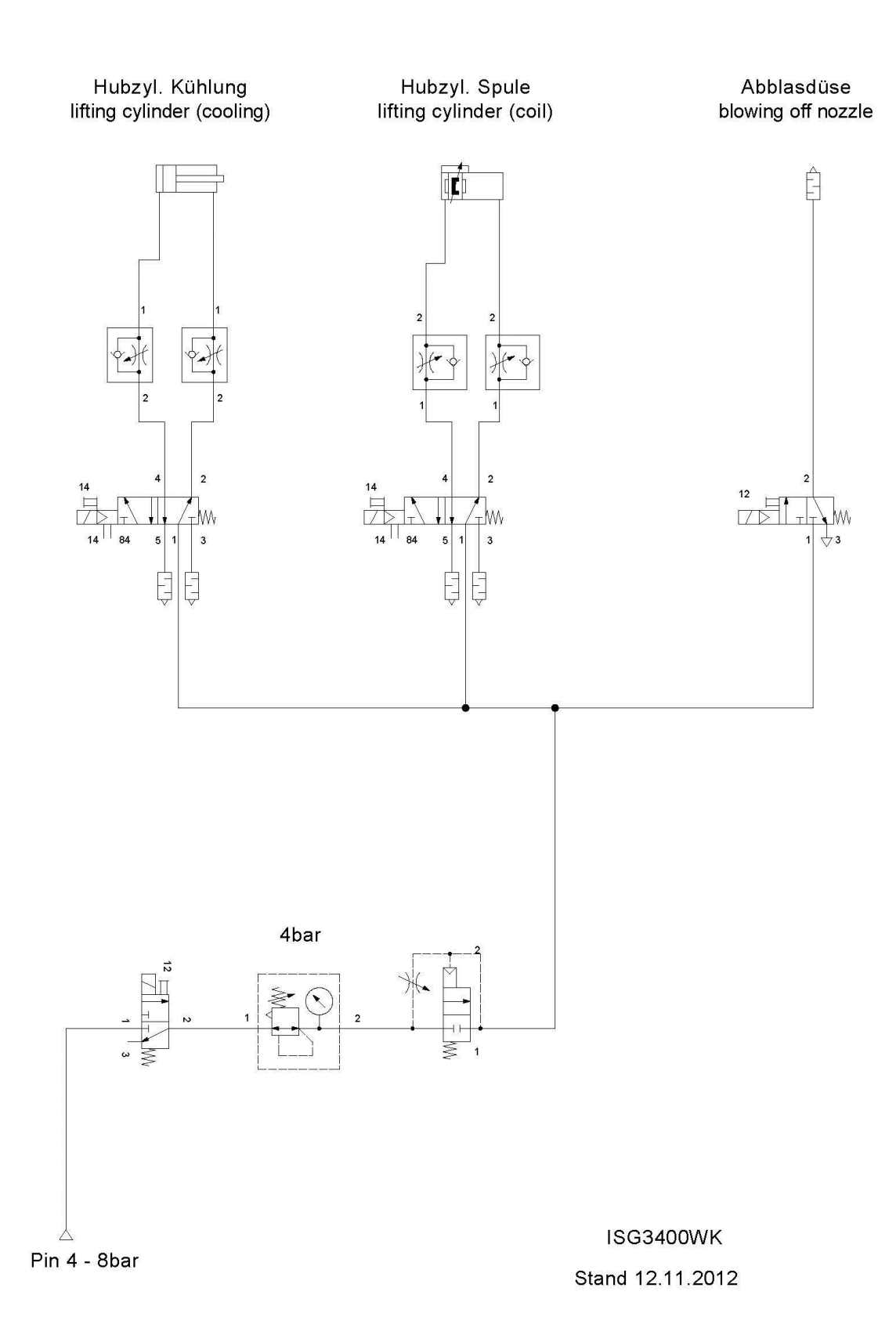